# 愛知大学情報メディアセンター紀要

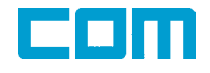

# Vol.19/No.1 2009. January

第7期教育研究情報システム特集

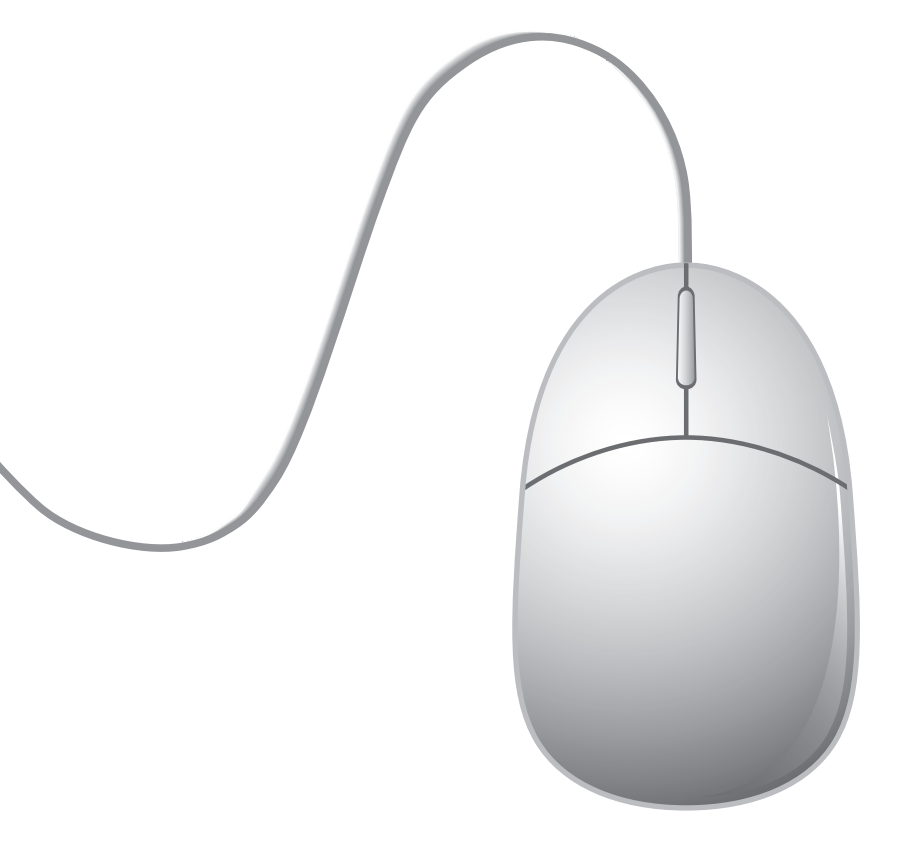

#### 2008年度情報メディアセンター利用案内

◇サービス時間<月~土曜日> (都合により変更する場合があります。掲示をご覧下さい。)

豊橋校舎

| 期『                  | 8     | 420教室<br>(オープンアクセスルーム) | メディアゾーン<br>(図書館)※1 | 413教室・421教室・<br>423教室・424教室・<br>514教室・523教室 |
|---------------------|-------|------------------------|--------------------|---------------------------------------------|
| 通常講義<br>定期試験        |       | 9:10~21:00 9:10~21:00  | 9:10~21:00         | 謙美利田のみ                                      |
|                     | 試験前   | 9:10~21:00             | 9:10~21:00         | 時我でリカンファ                                    |
| 1 開   乗   中   再   莪 | 夏期休暇中 | 9:10~19:00             | 9:10~18:30         | (420教室の状況により一般利用できます。)                      |
| 上記以                 | 外     | 9:10~19:00             | 9:10~18:30         |                                             |

※1 メディアゾーンは、豊橋図書館の運用日程に準じます。

名古屋校舎

| 期『             | ]   | 第1・2・3実習室                  | マルチメディア教室<br>(中央教室棟3F) | E201教室<br>E202教室<br>(東教室棟2F) | メディアゾーン<br>(図書館棟2F)※2 |
|----------------|-----|----------------------------|------------------------|------------------------------|-----------------------|
| 通常講義<br>定期試験   |     | (月~金)<br>9:10~20:00<br>(土) |                        | (月~金)<br>9:10~18:10<br>(+)   | 9.10~20.00            |
| <b>扰</b> 港作力港美 | 試験前 | 9:10~12:40                 | 港美利田のな                 | 閉室                           | 3.10 - 20.00          |
| 竹胡未十胡我         | 試験後 | (月~金)                      | 再我们用のの                 | (E202教室は講義利用のみ)              |                       |
| 上記以            | 外   | 9:10~16:40<br>(土)<br>閉室    |                        | 休み期間は原則閉室                    | 9:10~19:00            |

※2 メディアゾーンは、名古屋図書館の運用日程に準じます。

車道校舎

| 期間            | 5   | K802,K804 | メディアゾーン                    |  |
|---------------|-----|-----------|----------------------------|--|
| 通常講義<br>定期試験  |     |           | (月~金)<br>9:00~21:30<br>(土) |  |
| 法建作力建業        | 試験前 | 講美利田のな    | 9:00~18:00                 |  |
| 1 / 開 弗 平 再 我 | 試験後 | i時我かり用いの  | (月~金)                      |  |
| 上記以           | 外   |           | (±)<br>9:00~18:00          |  |

■センター閉室日 / 日曜·祝日·夏期休暇期間·年末年始·創立記念日(11/15)·入試期間

#### はじめに

情報メディアセンター長 蒋 湧

情報メディアセンター紀要COMの第34号をお届けします。今回も多くの方々のご 協力をいただき,研究論文をはじめ,「第7期教育研究情報システム」の特集やLMSを 利用した情報教育の実践など,数多く投稿して頂きました。

2008年4月,第7期教育研究情報システムが正式に稼働しました。最新の情報教育環 境と2007年度から実施している新しい情報教育カリキュラムに合わせ、本校の情報教 育は、従来の情報リテラシ教育に限らず、情報科学の分野において、より細かな教育 活動を展開するようになりました。例えば、Webデザイン、マルチメディア演習、ネッ トワークとセキュリティ、モデル化とデータベース、プログラミングなどの科目では、 真の情報科学を理解し、処理技術を習得した上、課題発見や問題解決、つまり情報を 扱える能力の育成に教育目標を設定しています。今回の「ソフトウェア・ショートレ ビュー」特集は、こうした情報教育の第1線で活躍する教員方々の投稿をまとめ、講 義中使用しているソフトウェアについて紹介し、先進的な情報環境を利用した情報教 育の取り組みがうかがえます。

一方,情報メディアセンターが整備したLMS(Learning Management System) が年度内に稼働することになりました。それを利用した教員のe-Learningコンテンツ 作成を支援するために,ICT委員会,専門業者と学生サポータを含む「三位一体」の 支援体制を検討しています。こうした教育研究の環境を積極的に利用し,その成果を 本誌に投稿いただくことを期待し,今後のご協力をお願いいたします。

第7期教育研究情報システム特集号

今号は,実習室に導入しているソフトウェアの紹介を兼ねた利用報告,ネット ワークシステム紹介,システム利用マニュアルなどの特集号です。

| はじめに・・・・・・・・・・・・・・・・・・・・・ 情報メディアセンター長:蒋 湧<br>論文                                                                 |
|----------------------------------------------------------------------------------------------------|
| Webベースアンケート総合管理システムの開発・・・・・澤田貴行/佐藤正之/蒋 湧・・・・・・1<br>社会データ分析入門のためのWebコンテンツの開発・・・・・・・・・・・・・・・・・・・・・・・・・・・・・・・・・・・・ |
| 情報教育フロンティア<br>注利士学院LIME用コンテンツト1 エの授業収録                                                                          |
| LMSを活用した授業実践                                                                                                    |
| -Moodle利用法マニュアル(2)- コース開設編・・・・・・・・・・・・・・・・・・ 龍 昌治・・・・・・ 37                                                      |
| 特集「第7期システム」                                                                                                    |
| Adab Creating Suite Demaining Adab Adab Adab Adab Adab Adab Adab Adab                                           |
| Adobe Creative Suite 5 web Premium ···································                                          |
| Adobe Photosnop Elements 5.0 ···································                                                |
| ArcView 9.2 将                                                                                                   |
| Chinese Write9                                                                                                  |
| Cygwin ····································                                                                     |
| Eclipse(Jak,MJSQL) · · · · · · · · · · · · · · · · · · ·                                                        |
| エクセル統計 藤井 孝示 30                                                                                                 |
|                                                                                                    |
| Maplnto Professional V.9.0 33                                                                                   |
| Python 月译 唯行 33                                                                                                 |
| Quick TimePlayer Pro for Windows ····································                                           |
| SPSS 16.00 for Windows                                                                                          |
| SPSS 16.01 for Windows ····································                                                     |
| SUZUKA 株町 畝之 63                                                                                                 |
| ICI/IK 工版 400000000000000000000000000000000000                                                                  |
| Ulead VideoStudio 傍川 宿敏 67                                                                                      |
| Visual Basic 2008 Express Edition, Visual Web Developer 2008 Express Edition,                                   |
| WinSCP······ 土橋 喜····· 70                                                                                       |
| 4. 1. 1                                                                                                    |
| キャンハスネットリークシステム案内                                                                                               |
| 1.***                                                                                                    |
| 2.セキュリテイ・・・・・・・・・・・・・・・・・・・・・・・・・・・・・・・・・・・・                                                                    |
| 3.王子認証<br><i>1</i>                                                                                              |
| $4 \cdot \lambda = h \nu 2 \cdot \lambda / \lambda $ 10                                                         |
| 5. 夫百至システム<br>6. えの他来、ビュー 00                                                                                    |
| 6.その他サービス・・・・・・ 89                                                                                              |
| 利用マニュアル                                                                                                    |
| 第7期システム利用マニュアル・・・・・・91                                                                                          |
| 学会動向                                                                                                    |
| 私立大学情報教育協会平成20年度                                                                                                |
| 大学情報セキュリティ研究講習会・・・・・・・・・・・ 宮坂 昌樹・・・・・ 97                                                                        |
| ヤンターだより                                                                                                    |
| 1 ICT委員会お上び情報メディアセンター運営会議 会議報告 ・・・・・・ 101                                                                       |
| 2 唐報メディアヤンター主催行事                                                                                                |
| 3 [CT委員会權成員                                                                                                    |
| 4 編集後記······108                                                                                                 |

原稿募集要項 執筆要項

# Webベースアンケート総合管理システムの開発 Development of Web Based Questionnaire Management System

澤田 貴行<sup>i</sup>, 佐藤 正之<sup>ii</sup>, 蒋 湧 <sup>iii</sup>

要旨

ウェブアプリケーションで実現したアンケートシステムでは、入力画面の汎用化を図ること で、アンケート実施の管理者負担を軽減し、また、標準化した回答用紙の選択肢データの保管 が可能となることでアンケート資源を再利用することができるようになる。また、調査におけ る入力作業の分散化と管理が可能になるという効率化も実現される。本稿では、ウェブアプリ ケーションによるアンケート総合管理システムにより効率的なアンケートを経済的に実施する ことについて述べる。

キーワード:地域づくり、住民参加、アンケート、ウェブアプリケーション

1.はじめに

1.1 背景 (大学と自治体)

近年,地域を取り巻く環境は大きな変 換期を迎えている。少子高齢化,国際化 や情報化などの急速な進展により,地域 発展の仕方は多様化かつ高度化している。 一方で,地方財政は税制や地方交付税の 見直しなどにより歳入確保に困難を極め, 社会保障経費などの歳出増大もともない, 厳しい局面を迎えている。このようなな かで住民から自治体へ寄せられる要望や 課題は複雑拡大傾向にあり,その解決に は,迅速性と適格性が不可欠となり,解 決する政策立案をする過程から住民参加 に基づく意思の合意形成を得ることが重 要となっている。

多くの自治体では,住民意向の重要性 に鑑み,重要政策立案や条例の制定など の際に,意見,提案や要望などを考慮す るために最終決定前に,案を公表するパ ブリックコメント制度などを実施してい るが、この手法では、確定案の実施確認 に留まることが多く,住民意向を反映 した政策実現には成り難いと言える。従 来の政策実施への住民確認をする時代と 異なり、これから自治体が考慮しなけれ ばならないことは, 自治体や一部住民の 参加による課題解決や政策立案ではな く,広く住民や地元企業に積極的な参加 を得て, 意思形成を行っていくことであ る。このためには、容易かつ正確に参加 ができる仕組みを持つことが必要となっ

表1-1:アンケート調査の工程の概略(例)

①企画・設計→②印刷・配布(聞き取り)→③回収→ →④データ化(入力)→⑤出力・集計・分析

ている。住民参加を得る過程実現のため に,迅速的,効率的,かつ経済的に実施 できるアンケートシステムをウェブアプ リケーションにより構築する必要性があ ると考えられる。

一方,大学でも,自治体や地域住民・ 企業など,教育・研究のための様々なア ンケート調査が行われている。もちろん, アンケート調査にはその調査の数だけ目 的があり,その目的に沿った企画・設計 が必要なのは確かである。しかし,アン ケート調査実施の都度,集計や分析が個々 に行われるため,アンケートの規模にか かわらず多くの労力が割かれており,こ の労力を削減することが望ましい。

また,多大な労力をかけて得たアンケー ト調査は,独自性が高く貴重な資料でも あり,データベース化し共有することに よって,後々の活用も可能となり,情報 集積の場としての大学の役割,情報を地 域と共有することで地域貢献という役割 も果たすことが出来ると考えられる。

そこで、今回、アンケート調査の効率 化と共有化を目的としたアンケートの管 理手法について検討していく。 1.2 アンケート調査事例に基づくアン ケート調査工程とウェブアプリケーション

アンケート調査の例として,用紙を作 成し配布もしくは聞き取りをする場合, その工程の概略は,上の表1・1に示すよう に,アンケートの企画・設計から,配布(聞 き取り),データ化,集計・分析という経 過をたどるのが一般的であろう。

この工程でアンケート用紙を作成・配 布する場合,当然のことながら,①から ⑤までの全体のシステムを開発すること で,各工程における効率が向上すると考 えられる。

さらに、この工程をウェブアプリケー ションで構築することによって、データ 化および保管に直結した、アンケートの 設計・管理が可能になる。またアンケー ト調査で大きな作業比率を占める、入力 作業の分散化と管理が可能になるといっ た、さらなる効率化が想定できる。

本稿では,アンケート調査の効率化を 目的とした,ウェブアプリケーションに よるアンケート総合管理システムの開発 について報告する。

また,本アンケート総合管理システム の構築に当たって使用したアンケート調 査は,文部科学省特別教育研究経費・連

| 定知大学三連期<br>活動的決定型はた<br>えば男女×二回答<br>ご相告する予定で | 国際総要称にシター(単体総称中六年<br>分散。すいる最終なにおいて、まちらくり<br>R.ただき、国際な会社に対手で要定人<br>す。 | その日間単単パロ、6月<br>ワンケート調査を行わせて<br>われる後、ただきますよう、 | とりまらつやりたついての語<br>いただにという時にた。それ<br>目前い申」とけます。アンケー | 的たけっています。マ<br>時には各世帯でお2」<br>小の単語作品事は、住日                                                                                                    | intre<br>intre   |
|---------------------------------------------|----------------------------------------------------------------------|----------------------------------------------|--------------------------------------------------|----------------------------------------------------------------------------------------------------|------------------|
| おせいとさん                                      | 見たいと見いていたいないです。そ                                                     | 15、口服油加加30                                   | 《老翰、绅、上师主作。                                      |                                                                                                    |                  |
|                                             |                                                                      | お問い合わせ                                       | ·先:愛知大学 三邊南(封他級<br>春任者 安道                        | 新たい方- 0533() 王祥(学校): 学校): 学校(学校): 学校(学校): 学校(学校): 学校): 学校(学校): 学校(学校): * | 47)4157<br>同時時代) |
| 以下のこと                                       | にお答えくたさい                                                             |                                              | A14 8 10-1                                       |                                                                                                    | No MILLO         |
| (年齢                                         | 明治 · 大正 · 昭和 ·                                                       | 平成 (                                         | )年生まれ                                            | ×                                                                                                    | R                |
| Ⅱ性別                                         | 来 · 朱                                                                |                                              |                                                  |                                                                                                    |                  |
| III 区E20<br>班名                              | 劇地区                                                                  | K                                            | lif                                              |                                                                                                    |                  |
| Ⅳ 居住<br>年数                                  | 1 生まれて 2 湖和・平成<br>からずっと 戻っ                                           | 年)に 3.13<br>にて以来ずっと                          | 調2・平成年)に<br>結構して以来ずっと                            | 4. (昭和 - 平成<br>(昭和 - 平成                                                                                                    | _#/1:<br>r6#8    |
| ∨ 職業                                        | () 農林業 2 会社員 3                                                       | 白甘菜 人公司                                      | ち 仕事はしてい                                         | ないるその他(                                                                                                    |                  |
| VI 篋場                                       | 1.歳 2.歳以外の修田市                                                        | 1 下伊部地域                                      | 人上伊那地域 5                                         | その他(                                                                                                    |                  |

図1-1:まちづくりに関するアンケートの調査票(一部)

携融合事業「県境を跨ぐエコ地域づくり 戦略プラン(豊橋技術科学大学,愛知大 学)」の中のソーシャルキャピタル・社 会力評価部会(部会長愛知大学経済学部

岩崎正弥)において、2008年度に行っ ている「まちづくりに関するアンケート」 調査で、この調査事業を事例にシステム を開発した(図1-1)。

#### 1.3 システム開発と設計時の留意点

今回, 事例としたアンケート調査の場 合、管理者が設問や回答・選択肢などの アンケート項目を設計し,対象者へ配布, 郵送回収後,作業者が入力し,管理者が 集計・分析という工程となっている。先 にも述べたとおり,アンケート調査の工 程をウェブアプリケーションで構築する 大きな理由の1つは、入力作業期間の短縮 化と、その工程のリアルタイム管理とい | ら、回答結果を忠実に入力する工程とし

う点である。特に、今回は、管理者と離 れた場所で, 作業者が分散して入力作業 を同時に進行し、工期を短縮する目的が あげられていた。

しかしながら、作業者の入力工程では、 一定の入力規則は設定しているものの, 調査対象者の回答用紙には、入力規則に 沿った内容であるか否かの判断が難しい 場合が多々ある。仮に、入力規則が厳格 な場合,回答結果を忠実に入力しようと すると、作業者は入力が出来ないことに なる。すると、その状況を、管理者が把 握し判断するためには、その都度、アン ケートの調査個票まで遡り確認する必要 が生じ、データ化の効率が低下すること になる。

そこで、作業者と管理者の役割を整理 し、最初の入力作業は、回収結果という 一次的な帳票としての意味もあることか

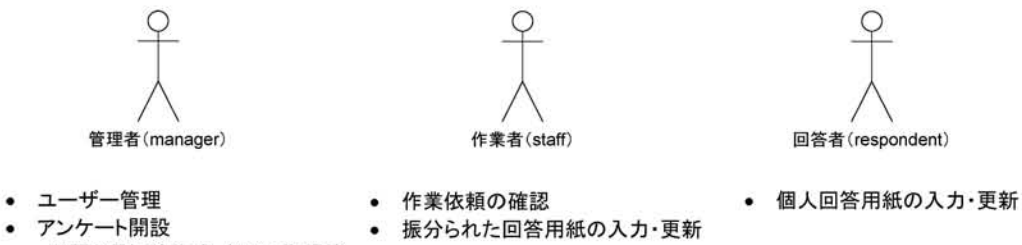

 「」
 「」
 「前設
 「
 「
 町間と選択肢作成、概要、期限等

 アンケート運営

作業依頼、回答状況管理

図2-1:ユーザー種類とそれぞれの作業内容

て位置けた。この入力フォームの自由度 について,考慮したうえでシステムを構 築する必要がある。

2.システムの紹介

### 2.1 システムへの要望

アンケート運営には、通常、初期設定, 実施管理と結果分析、3つの段階がある。 初期設定段階では、アンケートの実施期 間や対象範囲などの属性を決め、予めに 設計した設問に従って、回答用紙を作成 する。次の実施管理の段階において、回 答用紙を対象者に配布し、回答ずみの回 答用紙を実施期間内に回収する。最後の 結果分析の段階では、回答用紙が整理さ れ、設問ごとに対象者全員の回答が集計 される。

従来のアンケート運用において,上述 のすべての作業がスタッフの手作業で行 われる。特に,郵送での回答用紙の配布 と回収や,紙ベースでの回答保管と集計 作業などに、煩雑な手作業と高いコスト を要する。コスト削減と作業効率化を向 上するために、ウェブアプリケーション としてのアンケートシステムに対し、以 下の改善を目指す。①アンケートの初期 設定に関わるすべてのデータは、コン ピュータシステムにより集中管理するこ と。②アンケートの実施や回答結果の入 力作業はインターネットの上で行え、そ のデータをシステムに集中管理されるこ と。③入力作業の管理と回答データの集 計もインターネットでリアルタイムに行 えること。それによって、効率的なアン ケートを経済的に実施することを図る。

### 2.2 システム要件分析

#### 2.2.1 ユーザー種類

システム構築にあたり、システムを利 用するユーザーについて、アンケートを 開設し統括運営する管理者(以下管理者)、 複数の回答用紙を入力することのできる 作業者(以下作業者)、自分の回答用紙の

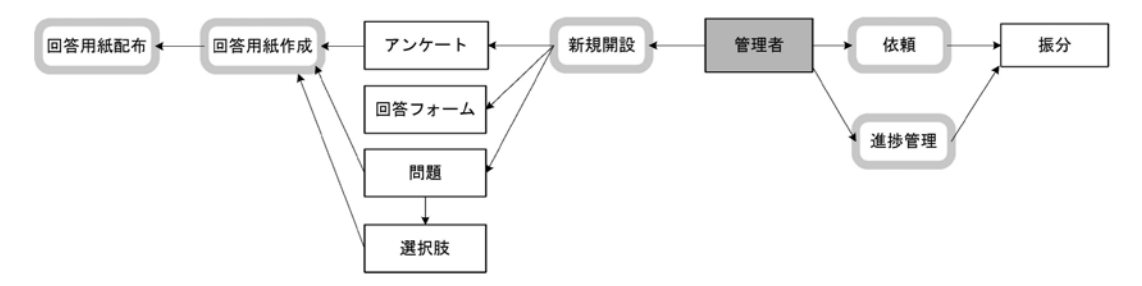

図2-2-1:管理者によるアンケート初期設定と運営管理に関するフロー

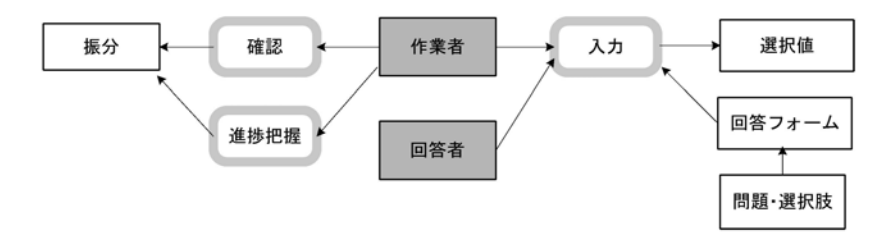

図2-2-2:作業者および入力者によるアンケート入力に関するフロー

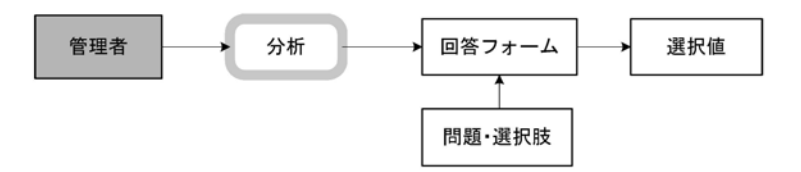

図2-2-3:管理者によるアンケート分析データ作成に関するフロー

み入力する回答者(以下回答者)として 分類し,ユーザーが実施しなければなら ない作業を洗い出してみた。(図2-1)。

アンケートの3つの段階において,ユー ザーごとの作業フローを考察してみる。 図2-2-1では管理者によるアンケートの初 期設定と運営管理の作業フローを示す。 図2-2-2では、アンケートの実施段階での 作業者と回答者の作業フローを表し、図 2-2-3では、管理者による結果分析の作業フ ローを示す。

管理者のアンケート初期設定では、概要 や期間や対象者などの属性を設定し、予 め設けた設問により,回答用紙を作成し, 対象者に配布する。この時点でインター ネットを利用した回答は可能となるが, 過疎地域の現状を踏まえ,回答用紙を利 用した回答も受け取る。その場合,回収 した回答用紙は管理者により複数の作業 者へ適切に振分け,回答データの入力作 業を依頼する。作業者は,依頼された作 業を確認しながら,回答用紙の選択値デー タの入力作業を実施する。管理者は,各々 の作業者の進捗状況を確認しながら,依 頼対象者の変更と依頼作業量の調整を含 め,振分けの再設定も可能である。分析

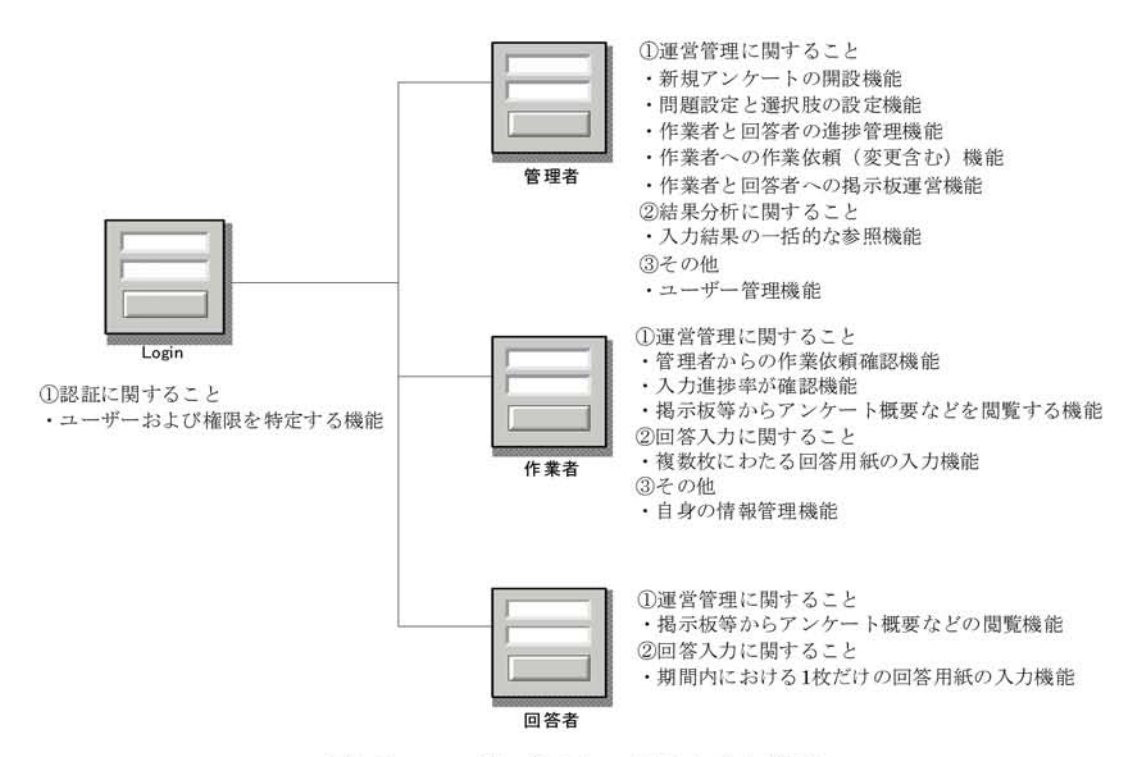

図2-3:ユーザー毎のシステムと主な機能

データ作成では,入力された回答状況を 一括して取得できる。

#### 2.2.2 システムの主な機能

上述の作業フローからアンケートシス テムに備えるべき主な機能をまとめてみ た。システム機能は,基本的にユーザー の権限に依存させ,その詳細を図2·3で示 す。まず,ユーザー認証機能は,すべて のユーザーに提供する。ユーザー認証が 成功した場合,ユーザー権限によって異 なるシステム機能を利用することになる。 回答者は,最下位のユーザー権限を持つ。 回答者に振り分けられた機能は,掲示板 の閲覧と個人回答の入力,2つだけである。 一方,作業者は,より多くの権限を与え られる。まず,作業者は回答者に代行し, 回答データを入力することができる。そ のため,作業者は回答者の持ち権限をす べて継承する。次に,作業者の独自の権 限として,依頼された複数の作業(つまり, 複数の回答者の代行としての作業)を行 える機能と作業者としての情報管理機能 (たとえば,個人のパスワード管理など) がある。管理者は最上位の権限を有する ので,下位のすべてのユーザー権限を継 承している。それに加え,ユーザー管理 や初期設定や作業の振分けや作業の進捗 管理など機能を持つ。その詳細は,第3章 5節に述べる。

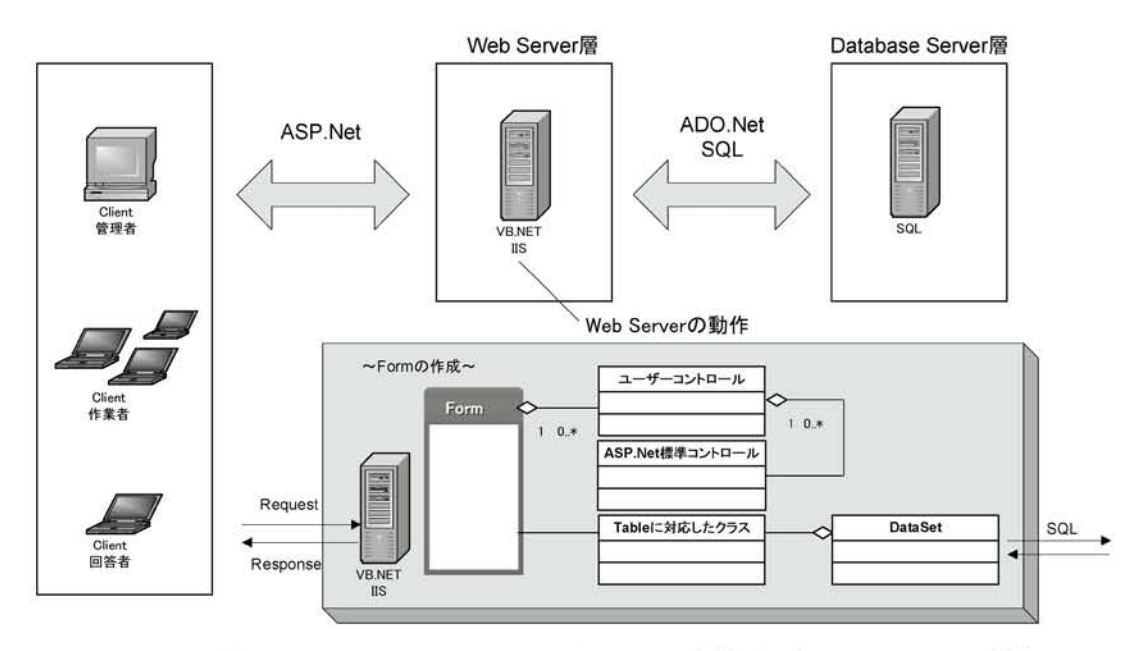

図3-1:3層システムアーキテクチャーとVB.Netを利用したWeb Serverの動作

3.システム概要

#### 3.1 ウェブアプリケーションの特徴

今回のアンケートシステムは,標準的 な3階層のシステムアーキテクチャーを採 用した (図3-1)。ユーザーは,Web client 層を通してアンケートの回答や管理など の作業を行う。こうした作業がWeb client のRequestに変え,インターネットを経 由し,Web Server層へ送信される。Web Server層には,アンケート処理のロジッ クが備えられていて,Requestに応じた ResponseをHTML形式でWeb clientに返 す。Database Serverへのアクセスは,必 要に応じて行われ,データの書き込みと 読み取りが実行される。ウェブアプリケー ションの構築に,マクロソフトのASP.Net

3.5やADO.Netの技術を利用した。まず, ウェブフォームの作成において,マスター ページとテーマの機能を使った。それを スタイルシートと併用し,統一したウェ ブデザインが効率的に反映されるように なった。アンケートのロジック処理は, オブジェクト指向のプログラミング技法 を取り入れ,また,データベース処理は, ADO.Netの技術を採用した。特に,非接 続型のデータセットを用いて,すべての SQLクエリ操作を統合した。データセッ トのクエリ関数は,各々のクラス構造の 内部に組み込まれ,結果,第2層のフォー ムクラスと第3層のデータベースが完全に 隔離した。

今回の開発にあたって,最も工夫した のは,アンケート回答用紙の入力画面(以 降回答フォーム)の構築である。回答

|                 | OS      | Windows Xp Pro<br>(.NetFramework3.5)             |
|-----------------|---------|--------------------------------------------------|
| Web Client      | Browser | Internet Exploer 7.0<br>FireFox3.01              |
|                 | 開発ツール   | Visual Developer2008 (ExpressEdition)            |
| Web Server      | OS      | Windows Server 2008<br>(IIS7.0,.NetFramework3.5) |
|                 | 開発ツール   | Visual Studio2008 SP1                            |
| Databasa Saman  | OS      | Windows Server 2008                              |
| Database Server | DBMS    | SQL Server 2005                                  |

表3-1:システムの開発環境

#### 表3-2:アンケートの質問と選択肢の分析結果

|    | 状況                                                                                                    | 分析結果                                                                                                    |
|----|----------------------------------------------------------------------------------------------------|----------------------------------------------------------------------------------------------------|
| 質問 | ・質問文がある                                                                                                    | <ul> <li>・簡潔な文章であり、複数行の場合がある</li> <li>・分岐により回答を求めないものがある</li> <li>・設問数は必要最低限のものである</li> </ul>                                                           |
| 回答 | <ul> <li>・記述で回答するものがある</li> <li>・選択で回答するものがある</li> <li>・選択と記述を併用するものがある</li> <li>・単一と複数の選択肢のものがある</li> </ul> | <ul> <li>・記述は、簡潔な記述を求めるものが多い</li> <li>・選択肢は簡潔な文章(単語)である</li> <li>・選択肢数は必要最低限のものである</li> <li>・選択肢数が増大するとき記述を併用する</li> <li>・単一選択でも複数選択されることがある</li> </ul> |

フォームは、設問、選択肢と複数のコン | トロール (テキストボックスやラベルや ラジオボタンなどのVB部品)の組み合わ せで構成されている。このアンケート画 面をダイナミックに構築することを目指 し、システム設計において、以下の2点が 求められる。第1点は、アンケートごとの 設問と選択肢がデータベースにより管理 すること。第2点は、設問に使われる複数 のコントロールを汎用性のあるものに統 1 いて, 第3章3節に述べる。

一し, 効率的に配置できることである。

第2点を実現するためには、ユーザーコ ントロールの構築手法を採用した。ユー ザーコントロールは、基本的に複数のVB 標準コントロールにより構成され、その 中, データセットで提供したクエリ関数 が組み込まれている。また,汎用性を確 保するために、標準化した基本ユーザー コントロールを開発した。その詳細につ

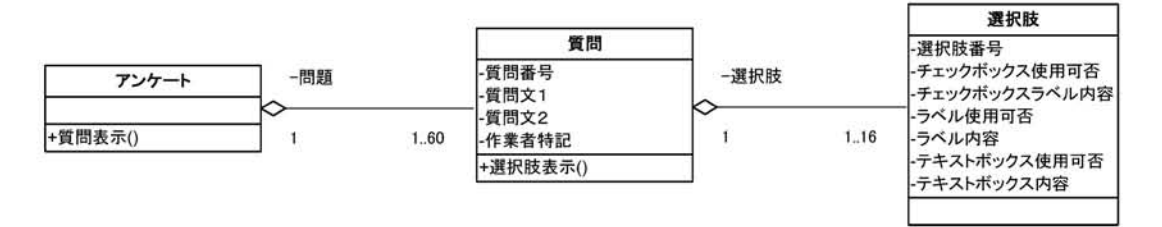

### 図3-2:回答用紙・質問と選択肢の関係を示すモデル

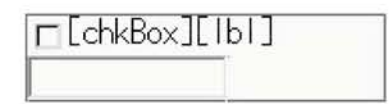

図3-3: 選択肢を標準化したユーザーコントロール

[Label1]

| 「[chkBox][lb1] | [chkBox][lb1]   | CchkBox][lbl] | [chkBox][lb1] | [chkBox][lbl] |
|----------------|-----------------|---------------|---------------|---------------|
| [chkBox][lbl]  | [chkBox][lbl]   | [chkBox][lb1] | [chkBox][lbl] | [chkBox][lbl] |
| r[chkBox][lbl] | [][chkBox][lbl] | [chkBox][lb1] | [chkBox][lb1] | [chkBox][lbl] |

図3-4:質問を標準化したユーザーコントロール

#### 3.2 開発環境

実験にあたって,表3-1の開発環境を利 用した。

#### 3.3 システム汎用化の検討

アンケート運用においては、その処理 に大きな差異は認められないものの、ア ンケート開設における質問と選択肢の設 定においては、アンケートにより分析し ようとする事象により、質問数や選択肢 に大きな差異が現れることがわかる。こ れは、アンケートの効率的,経済的な実施を図るためには、アンケート用紙に記載される質問と選択肢について標準化を 図らなければならないことを意味している。また、標準化により、既に実施した 質問を修正して使用することや全く同じ 質問として再利用することができること からも明白である。

これまでの実際にアンケートを実施者 からの聞き取りと実施アンケートの質問 と回答についても分析した結果を示す(表 3-2)。この結果,アンケートの質問と選 択肢において以下のような内容で標準化 を図り、回答用紙・質問と選択肢の関係 を図3-2のようなモデルとして表現するこ とができた。

これにより質問と選択肢に対応した ユーザーコントロールを図3-3,図3-4の ように作成し、アンケート質問と選択肢 を作成することは、これらユーザーコン トロールの質問文や選択肢文、表示属性 などを設定し、回答フォームで、設定さ れた属性によるユーザーコントロールを 表示することとなる。

#### 3.3.1 質問について

- ・質問を示すラベルを2つ設置する
- ・質問に対して選択肢は有限のものとし 16個設置する(記入状況欄も加える)
- ・アンケートに対して質問数は有限のものとし60個設置する

O選択肢について

- ・選択肢は複数選択できる
- ・選択肢を選択したことを示すチェック ボックスを1個設置する
- ・記述を入力するためのテキストボック スを1個設置する
- ・テキストボックスへの入力補助として
   ラベルを1個設置する

#### 3.4 クラスの設計

システムの利用者には,管理者,作業 者(回答者を含む)があり,システムの 役割には,管理者ではアンケート運営(新 設,進捗管理と作業依頼)と分析データ 作成があり,作業者では回答入力(入力 と進捗把握)がある。これらの役割をユー ザーが処理するため,図3・5~8のように クラスの関連を表現した。この際に,ク ラスから永続的な実体データに対応した オブジェクトを作成できるように,その クラスはテーブル,その属性は対応する データベース・テーブルのフィールドと 一致するようにした。

これらを基本クラスとし,言い換えれ ばデータベース・テーブルそのものを表 現したものである。また,システムの汎 用化のために質問と選択肢を標準化した ユーザーコントロールを表現したものを 表示クラスとする。

#### 3.4.1 基本クラス間の関連

基本クラスはデータベースモデルを 踏まえたものであり、テーブルを一意 に示し、テーブルとのやり取りに備え、 Insert、UpdateやDeleteなどのSQL文を 実行するメソッドを実装する。このため データベース・テーブルの1レコードに対

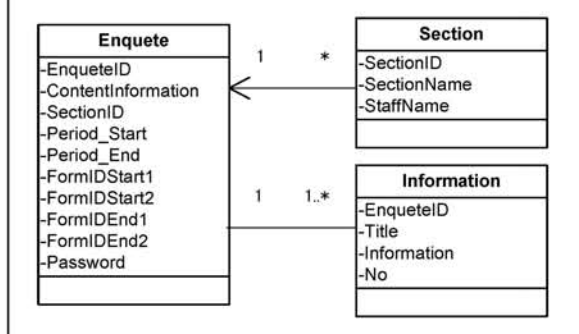

図3-5:共通属性のクラス関連

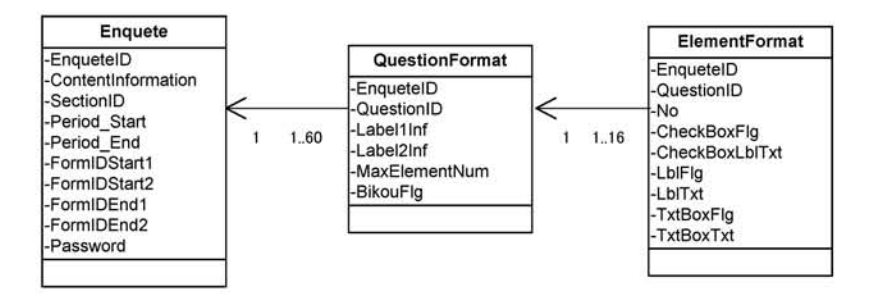

図3-6:質問と選択肢のクラス関連

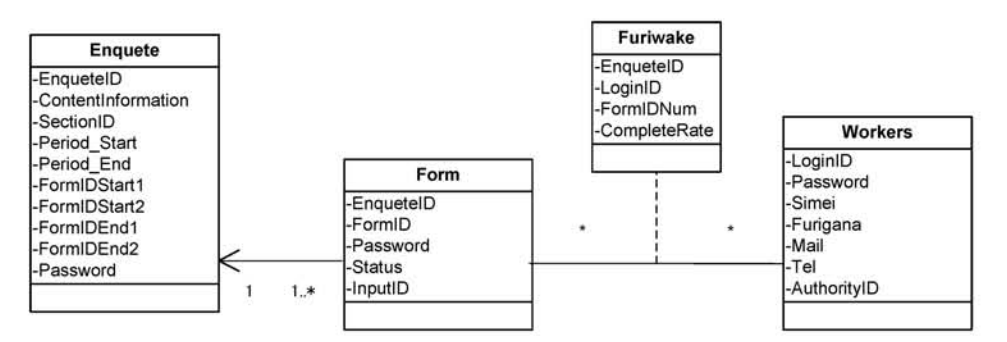

図3-7:回答用紙と作業者、作業者の役割を示すクラス関連

しての処理ができることとなる。

(1) アンケート共通属性クラス

クラスEnqueteには,アンケートが持 つ共通的な内容として,説明,実施期間, 回答用紙数などの属性を集めた。

このうち、クラスSectionはアンケー トを統括する担当者名とその部署を属性 として持つもので、クラスEnqueteとの 間に多対一の関連を持たせた。また、作 業者に連絡事項などを知らせるためにタ イトルと内容を属性として持つクラス Informationを作成し、クラスEnqueteと の間に一対多の関連を持たせた(図3-5)。

## (2) 質問と選択肢を保持するクラス

回答入力のための汎用性を高めた回答 フォームを作成するために,質問に対する 質問文,最大選択肢数,作業者特記欄など の属性を集めてクラスQuestionFormat, 選択肢に対するチェックボックスやテキ ストボックスなどの表示情報や質問に対 する位置情報などの属性を集めたクラス ElementFormatを作成した。Enqueteと QuestionFormatの 間,QuestionFormat

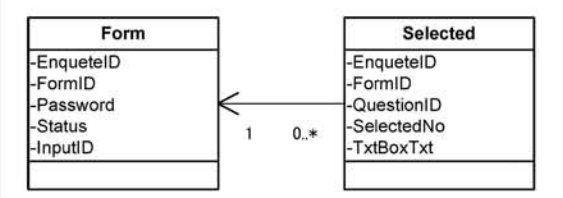

図3-8: 選択値を保持するクラス関連

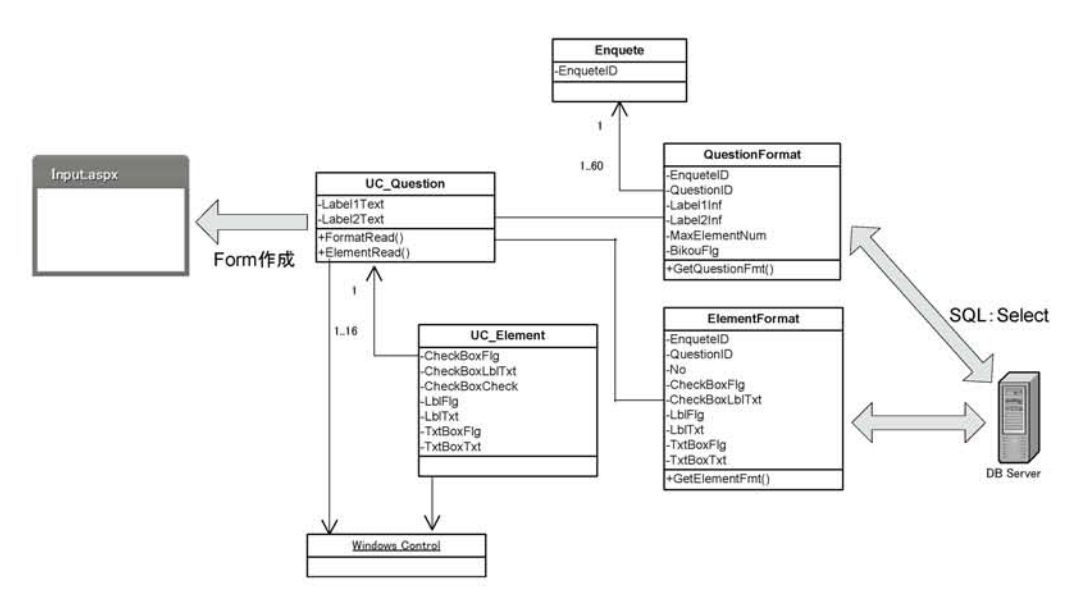

図3-9-1:ユーザーコントロールによる入力用回答フォーム作成のようす

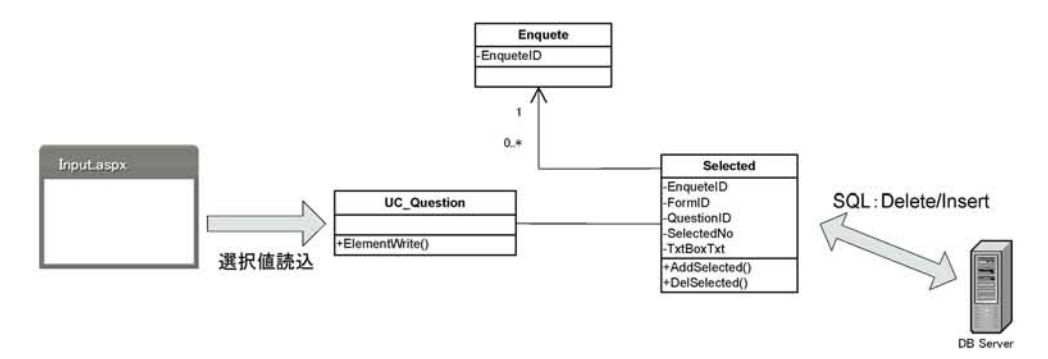

図3-9-2:ユーザーコントロールによる回答フォームからの選択値保存のようす

とElementFormatの間に一対多の関連を 持たせた(図3-6)。

# (3) 回答用紙と作業者,作業者の役割を 保持するクラス関連

回答用紙が持つ入力者,作業状況など の属性を集めて,クラスFormを作成し, クラスEnqueteとの間に一対多の関連を 持たせた。また,回答者からの回答フォー ムへのアクセス制御にも利用することと した。

クラスWorkersには、作業者が持つ内容 として名前、連絡先などの属性を集めて いる。また、作業者と回答用紙には、一 人の作業者が複数回答用紙を入力できる ので多対多の関連があり、この役割を作 業者への入力要求数として表現するクラ スFuriwakeを作成した(図3-7)。

なお,これに管理者の要求数に対する 作業者入力割合を属性とすることで,作

-12 -

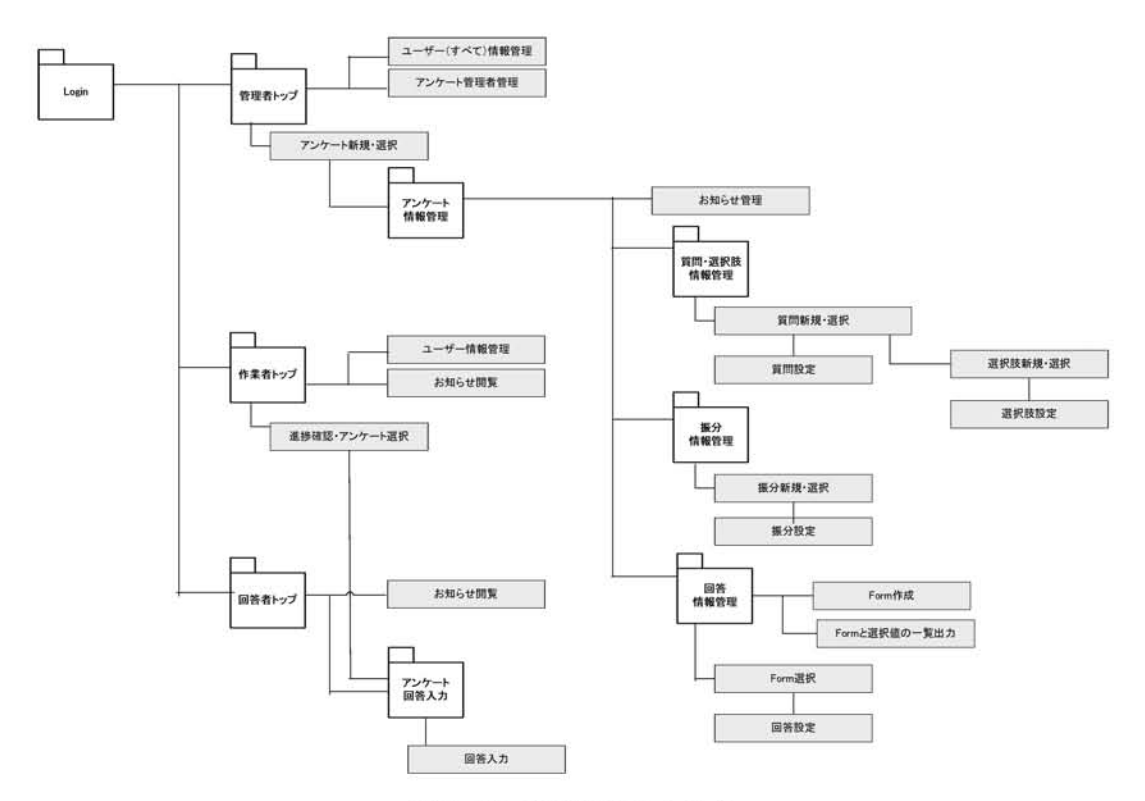

図3-10:画面遷移のようす

業者の進捗確認も行えることとなる。

#### (4) 選択値を保持するクラス関連

アンケート回答の選択値が持つ内容と して、質問における選択肢番号と入力さ れたテキストを集めてクラスSelectedを 作成した。また、選択肢は1つの質問につ いて選択され、質問は1つの回答用紙と関 連があり、クラスFormとクラスSelected の関連は、一対多となる(図3-8)。

#### 3.4.2 表示クラスの関連

設計した表示クラスは,ASP.Netで提供 される標準的なコントロールの集合とし たユーザーコントロールを踏まえて表現 し、その属性は、画面表示に関するもの を集めたものである。画面表示や選択値 の取得にあたって、データベースとの関 連は、基本クラスから作成されるオブジェ クトを介して行われるので、基本クラス の拡張と考えることができる。このこと について、表示クラスである質問と選択 肢ユーザーコントロールについて、作業 者の回答用紙への入力事例を通して説明 する。

clientが利用する回答フォーム作成に あたり、表示クラスから作成された質問 オブジェクトおよび選択肢オブジェクト では、画面表示に関する属性を取得しな ければならないので、その値を基本クラ

-13 -

| 愛知大学                         | 学<br>・ート入力システム   |                |                       |       |  |
|------------------------------|------------------|----------------|-----------------------|-------|--|
|                              | LoginID<br>パスワード |                |                       |       |  |
| Commission (DArch) Univ 2009 | アンケート用い          | アロ<br>低に記載されてい | リビット<br>るIDとパスワードを入力し | てください |  |

図3-11: ログイン画面

| 1          | アンケートある   | W.ALTER       | 包括希望理         | 11.8                | 101        |           |              |               |           |             | Ī      |
|------------|-----------|---------------|---------------|---------------------|------------|-----------|--------------|---------------|-----------|-------------|--------|
| 10         | 4167      | ゲートの運搬        |               |                     |            |           |              |               |           |             |        |
|            | EnquoteID | Contentint    | Contentint?   | PeriodStart         | PeriodEnt  | SectionID | FormIDStart1 | FormilDStart2 | FormiDEnd | FornildEnd2 | Partit |
| <b>5</b> 2 | 27        | Test Engliste |               | 2008/08/01<br>90000 | 2008/09/30 | 111.035   | .01          |               | 05        |             | 0      |
| -          | 28        | Test2         | tost2 enquete | 2006/08/08          | 2006/08/30 | 111235    | 01           |               | 10        |             | 0      |
| 9.3E)      |           | テストのアンケー      | Territoria    | 2006/09/01          | 2006/08/30 | 111235    | 01           | 12            | (15       | 02          |        |

図3-12:管理者トップ画面

スであるクラスQuestionFormatおよび ElementFormatのオブジェクトを介して 取得し, Dynamicに回答フォームを作成 している (図3-9-1)。また,回答フォーム からの選択値保存では,質問オブジェク トが選択値のある選択肢オブジェクトか ら位置および内容などをクラスSelected により格納する (図3-9-2)。

#### 3.5 処理概要と画面遷移

アンケートシステムでは、3種類のユー ザーに対して提供するする機能とユー ザーごとに限定して提供する機能がある。 すべてのユーザーはログイン画面から認 証を行い、認証に成功した場合は、ユー

ザーに応じた機能を実現する画面に遷移 し、各種機能の実行を行う(図3-10)。

#### 3.5.1 Login

ユーザー認証は、すべてのユーザーに おいて実現し、ユーザーの一意性確認と 権限を確定するために行う(図3-11)。管 理者と作業者では、認証時には、図3-12 /管理者トップ画面、図3-17/作業者トッ プ画面に画面遷移をする。また、回答者 では、図3-19/回答者トップ画面に画面 遷移する。なお、この実現にあたっては、 回答者に、あらかじめ回答フォームIDお よびPasswordを通知しておかなければな らないので、アンケート用紙の配布時に これらを明記する必要がある。

| 7.27-1:210                                                                                                    | READY A            | NO. SOL      | W1907277     | Friend          | K) 9 |  |
|----------------------------------------------------------------------------------------------------|--------------------|--------------|--------------|-----------------|------|--|
| 1756                                                                                                    |                    |              |              |                 |      |  |
|                                                                                                    | アンケートID            | 1            | -            |                 |      |  |
| CONTRACTOR IN CONTRACTOR IN CONTRACTOR IN CONTRACTOR IN CONTRACTOR IN CONTRACTOR IN CONTRACTOR IN CONTRACTOR IN | 10110-0-00-00221   |              |              |                 |      |  |
| and and a first of a set of the set of the                                                                      | 1                  | 10000        |              |                 |      |  |
|                                                                                                    |                    | Test Liquete |              |                 | 1    |  |
|                                                                                                    | アンケート内容            |              |              |                 | -1   |  |
|                                                                                                    |                    | 注角50次手まで)    |              |                 |      |  |
|                                                                                                    | 84                 |              | (全角)(文字)     | E(7)            |      |  |
|                                                                                                    |                    | \$2008-00-01 | lyppy/mm/ttd |                 |      |  |
|                                                                                                    | 第174147<br>パルンズ 単語 | [2105.06.00  | (mm/mm/ad    | ř.              |      |  |
|                                                                                                    | 8586               | 108/1        |              |                 |      |  |
|                                                                                                    | 開始ー教養フォームID        | R1           | (18287:89    | (60 <i>2</i> )) |      |  |
|                                                                                                    | 開始-子香フォーム(0)       | E            | ()相正で:数5     | (6.GP           |      |  |
|                                                                                                    | 終了-戦略フォームID        | 201          | (6根)主で:数4    | (ACP            |      |  |
|                                                                                                    | 終了-子養フォーム(0)       | 1            | ()村(水で:秋日    | (602)           |      |  |
|                                                                                                    | パスワード形式            | 119742       | 0.00         |                 |      |  |
|                                                                                                    |                    | 1.4000.0     | (12)         | (TAC)           |      |  |
|                                                                                                    | 2.0                |              | 1 1          | tta#            |      |  |

図3-13:アンケートの新規・更新画面

| RECT       |                                                                                   | Teet          |
|------------|-----------------------------------------------------------------------------------|---------------|
| at 1756    |                                                                                   |               |
|            | アンケートID                                                                           | 121           |
|            | アンケート内容                                                                           | F216F27-188 3 |
| MERCENNECE | HE COMMENT                                                                        |               |
|            | GuestionD<br>(平角10文字まで)<br>表示ラペル1<br>(全角50文字まで)<br>表示ラペル2<br>(全角32文字まで)<br>載大連択語数 |               |
|            | 備考督の使用                                                                            | [##9_44.1_]   |
|            |                                                                                   | HR            |

図3-14-1: 質問の新規・更新画面

#### 3.5.2 管理者トップ

管理者は、システムに関連することと して、ユーザーとして自身を含む管理者 および作業者、アンケート管理者(アン ケート毎の実施者など)の情報設定を行 う画面のほか、管理を行うべきアンケー トを新規作成、あるいは運用を行ってい るアンケートを選択することができる(図 3-12)。 (a)ユーザー情報の管理

ユーザー情報管理に参加するのは,管 理者と作業者であり,氏名・Mailアドレ スをはじめとした付加情報の更新を行う。 管理者は,すべての作業者における情報 の更新を行うことができる。

(b)アンケート管理者情報の管理

管理者は,部署,氏名の付加情報の更 新を行うことができる。

| 教育の方       | Î.                          |                |
|------------|-----------------------------|----------------|
|            | *                           |                |
| 11926      |                             |                |
|            | アンケートロ                      | 20             |
|            | QuestionID                  | Domins4        |
|            | アンケート内容                     | 2116757-188 21 |
|            | 和同内容1                       | 1.93           |
|            | 期時內容2                       |                |
| providence | 0-980                       |                |
|            | No:表示位置<br>(15まで ※0は備考)     | <b>F</b>       |
|            | チェックボックス使用                  | (@###5         |
|            | チェックボックスの表示文字<br>(全角16文字まで) | A X            |
|            | ラベル使用                       | (後期:201) •     |
|            | ラベルの表示文字<br>(全角16文字まで)      |                |
|            | テキストボックス使用                  | 使用_ない *        |
|            | テキストポックスの表示文字<br>(全角16文字まで) |                |
|            |                             | 8m 04m)        |

図3-14-2: 選択肢の新規・更新画面

| 89/27  |          |       |           |       |   |   |  |
|--------|----------|-------|-----------|-------|---|---|--|
| 361856 |          |       |           |       |   |   |  |
|        | アンケートID  | 1     |           |       |   |   |  |
|        |          | 20.07 | 0222-1308 |       | 4 |   |  |
|        | アンケート内容  |       |           |       |   | 1 |  |
|        | 221-0241 |       |           |       |   |   |  |
|        | LoginiD  | 1     |           |       |   |   |  |
|        | フォームIDの数 | £ .   |           |       |   |   |  |
|        | 医肌       |       | .018      | Verst |   |   |  |
|        |          |       |           |       |   |   |  |

図3-15: 振分情報の更新画面

#### 3.5.3 アンケート情報管理

アンケートの開設を行うのは管理者で あり、期間や回答用紙の数、質問と選択 肢やアンケート依頼担当者の設定を行 う(図3-13)。また、回答者の回答ファー ムに対するアクセス制御のために回答 フォーム毎にパスワードを設定すること ができる。

ロお知らせの管理

お知らせの情報管理に参加するのは, すべてのユーザーであり,管理者はタイ トルとその内容の更新を行うことができ る。お知らせは,作業者および回答者の トップ画面においてリスト表示する。

#### 3.5.4 質問·選択肢の管理

アンケート開設に際し,質問と選択肢 の設定は管理者が行い,設定には,2つの

| Tam(7.77          |          |          |        |   |       |      |  |
|-------------------|----------|----------|--------|---|-------|------|--|
|                   |          |          |        |   |       |      |  |
| 1004              |          |          |        |   |       |      |  |
| [                 | アンケートID  | 10       |        |   |       |      |  |
|                   | アンケート内容  | 3,3,1,07 | 275199 |   |       | - 24 |  |
|                   | FormID   | 1997     |        |   |       | 121  |  |
| 100002204510L9201 | 092)     | _        |        | _ |       | _    |  |
|                   | Password | 00020    |        |   |       |      |  |
|                   | 秋塘       | 入力道・     |        |   |       |      |  |
|                   | 投入者ID    | Didike/1 |        |   |       |      |  |
|                   | 2.8      |          | 9928   | 1 | Utrat |      |  |
|                   |          |          |        |   |       |      |  |

図3-16:回答情報の更新画面

| - Get | 4-0 2-                  | 75822                      |         |                                   |                                         |
|-------|-------------------------|----------------------------|---------|-----------------------------------|-----------------------------------------|
|       |                         |                            |         |                                   |                                         |
| 2012  | Franks                  | Long D                     | n de su | C-sectifieda -                    | Contract of C                           |
|       | Countrill<br>CountrielD | Logento<br>Logento         | nestre  | Comparisitation -                 | Townset live                            |
|       | Equalists<br>27<br>29   | LegalD<br>worker<br>worker | 1 - +   | Orengesteldtelse -<br>Drif<br>127 | Thermonian Co<br>Their Streams<br>Tenii |

図3-17:作業者トップ画面

手順がある。1つは、必要な質問の追加と 内容設定(回答フォームで表示する質問 文と表示など)を行うこと、もう1つは、 質問に対する選択肢追加と内容設定(回 答フォームで使用するコントロール使用 と選択肢文の表示など)を行うことであ る。(図3-14-1,2)。

#### 3.5.5 **振分情報の更新**

作業指示に参加するのは管理者と作業 者であり、管理者はアンケートの入力依 頼件数により作業者へ指示を行う。作業 者は依頼された入力依頼件数と入力済件 数の割合により作業進捗を確認する。な お,管理者は依頼件数の再設定を行うこ とができる(図3-15)。

#### **3.5.6** 回答情報の管理

管理者はアンケート運営を行うにあた り回答用紙1枚ごとの入力状況を管理する ことを行わなければならない。このため, アンケート開設時に回答情報を設定し, 作業者や回答者からの入力により自動的 に作業状況を更新し,把握できる情報管 理を行う必要がある。なお,アンケート 情報で設定した回答用紙枚数に応じて自 動作成でき,また,個別の修正も可能で ある(図3-16)。

| 愛知さ                             | 大学             |                        |                  |        | (2)281-1~- |
|---------------------------------|----------------|------------------------|------------------|--------|------------|
|                                 |                |                        |                  |        | 101580 to  |
|                                 |                |                        |                  |        | 8889-1-    |
| 10                              |                |                        |                  |        | 1018410    |
| FromBH                          | 8              |                        |                  |        | 間額510      |
|                                 |                | Enquete@r29 Form@r0101 | Worker Diworker1 |        | <u>ポタン</u> |
| 1. 性別                           |                |                        |                  |        |            |
| P R                             | ) [C #         |                        |                  |        |            |
| 2 住所                            |                |                        |                  |        |            |
| 注照:[東宋町                         |                |                        |                  |        |            |
| - 1407                          |                |                        |                  |        |            |
| S. AELO                         |                |                        |                  |        |            |
| 中設業                             |                |                        |                  |        |            |
| 4. 職業                           |                |                        |                  |        |            |
| Cax                             | [ T 19 X       |                        | ( AZ             | [二干的皮革 |            |
| [T.R.A.                         | 「田津町県          | 12 公務員                 | ) (□金融業          | 「その他」  |            |
| 5. 年齢                           |                |                        |                  |        |            |
| [□~14 <b>8</b> t                | ₩ 15曲~- 54歳    | 15 th                  |                  |        |            |
| <ol> <li>6. 好きな食べ物は?</li> </ol> |                |                        |                  |        |            |
| Inner                           | 1 Image        |                        |                  |        |            |
| 19-28-11                        | 1 (1.000)      |                        |                  |        |            |
| 7 収入は?                          |                |                        |                  |        |            |
| [140万円以下                        | [ 100万円以上300万円 | 山下「その他」                |                  |        |            |
|                                 |                |                        |                  |        |            |
|                                 |                |                        |                  |        |            |
|                                 |                |                        |                  |        |            |
| Sepyright(C)Aichi Univ. 20      | 00//           |                        |                  |        |            |

図3-18:入力画面

| 愛知大<br>アンケ            |               |           |             |                |
|-----------------------|---------------|-----------|-------------|----------------|
| 1494-9                | -2-25-4A.M.   |           |             |                |
| 755-HULE              | Thet Eligente |           | 11          |                |
| Bhorden at            | Empartel II   | 946<br>13 | Manual Inc. | tata:<br>Intel |
| Concern Color One 200 |               |           |             |                |

図3-19:回答者トップ画面

情報と入力値情報を結合し取得できる。 なお,これに質問・選択肢情報も加えた 結果はCSVファイルとして出力ができる。

### 3.5.7 作業者トップ

作業者は、自身の情報設定、管理者か

管理者はアンケート入力の一覧を,回答 | ら入力依頼を受けているアンケートを入 力要求数と進捗を閲覧することができ, アンケートを選択できる (図3-17)。アン ケート選択することで,回答フォームー 覧が表示され,特定フォームを表示する ことができる。

#### 3.5.8 回答入力

アンケート入力に参加するのは作業者 と回答者であり、質問と選択肢を取得し た結果を回答フォームとして表示し、入 力値の更新をする。(図3-18)。なお、選 択値データがない場合は、すべての選択 値を初期状態で表示し、 選択値がある場 合は、その選択値から該当するチェック ボックスのチェックをする。

#### 3.5.9 回答者トップ

回答者は、管理者から回答フォームID およびPasswordを配布される回答用紙な どにより通知されるので,認証により入 力すべき回答フォームを一意に特定する ことができる(図3-19)。

#### 4.まとめ

アンケートシステムをウェブアプリ ケーションとして構築することで、アン ケートを迅速的, 効率的, かつ経済的に 実施できることがわかった。とくに、質 問と選択肢の標準化を図ったことが、質 間の再利用をはじめ柔軟なアンケート実 施に寄与している。

今後, ウェブアンケート実施による回 収率および回答率向上によるアンケート の信頼性確保に向けて、次の2点があげら れる。

1) 回答者メリット向上機能

・掲示板やブログなどコミュニティー | [4]上岡勇人,「ひと目でわかるVisual

の形成機能やインセンティブ支払機 能などを実装し、システムへの積極 的参加を促進するもの

- 2) 管理者の分析サポート
  - 不正入力防止への検査機能
  - ・分析方針把握のために、期間内の各 種統計指標等を常時表示する機能

また、ユーザー処理を踏まえた使いや すい回答フォームの表示形式修正や質問 と選択肢の表示を選択されたアンケート1 つにつき60問まで、1問につき16個までの 選択肢を静的配置の表示として実現した ので,完全な動的表現についても検討し なければならない。

#### 参考文献

- [1] 「愛知大学、白樺高原ロッジにおけ るウェブ宿泊予約システムの開発(1)、 データベースアプリケーションにおけ るオブジェクト指向モデリングと実 装」, 蒋湧, 堀井聡, 多賀康裕, 愛知 大学情報メディアセンター紀要COM, Vol.14 No.2, 2004.
- [2] 「授業評価システムにおけるオブジェ クト指向の設計について」、蒋湧、湯 川治敏, 龍昌治, 愛知大学情報メディ アセンター紀要COM, Vol.16 No.2, 2006.
- [3] 木暮啓一、「はじめてのASP.Net2.0プ ログラミング, Visual Basic 2005編」, 秀和システム、2007.

- 19 -

Basic 2008アプリケーション開発入 門」,日経BPソフトプレス,2008.

; 澤田貴行, 愛知県東栄町企画課

<sup>ii</sup> 佐藤正之,愛知大学,三遠南信地域連携セン ター研究員

<sup>111</sup>蒋 湧, 愛知大学経済学部

\*本研究は2008年度文部科学省私立大学学術 研究高度化推進事業の研究補助を受けている。

# 社会データ分析入門のためのWebコンテンツの開発 Development of Web contents for Introduction to Social Data Analysis

土橋 喜

#### 要旨

本稿の対象になっている社会データ分析入門は,統計学の基礎的理論についてエクセルを使 いながら学ぶ内容になっており,昨年までは独自に作成した冊子体の教科書を使って講義と実 習を行っていた。この教科書の内容でwebコンテンツを作成し,授業のテキストとして使用可 能にし,加えて予習復習に活用できるような補助教材として作成することが,今回のコンテン ツ開発のおもな目的である。作成したコンテンツは大学の授業半期分に対応しており,統計の 基礎理論を文章で解説し,エクセル上で実際のデータ処理の方法について,静止画やアニメー ションなどで分かりやすく説明することを目標にした。今年度の春学期に作成したコンテンツ を使って授業を行ったところ,冊子体の教材と同様かそれ以上の効果があることが分かった。 しかし教える方にとってはモニターの画面に複数の画面を開くため,若干教えにくい点もある ことが明らかになった。

キーワード:e-learning 社会データ分析,統計学,エクセル,ウェブコンテンツ

#### 1. はじめに

本稿の対象になっている社会データ分析 入門は,現代中国学部・経営学部・法学部 の学生が履修する3学部の共通科目のひと つである。2002年から毎年春学期と秋学 期に各1回授業を実施しており,年間110 名ほどが履修している。この科目はエクセ ルを使ったデータ分析の入門になってお り,統計学の基礎的理論について学び,エ クセルを使いながら実習を行っている。 昨年までは独自に作成した130ページほど の冊子体の教科書を使って講義と実習を 行っていた。この教科書をブラウザで閲 覧できるコンテンツに作成し,授業のテ キストとして使用可能にし,加えて予習 復習に活用できるような補助教材として 作成することが,今回のコンテンツ開発 のおもな目的である。

#### 科目の内容

昨年までの冊子体は、大学の授業半期 分に対応した14章の構成にしており、度 数分布、グラフ作成、移動平均、分散、 標準偏差,相関分析、クロス表、乱数と シミュレーション,条件判断,データベー ス機能,アンケート集計などを中心に, 社会データ分析に必要な統計理論の基礎 的手法を学習する内容である。昨年まで の各回の概要と進め方の順番は以下のと おりであるが,開発したコンテンツにも そのまま流用している。

授業の内容はWindowsとエクセルの基 本的な操作をある程度経験したことがあ る学生を対象としている。毎回の最後に は授業のテーマに関連した演習課題を用 意しており,各自がエクセルを使って課 題を行い,結果はエクセルのファイルで 提出させることにしている。

内容的には統計学の基礎理論であるが, 本文中には理論の解説のほかに,エクセ ルの操作方法を順番に文章で示し,必要 な画面のサンプルも記載している。従っ て多少エクセルの経験があれば,教科書 を読みながら一人で進められるように なっている。これまでも欠席者のなかに は独自に学習を進めているものが何回も 見受けられた。

第3回以降の授業の進め方は、下記のよ うな内容に従って小項目ごとに理論の解 説を行う。次に全員でエクセルを使って 理論の演習を行う。これを1回の授業の中 で多いときは数回に分けて繰り返す。さ らに授業の後半には各自で演習課題に取 り組むというやり方である。

・第1~2回:エクセル入門 エクセルの起動と終了から始めて、デー タ入力,グラフ作成,データの移動や書 式などのワークシート上の操作,ウェブ からの統計データのダウンロードなどを2 回に分けて学習する。

・第3回:表計算の方法

合計,四則演算,数式とオートフィル, 並べ替え,累積和,絶対参照と相対参照, 平均,中央値,最頻値などを,エクセル のワークシートの操作をしながら取り上 げる。

・第4回:高齢化・人口問題・人口ピラミッド[1,2]

日本の老年人口の増加傾向を統計デー タから把握し,それらのグラフ作成の手 順などを学習し,加えて年齢各歳別人口 などから人口ピラミッドの作成を行い, 社会データへの関心を深める。

・第5回:分散・正規分布・偏差値・条件 判断

分散の求め方,結果の視覚化,正規分布, 偏差値と成績表,偏差値の求め方,IF関 数による条件判断と合否判定,複雑な条 件判断とIF関数の入れ子構造などについ て,テストの得点の例を使って学習する。

・第6回:度数分布表とヒストグラム

階級値と度数,相対度数,累積度数と 累積相対度数,階級の数と幅,度数分布 表の作成,度数分布の求め方とヒストグ ラムの作成などを学習する。

・第7回:2次元データの分析・相関関係
 相関関係,散布図,散布図の作成方法,
 共分散と相関係数,共分散の求め方,相

関係数の特徴と解釈,相関係数の求め方 などを学習し,実際の統計データからい ろいろな相関関係を示す散布図を作成し, 相関係数を求める。

・第8回:回帰直線・クロス表

回帰直線の作成,回帰直線の方程式と 考え方,クロス表,集計データの準備, ピボットテーブルの作成,ピボットグラ フなどを取り上げ,アンケート集計に必 要な基礎を学ぶ。

・第9回: 乱数とさいころのシミュレーション

乱数の生成と関数,分析ツールによる ヒストグラム,COUNTIF関数,アルファ ベットの文字乱数,文字乱数の生成,文 字乱数の度数分布と相対度数などを取り 上げている。これ以降は関数の組み合わ せの使い方なども取り上げ,エクセルを 使ったデータ処理の応用を視野に入れた 内容になっている。

・第10回:データベース機能

エクセルのデータベース機能,住所録 データベース,データの準備,大学名と 住所データの編集,データの検索など, 1,000件ほどのデータの処理方法を取り上 げている。これは数百~数千件程度のア ンケート処理への応用を考えた内容である。 ・第11回:住所録データベースと宛名印刷

フィールド名の作成,はがき印刷と宛 名の作成手順,データベースの再読み込 み,宛名面の修正,住所録データの修正, 宛名面へのデータの読み込みと対応関係 の作成など、データベース機能の応用力 を身につけることを目標にした内容であ る。

・第12回~14回:アンケート集計

ここでは教室内でアンケートを実施し, それを履修者が共同で集計する方法を取 り上げている。社会調査などでアンケー トを行うことを視野に入れ,調査票の準 備と回収,調査票の整理と入力,一覧表 の作成,集計とグラフなどについて,実 際にアンケートを集計しながら学習する [3,4]。

#### 3. 教材電子化の必要性

冊子体の教科書ではこれらの統計理論 を文章で解説し、エクセル上での処理方 法およびデータの処理経過を、エクセル の画面を使用して分かりやすく説明した つもりであるが、教科書には以下で述べ るようないくつかの課題を内包している。

#### 3.1 冊子体教科書の弱点

最近ではさまざまな統計データがウェ ブに公開されている。社会データ分析入 門の授業でもウェブに公開された各種の 統計データを授業のなかで活用している。 例えば日本の中枢的な統計機関である総 務省統計局が公開している「日本の統計」 や「日本統計年鑑」などをはじめとして, 名古屋市の統計データなどを使う場合も ある。これらの統計データは毎年のよう に更新されるものも多いが,社会データ の分析をテーマとしている関係上,更新 のはやいデータも使わざるを得ない。

そのため毎年変更される統計データを もとに、それらに手を加えて作成したデー タやグラフを冊子体の教科書に使う場合 は、若干の注意と工夫が必要になる。お おもとの統計データが更新されているの に、教科書に記載したデータやグラフは 同じ頻度では更新できない。履修者に教 科書を買わせて授業を行い、学期の最後 にアンケートを取ると、教科書のデータ がウェブよりも古いことを指摘されるこ ともある。

冊子体の教科書を,ウェブに公開され る統計データに合わせて作り直すことは, 容易なことではない。なぜなら教科書は 出版社の要望もあって2~3年分を一度に 印刷することが多いためだ。毎年のよう に冊子体の教科書を刷り直していると, コストが大変高くなってしまい現実的で はない。

最近の学生は本を買わないと言われる が,履修者の少ない科目で教科書を販売 すると,元本が回収できないというリス クが少なからず伴うことになる。出版社 の担当者に原稿を見てもらいながら相談 すると,しばしば何部ぐらい売れそうで すかと聞かれる。出版社も売れそうない 教科書は引き受けたがらないし,引き受 けても数年間は使うのが条件となること が多い。

これらのことは以前から言われていた ことであるが、今後も同様の傾向にある と言わざるを得ない。

# 3.2 ソフトウエアのバージョンアップに よる修正

現在は多くの教育機関でMicrosoft社 のWindowsとOfficeを使って教えてい る。我々のところも例外ではない。本稿 で取り上げている社会データ分析入門の 授業は2002年に始めたが,その当時は Windows2000とOffce2000の組み合わ せであった。その後,WindowsはXP, Vistaとバージョンアップし,Officeは XP,2003,2007とバージョンアップした。 これらのソフトはバージョンが上がるた びに,ユーザインタフェースが改善され, 画面の構成もしだいに変更になった。

最近ではXPからVistaへのユーザインタ フェースの変更が、極めて多方面に渡っ て行われたことは周知のことである。そ のためこれらのソフトを教材に使ってい るところは、その修正に多くの手間が必 要になった。本稿の場合も教科書の中に エクセルの画面を貼り付けているため、 Officeのバージョンが上がるたびに、画面 を作成し直して対応し、今回のコンテン ツ作成を含めて3回の改訂を行った。

ソフトウエアのバージョンアップは、ソ フトウエア自体の改良を考えればやむを 得ないかもしれないが、それがWindows やOfficeのように多くのシェアを占めるも のであるときは、バージョンアップの影 響も多大なものがある。このような変化 に冊子体の教科書で対応することは、出 版コストを考えると労力多くして見返り が少ないというリスクが伴いがちである。

#### 4. コンテンツの目標

以前の社会データ分析入門の紙媒体の 教科書では,エクセルの操作方法やワー クシート上のデータ処理経過の表現に限 界があり,授業では教師が操作方法の模 範を示す必要があった。そこでアニメー ションソフトなどを活用して,これらの 操作方法や処理経過を解説したコンテン ツを作成することにより,操作の動きを より視覚的に分かりやすく表現した教材 コンテンツを作成することに教育研究上 の意義があると考えた。

教室の一斉授業では,遅刻や欠席など で教師のデモが見られない履修者が後を 絶たない。また教室で授業に出席して いるにも関わらず,教師のデモを見逃す 場合もしばしば起きる。そのようなとき に教師は同じデモを何度か繰り返すこと になりかねないが,説明が終わった後も 履修者各自で見逃した操作の解説をアニ メーションで見ることができれば,パソ コンの操作に不慣れな履修者も授業で落 ちこぼれることがより少なくなることが 期待できる。

教科書の解説の部分は後からでも読み かえせるが、エクセルを使ったデータ処 理の一連の流れをもれなく紙面に表現で きているわけではないことから、そのデ モを見逃されると教師と履修者の双方に とって良くない状況が生まれることが多 い。

また学内ネットワークに公開すること により,自分で予習復習したいときなど も,自由に繰り返して解説を読んだり, 操作方法のアニメーションを見たりでき るようになり,これまでの冊子体の教材 を使った授業と比較してより理解が深ま り,教育上の効果が期待できる。

さらに現代中国学部は中国で国際社会 調査を行っており,アンケート調査を実 施することもある。これまでの参加者は, 社会データ分析入門で使った教科書を, 中国まで持参する学生が少なからず見ら れた。そのような場合にウェブから教材 が見られると,アンケートの集計に役立 つものと思われ,冊子体の教科書を持ち 歩く必要がなくなる。

今回開発したコンテンツは統計学の基 礎理論のほかに,いわばエクセルで社会 データ分析入門を学習するための操作マ ニュアルの意味合いをも兼ねている。

#### 5. 開発したコンテンツ

開発したコンテンツは、上述した科目

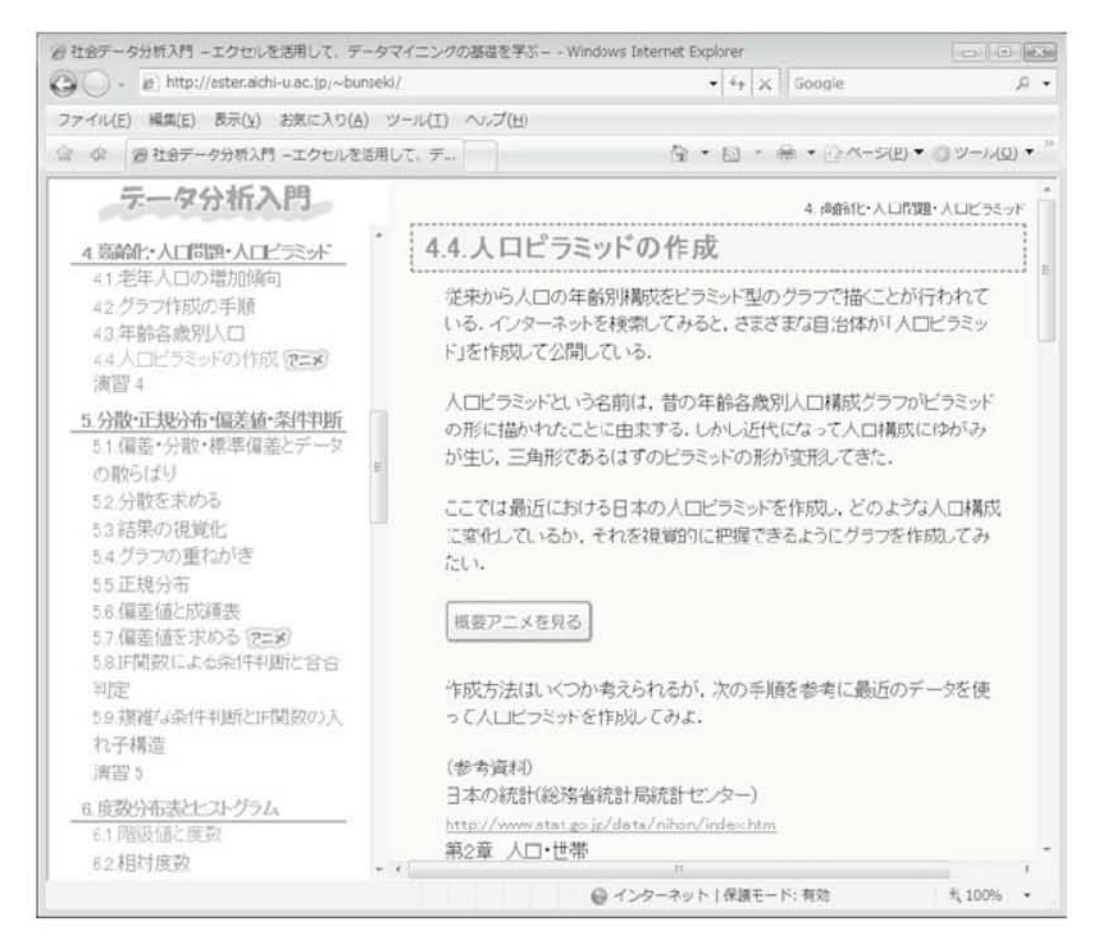

図1:ブラウザに表示したコンテンツの内容 (http://aster.aichi-u.ac.jp/~bunseki/)

の内容をウェブ上で見られるように再構 成したものだ。本文の解説についてはこ れまでの教科書の文章に若干の改訂を加 えて用意した。

今後もさまざまな変更が発生すること を想定して,現段階のウェブで使われる標 準的なデジタルドキュメントに仕上がる ように業者に依頼した。予算的に開発費 用は認められやすいが,納品後の追加や 修正については別予算を確保するのが一 般的であり,追加予算が認められるまで に時間がかかる。それでは早急な追加や 修正などには対応が難しいので,教師が 自分で追加や修正ができるように,標準 的な言語とソフトで作成を依頼した。文 章のコーディングは基本的にHTML4.01 を使っている。

#### 5.1 全体構成

画面全体の構成について簡単に述べる と、HTMLのフレームを使って画面を作 成しており、左側が目次で右側が本文の 表示になっている。左側の目次をクリッ

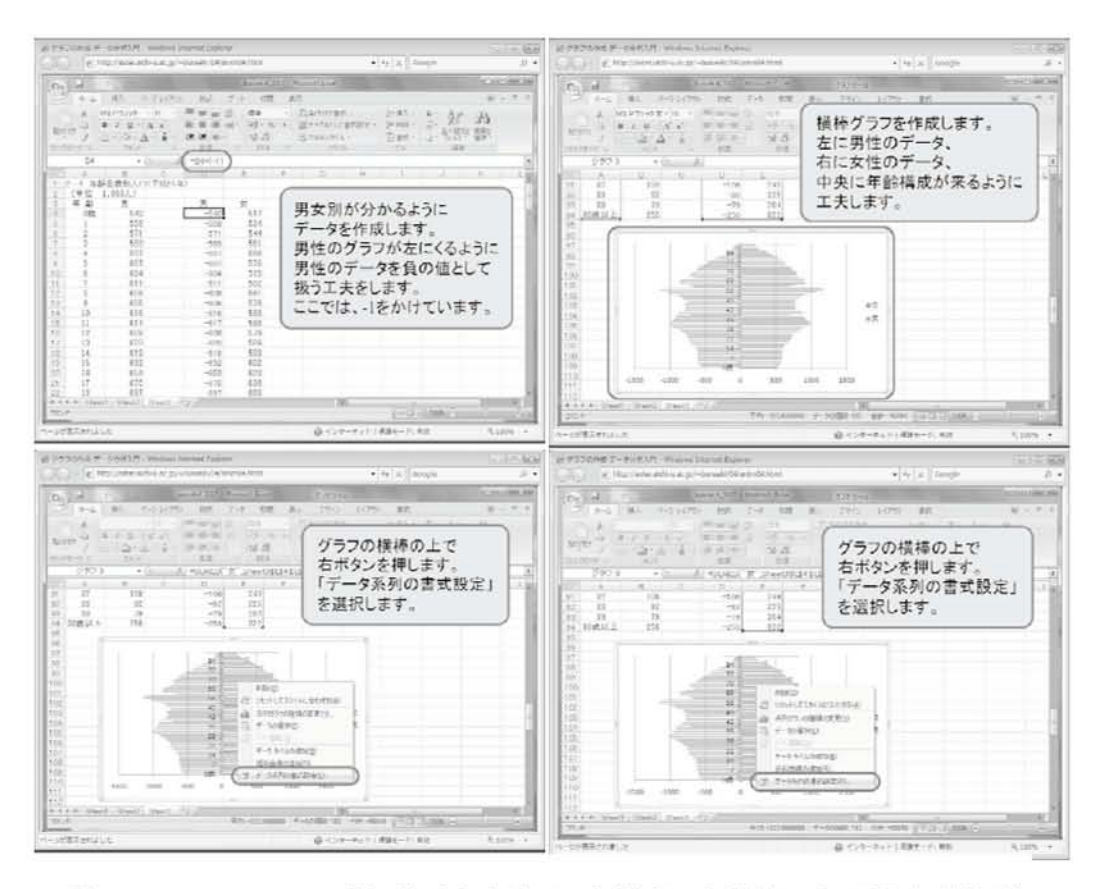

図2:アニメーションの例(左上から右下へと順番に自動的に画面が切り替わる)

クすると,該当する本文が右側に表示さ れるようになっている。左側の目次のウ インドウ幅は300ピクセルで固定している が教師側で変更可能であり,右側の本文 のウインドウは縦横ともに可変になって いる。右側のウインドウの大きさを利用 者の好みに合わせて使うようになってい る。

また左側の目次の一部にはアニメー ションによる操作方法の解説があること を示すために,画像を使って「アニメ」 と表示している。この目次をクリックす ると右側の本文の画面上に「概要アニメ を見る」という表示が用意してあり、こ の表示がアニメーションを起動するリン クになっている。このリンクをクリック すると、別ウインドウが開きFlashのアニ メーションが動作する。

画面およびアニメーションの解像度は, 教室などで標準的に使われる画面の解像 度である1024×768ピクセルに合わせて 作成している(図1)。

#### 5.2 アニメーション

ワークシート上のデータ処理の動きを

表1:開発したコンテンツを使った授業評価アンケート結果

| 番号 | 質問項目                                                                                                    | 5段階評<br>価平均                                   | 回答率                      |
|----|----------------------------------------------------------------------------------------------------|-----------------------------------------------|--------------------------|
| Q1 | 電子化教材を使った授業の進度が適切であったど<br>うかについてお答えください。                                                                                   | 3.25                                          | 95%                      |
| Q2 | 電子化教材を使った授業の説明のしかたが適切で<br>あったかどうかにお答えください。                                                                                 | 3.00                                          | 95%                      |
| Q3 | 授業で使用した電子化教材について内容が適切で<br>あったかどうかお答えください。                                                                                  | 3.55                                          | 95%                      |
| Q4 | 授業で使用した電子化教材は見やすいかどうかに<br>ついてお答えください。                                                                                      | 3.45                                          | 95%                      |
| Q5 | 授業で使用した電子化教材のアニメーションは役<br>に立ったかどうかについてお答えください。                                                                             | 3.36                                          | 93%                      |
| Q6 | 授業で使用した電子化教材のアニメーションは分<br>かりやすいかどうかについてお答えください。                                                                            | 3.52                                          | 95%                      |
|    | 以上5段階評価の平均                                                                                                    | 3.36                                          | 95%                      |
| Q7 | 授業で取り上げた部分の電子化教材を読んだかど<br>うかについてお答えください。<br>(1. ほとんど読んでいない, 2. 3分の一程度は読<br>んだ, 3. 半分程度は読んだ, 4. 3分の2程度は読<br>んだ, 5. ほとんど読んだ) | 1. 3人<br>2. 16人<br>3. 11人<br>4. 15人<br>5. 10人 | 93%<br>5段階<br>平均<br>3.24 |

(2008年7月9日,履修登録者数59人,出席56人)

(2007年12月12日, 履修登録者数57人, 出席46人)

| 番号 | 質問項目                                 | 5段階評<br>価平均 | 回答率 |
|----|--------------------------------------|-------------|-----|
| Q1 | 授業の進度が適切であったどうかについてお答え<br>ください。      | 3.00        | 81% |
| Q2 | 授業の説明のしかたが適切であったかどうかにお<br>答えください。    | 3.04        | 81% |
| Q3 | 授業のテキストについて内容が適切であったかど<br>うかお答えください。 | 3.31        | 81% |

表3:質問の組み合わせと相関係数(2008年7月9日)

| 質問の組み合わせ | 相関係数 |              |
|----------|------|--------------|
| Q4とQ7    | 0.50 | かなり強い相関関係がある |
| Q5とQ7    | 0.29 | 弱い相関関係がある    |
| Q6とQ7    | 0.34 | ある程度の相関関係がある |

表2:冊子体の教科書を使った授業評価アンケート結果

表現するためにFlashのアニメーション を使っており、これらのアニメーション をブラウザの画面上に表示しているのは JavaScriptである。できる限りメンテナ ンスが容易にできるように、分かりやす くコーディングしてもらうことにした。

アニメーションはエクセルの操作画面 を静止画で取り込んだものを,紙芝居方 式と同じようにFlashで動作させている。 操作の重要な段階ではその時の操作方法 が理解できるように,入力すべき数式や クリックすべきボタンなどを赤い枠で囲 んで強調している(図2)。

アニメーションに修正が必要になった ときは、Flashを使ってfla形式およびswf 形式のファイルを教師が自分で修正する 必要がある。従って全くFlashを使った ことがない人には、ここで使っているア ニメーションの修正などはできないので、 必要な部分だけでも学習しなければなら ない。

#### 6. 授業における評価

2008年2月にコンテンツが完成したた め、4月からの春学期には実際の授業で 使うことができた。Apacheサーバーを Linux上で動かし、コンテンツを搭載し て学内のブラウザから見られるように して授業に備えた(URLはhttp://aster. aichi-u.ac.jp/~bunseki/)。授業の最初に 簡単にコンテンツの見方と操作方法を紹 介し、そのほかに必要なことは授業の中 で補いながら進めた。授業の全体的な進 め方は、冊子体の教科書のときと同じよ うに進め、教科書と今回のコンテンツの 効果の比較を試みた。

最後の授業では,開発したコンテンツ や授業全体について,履修者に5段階評価 のアンケートを行ってみた。2008年春学 期の履修登録者数は59人で,当日出席し たものは56人であり,出席者全員に回答 を求めた。

#### 6.1 冊子体教科書で行った授業との比較

質問のQ1からQ3までは開発したコンテ ンツを使った全般についてたずねている が,Q4からQ6についてはコンテンツやア ニメーションが見やすいかどうか,加え てアニメーションが役立ったかどうかに ついて質問した(表1)。

まずQ2「電子化教材を使った授業の説 明のしかたが適切であったかどうか」に ついて、この項目の評価が最も低く3.00 であった。教師側が今回開発したコンテ ンツで初めて授業を行ったため、不慣れ な点が出てしまったことが原因と思われ るが、文系や社会科学系の学生にとって、 統計学の理論は難しいと感じていること もあると思われる。

参考までに2007年12月に冊子体の教 科書を使って行った授業評価アンケート の結果を記載するが(表2), このときは WindowsXPとOffice2003で授業を行って いる。単純な比較はできないが、Q2「授 業の説明のしかたが適切であったかどう かにお答えください。」の平均は3.04で あった。

同様に参考までに見ていただきたいが, Q1とQ2の質問でも2007年の平均よりは, 2008年のほうが高い評価になっているが, ソフトウエアの環境が異なる点にご注意 いただきたい。

#### 6.2 質問の相関関係による評価

開発したコンテンツの効果をどのよう に測定するかは、比較の対象が同じ条件 でないと正確な評価にならないことが指 摘される。そこでQ7のようにコンテンツ をどの程度読んだかの回答を求め、Q7で 内容をよく読んだ履修者が、コンテンツ の見やすさや分かりやすさについてどの ように回答の傾向を示しているかを調べ ることにした。教師としてはコンテンツ をよく読んでいただきたいのと、読まな ければ正しい評価ができないと考えるた めである。

回答を集計するとQ7では、コンテンツ を全く読んでいないものが3人おり、また 3分の1程度読んだと回答したものが16人 いることが分かっている。これらの回答 から履修者全体の34%はコンテンツを3分 の1以下しか読んでいないといえる。さら に半分程度は読んだものが11人、3分の2 程度は読んだものが15人,ほとんど読ん だものが10人であった。教材などはどの 程度まで読むべきか議論の余地はある。 ここでは少々あまい見方になるが66%は コンテンツを半分以上は読んだことにな る。

そこでQ4とQ7,Q5とQ7,Q6とQ7の 相関係数を求めると、それぞれ0.5,0.29, 0.34であった(表3)。

これらの分析から、コンテンツの見や すさと内容を読むことの相関係数は0.50 とかなり強い相関関係が認められる。次 にアニメーションが役に立ったかどうか と内容を読むことの関係であるが、相関 係数は0.29で弱い相関関係にある。さら にアニメーションが分かりやすさと内容 を読むことの相関係数は0.34となり、あ る程度の相関関係が認められる。

コンテンツの見やすさは内容を読む気 持ちにさせることに直結していると思わ れ、それに対してアニメーションは相関 関係が弱いことから内容を読むことに必 ずしも結び付かないこともありそうであ る。これは授業のやり方にも関係がある と推測される。つまり授業で同じデモを やっていれば、それを見ていて理解でき た履修生は、アニメーションで同じもの を見る必要もない。このような点からも 相関が弱い結果になっていると思われる。 全体的な結論としては、アニメーション が分かりやすく役立ったかどうかを評価 すると、コンテンツを読んだ人にとって
は、より分かりやすく感じ、アニメーシ | 7. まとめ ンはある程度見やすく役立ったというこ とが言えそうである。

#### **6.3** 教師側の評価

授業で使う前に事前に何回か試して授 業に備えた。しかし教室で実際に履修者 に教えてみるといくつかの問題点が明ら になった。最近は大きめのモニターも使 われ始めているが、教室はまだ標準サイ ズの大きさである。従ってコンテンツの ウインドウとエクセルのウインドウを同 時に開くと画面が狭くなる。コンテンツ とエクセルの画面を同時に見るのが以外 に困難を感じる。そこで授業の最初のほ うで画面サイズの変更を練習し、履修者 が見やすい位置に2つの画面を開き、大き さを自由に変更するように指導した。履 修者から特に苦情はなかったが,教える 教師のほうでやりにくさを感じてしまっ た。冊子体の教科書では不十分ながらも, 別画面で教材を見ながら操作ができるの で以外にやりやすい。

コンテンツの作成が完了した段階では 気付かなかったが、HTMLでコーディン グしているため,数値のデータや数式の 部分で, コピー可能になっている部分が 多数残っていることが分かった。そのた め教える上で重要なデータは急いで画像 データに作りかえ,コピーできないよう に対応せざるを得なかった。

本稿では社会データ分析入門のe-learning 教材を作成した経験と効果についてまと めた。作成したコンテンツがどのように 役立つか,客観的な評価データを集める 工夫が必要である。ウェブコンテンツに よる教材は、ウェブに教材を公開すれば どこからでも見られるようになり便利で あるが,そういう便利さとは別な教育効 果を測定する必要があると考える。今回 のコンテンツは授業の補助教材であり. 学生は冊子体の教科書を買わなくても済 む点は評価できる。しかし一部の履修者 からは、冊子体でもよいのではないかと いう意見がアンケートに記されていた。

さらに単に閲覧するだけのコンテンツ ではなく、練習問題などを取り入れれば 異なる側面からの評価が可能になるため 今後の課題としたい。

#### 謝辞

本稿は2007年度高度情報化推進特別経 費(教育学術コンテンツ補助制度) によ るものである。ここに感謝の意を表す。

#### 注・文献

- [1]木下栄蔵:社会現象の統計分析-手法 と実例-, 朝倉書店, pp.197(1998).
- [2] 佐藤博樹ほか: 社会調査の公開データ -2次分析への招待-,東京大学出版会, pp.260(2000).

- [3]社会調査工房オンラインver3.0:甲南 大学文学部社会学科, http://kccn.konan-u.ac.jp/sociology/ research/
- [4] 宮垣元:Web を活用した社会調査教 育コンテンツの開発一甲南大学「社会 調査工房オンライン」の取り組み一, http://kccn.konan-u.ac.jp/sociology/ research/welcome/others/0\_2\_4.pdf

# 法科大学院LMS用コンテンツとしての授業収録

### 伊藤 博文

# 1. はじめに

本報告書は、「平成19年度 教育学術情 報データベース等の開発」の1研究テーマ として研究助成対象となった「法科大学 院LMS用コンテンツとしての授業収録」 の研究成果を報告するものである。

この研究テーマ「法科大学院LMS用 コンテンツとしての授業収録」では, e-Learningのコンテンツ作成を主眼とし ており,次のような計画であった。

本研究では、近時注目の集まっている LMS(Learning Management System) のコンテンツとしての授業収録を組織的 に行うものである。ブロードバンド時代 において法学教育のあり方も変革を迫ら れる中,愛知大学法科大学院でも,より 効率的な法律学習の手法を検討している。 本学では、LMSの中でもMoodleを使った e-Learningを展開することが全学的に採 択されており、そのMoodle上に載せる授 業コンテンツとして,法科大学院の講義 内容をビデオ収録して, Moodle用のコン テンツとする。ビデオ収録は,法科大学 院生などのPA(Project Assistant)を雇い 入れ、特定の講義を15回分すべてビデオ 収録して,次年度からのコンテンツとす

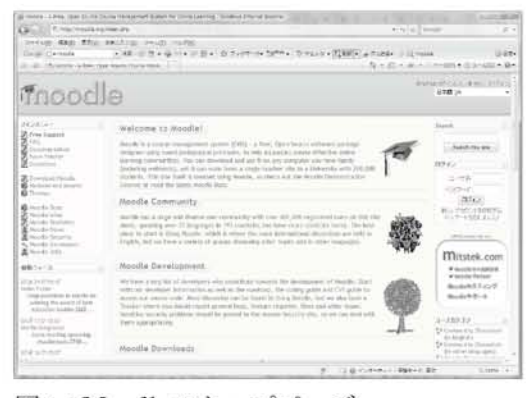

図1: Moodleのトップページ http://moodle.org/

る。

本コンテンツの教育研究上の効果は, 以下にある。

コンテンツ作成における授業収録が成 功すれば、Moodleを使ったe-Learning が可能となり、法科大学院の目指す自学 自習に大きく寄与できる。LMSを使うこ とにより、(1).学習の進捗・成績管理, (2).受講者の管理,(3).教材の配信・管 理,(4).教材コースの作成・受講登録・ 管理が可能となり、より質の高い法学教 育環境を提供できることとなる。LMS用 のコンテンツ作成にあたり、一番困難な ものは授業そのものを収録することであ り、その手間は教員個人ができる作業で はない。これを組織的に行える組織とそ

-33 -

の資金的バックアップがあれば、これが モデルケースとなり、他の教科、他の学 部にも応用でき、愛知大学全体の教学環 境向上に貢献できる。また授業収録する ことは、他の教員への波及効果も大きく、 FD(Faculty Development)活動にも寄与 できる。 下の講義を収録した。2007年度春学期は, 民法II,刑事訴訟法,刑事法概論,刑法 演習,行政法,同秋学期は,ローヤリング, 刑事訴訟法特論,特別刑法,法文書作成, 法務総合演習の講義を収録した。

作業としては, PAである4名の法科大学 院生に収録作業を分担させ, 講義をビデ オ収録した。

# 2. 実施内容

この研究「法科 大学院LMS用コ ンテンツとしての 授業収録」では, Moodleによる情 報発信ができる環 境を前提として, そのe-Learning用 コンテンツを作成 することが,主た

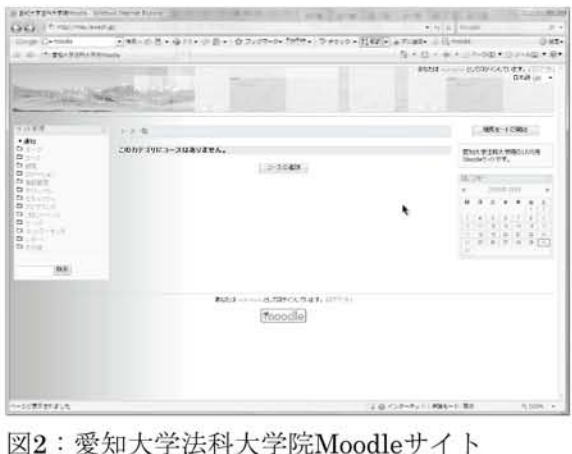

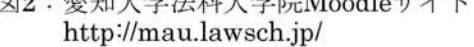

る作業内容である。つまり,講義のビデ オ収録と動画ファイル編集作業(データ変 換および加工)等が主たる作業となる。あ わせて,LMSコンテンツ構築の参考図書 およびソフトウェアを購入して,逐次関 連知識を習得しながら研究を進めるとい う形をとった。

具体的には,法科大学院所有のデジタ ル・ビデオカメラを使い,法科大学院で 実際の行われている講義を収録すること が中心作業となった。この作業では,法 科大学院生を作業補助員として雇い,以 3. 成果

本研究の成果は 以下にあると考え ている。法科大学 院で提供される全 ての講義を収録で きたわけではない が,一部にせよそ のノウハウを得た ことは大きな収穫

だと考えている。授業収録と一口に言っ てもさまざまなノウハウが必要となる。 収録するマンパワーの確保,延長もあり 得る90分の講義をMpegファイルで収録す る機材の確保,受講者の迷惑にならない カメラの設置場所の確保。一点集中の録 画にするか,ズームを入れるか否か。双 方向の講義であれば教員だけではなく, 院生の顔も撮るとしたならば,カメラの 設置位置はどうするのか。教員および受 講生からの音声をどのように拾うか。ビ デオカメラからのデータ吸い上げ作業を どのように迅速 に行うか。この収 録した全てのファ イルを吸い上げて 総計約300ギガバ イトにもなるデー タをどこに保存す るのか。ストリー ミング出来るよう にmpegファイル をWMVファイル に変換する作業を どのように行うか

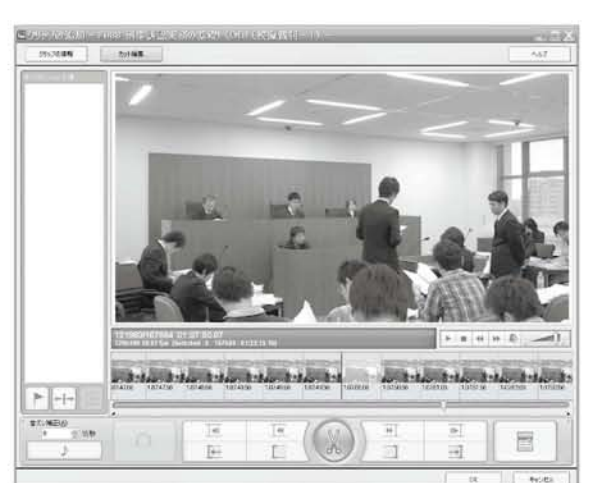

図3:ビデオ収録した動画ファイルをTMPGEnc MPEG Editor 2.0を使って編集している 様子。

#### 4.1 継続性

今回の研究助成 は単年度のもので 単発的な研究であ り,次年度以降は 同様のビデオ収録 を続けていくこと は、何らかの支援 がなければ、困難 である。単発的な 実験することの意

等々,数多くの問題に出くわした。

また,教える教員側からもFDとしての 効果があったことも挙げなければならな い。何人かの教員は,講義ビデオ収録を 拒否されたが概ね殆どは快諾していただ き,その収録された自分の講義を見て, 講義を見直す機会となったことは事実で ある。自分の発声や板書が受講生にとっ て効果的なものであったか否かがよくわ かる。こうした講義のビデオ収録にはFD として高い効果があることが判明したの も大きな成果である。

# 4. 今後の課題

今後の課題は種々あるが, 主たるもの を以下に列記する。 義は十分見いだせたことを生かして、次 に繋げていこうと考えている。

# 4.2 教材化の手間

講義の様子をビデオ収録して, Moodle に載せて教材化するまでには至っていな いのが実情である。サイト自体は立ち上 がっており(図2),教材の作り込み作業 が必要な状況である。ここで一番大き な問題が,ストリーミング技術である。 Moodleのサーバー構成では,そのまま90 分にわたる講義を何本も流せるほどのス トリーミングに対応ができていない。こ れには,別途ストリーミング・サーバー を立ち上げて,円滑に動画配信ができる 環境が必要となっている。

# 4.3 著作権処理とセキュリティ

今回の収録したビデオ画像の著作権は, 当然担当教員に帰属するものであるが, ー旦オンラインで配信されるとなると, 不正コピーなどの問題が生じる危険性が ある。これをストリーミング・サーバー 上のセキュリティ技術で保護しようとす るが,認証技術にも限界があり,頭を悩 ませている。つまり,見せたい人だけに 見せて,見たものが閲覧者の手元に残ら ないような配信を考えるが,自ずから限 度がある。これは著作権だけの問題では なく,認証によるセキュリティの問題も 考えなくてはならない。

このような問題を抱えつつも,この研 究を続けていこうと考えている。このよ うな研究の機会を与えてくれた愛知大学 に感謝したい。

# LMSを活用した授業実践 —Moodle利用法マニュアル(2)— コース開設編

龍 昌治

# 1. Moodleの利用

Moodleは、大学の授業運営にあわせた 設定ができるようになっている。世界中 で利用・改良が行われており、Moodleの メニューなど各画面で使われている用語 も、大学の実情に合わせてありなじみや すい。英語だけでなく、日本語やドイツ 語,中国語など,各国の用語にあわせて 変更することもできる。使用言語は、あ らかじめ管理者が設定しておき、用語も 変更が可能である。ここでは、日本語版 表示で記述するが,一部,筆者ら独自に 用語を変更している部分もある。たとえ ば、各学生らの氏名表記は、英語版では firstnameとfamilynameであるが、一覧 性を配慮して、それぞれ氏名と学籍番号 に変更している。

本編では、筆者の運営するMoodleサイト(Ver1.6.3)を用いて、基本となるコース開設の手順と利用例を説明していく。

# 2. コース追加

大学における授業科目に相当する単位

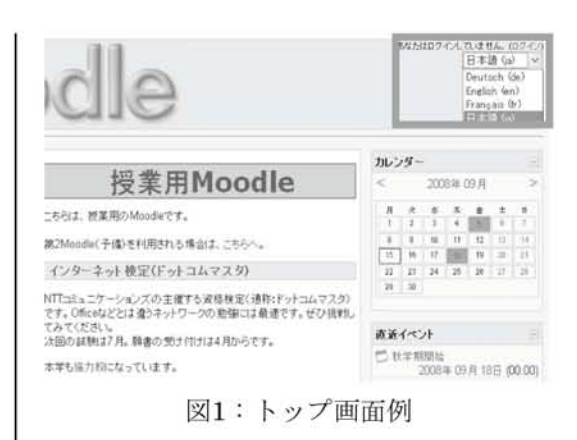

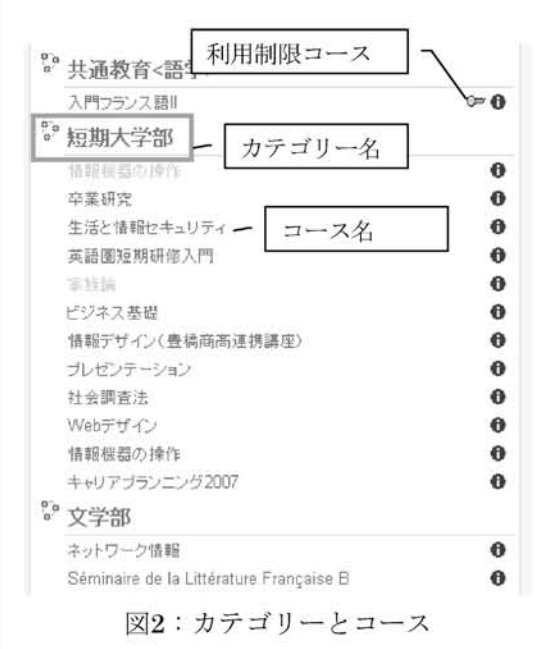

を, Moodleではコースと呼ぶ。このコー スは, 学部名などのカテゴリーとともに トップ画面に表示され, Moodle利用の入 り口となる。

作成途中のコースや学期が終了した場 合は、「学生に表示しない」設定をするこ ともできる。表示しないコースは、教員 IDでログインした時のみ、薄くグレーで 表示され、学生には表示されない。

コースを開設するには,教員IDでログ イン後,コースカテゴリ一覧から,学部 名などのカテゴリーを選択し,「コース追 加」ボタンを押す。このカテゴリーは, いつでも変更が可能である。

なお、コースを追加編集には、教師権 限が必要である。コース追加ボタンが表 示されない場合には、管理者にコース開 設をリクエストし、該当コースの教師権 限を与えてもらうことになる。

### 3. コース編集

コース編集では、コースの名称や開設 期間などを設定する。ここでも〔カテゴ リー〕を変更することができる。

[名称]は、授業科目名である。文字数 などの制限はないが、通常の授業科目名 と同じにすることに加えて、実施年度な どを加えておくと、次年度以降区分しや すい。

例)情報処理論(2008春)2008社会調査法 など

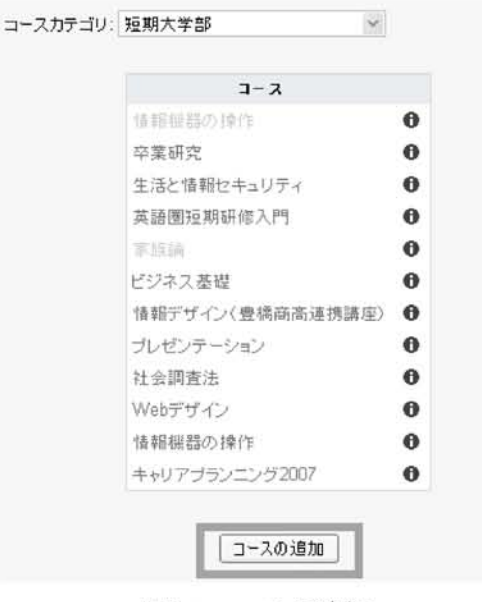

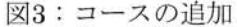

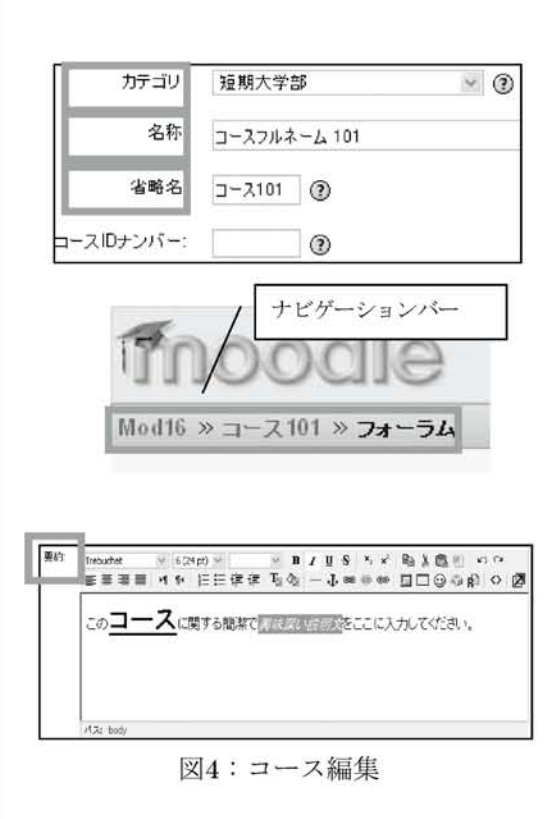

「省略名」は、常にMoodleのページ画面上 部に表示され、ページナビゲータの役割 を果たす。また、受講生らへ送るメール の題名などにも使われるため, 簡略で他 のコースと重複しない名称が望ましい。 [要約]には、コースの概要を記入する。 ワードプロセッサのような文字サイズ変 更などの修飾や、HTMLコード、イメー ジなどを記入することもできる。この記 述は、Moodleのカテゴリー一覧に表示さ れる。シラバスなどの授業内容を記述す ることもできるが、実際の履修生は参照 する機会が少ないため、詳細な記述は不 要であろう。

なお、 [コースIDナンバー] は科目コー ドなどを入力するが、内部コードである ため省略してもかまわない。

[フォーマット] では、毎週1回の日程 を表示できる「ウィークリーフォーマッ ト」(標準)のほか,授業回数のみを設定 する「トピックフォーマット」、ディス カッションやフォーラム中心の「ソーシャ ルフォーマット」、市販や自作のSCORM パッケージ教材コースウェアを利用する 「SCROMフォーマット(注)」「LAMS フォーマット」などがある。

授業日程を明示しやすいのは、授業日 が表示される「ウィークリー」だが、祝 祭日などは考慮されないため、〔週/ト ピックの数〕の設定には考慮が必要であ る。次年度以降,流用することを考えると、 回数表示のみの「トピック」が扱いやすい。 [コース登録可能] などは、標準のまま

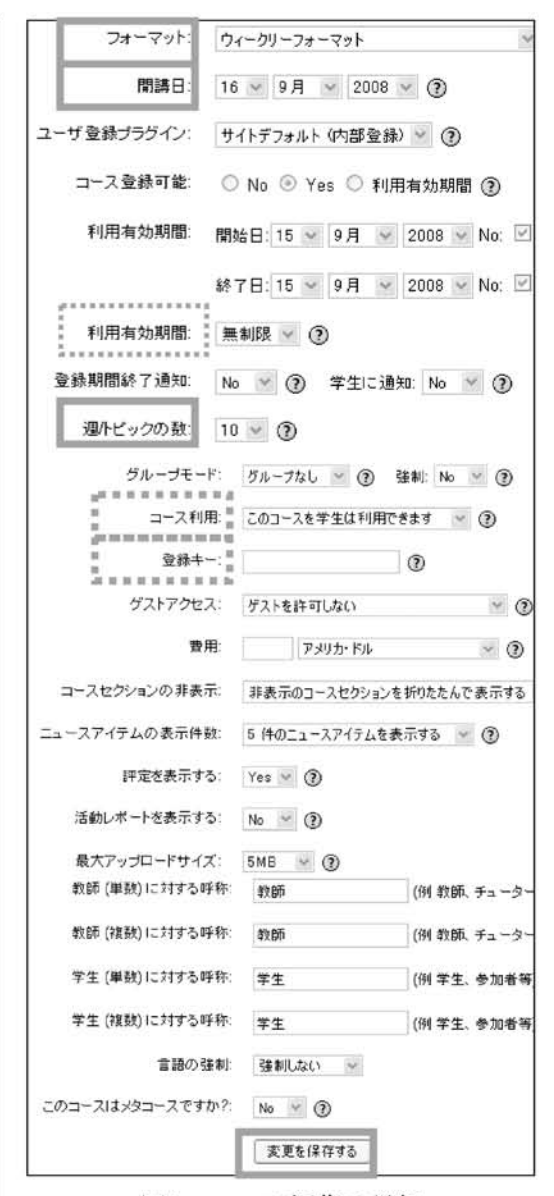

図5:コース編集の詳細

続いて、実際の〔開講日〕を設定して おく。特にウィークリーフォーマットで は、隔週の日程表示の起算日となるため、 開講日の設定は重要である。

その他の〔ユーザ登録プラグイン〕や

- 39 -

で構わないが,必要に応じて設定を変更 するとよい。

たとえば、〔利用有効期間〕は、無制限 ではなく150日を指定しておくと、次学期 までには履修生がクリアされるため、都 合がいい。〔グループモード〕は、クラス を分割する場合や、クラス内でグループ 活動を行う場合に利用できる。

実際の履修生のみにコース利用を限定 したい場合には、〔登録キー〕を設定して おき、初回の授業などで学生たちに入力 を指示する。あわせて〔ゲストアクセス〕 を「許可しない」設定にしておくことで、 履修生以外の閲覧や、誤ったアクセスを 防ぐことができる。

[言語の強制]は、学生に表示する画 面メニュー言語を指定することもできる ため、語学科目などでは、すべての表示 を指定した言語にすることが可能となる。 すべての設定を終え、「変更を保存する」 ボタンを押して編集を終了する。しばら くすると、完成したコースが表示され、 画面中央には設定した「週/トピック数」 にあわせた空欄と、ニュースフォーラム のみが表示される。

#### 4. コース設定の確認

完成したコースの設定は,画面左側の 管理メニューにある「設定」から,いつ でも変更できる。また右上にある「学生 モードの開始」ボタンを押すことで,学

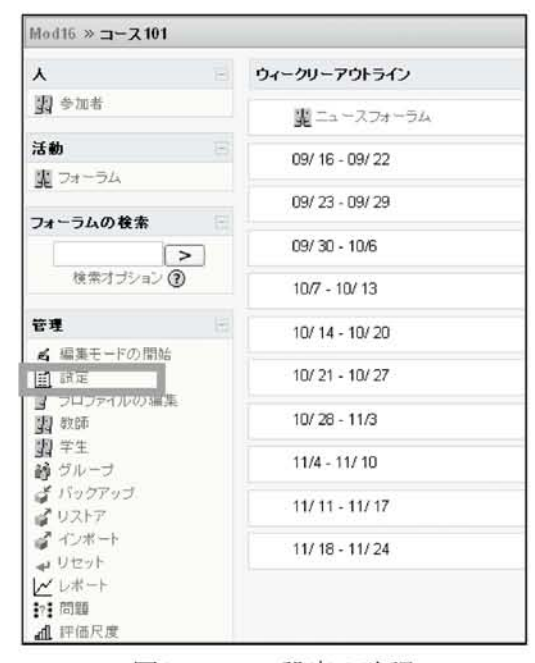

図6:コース設定の確認

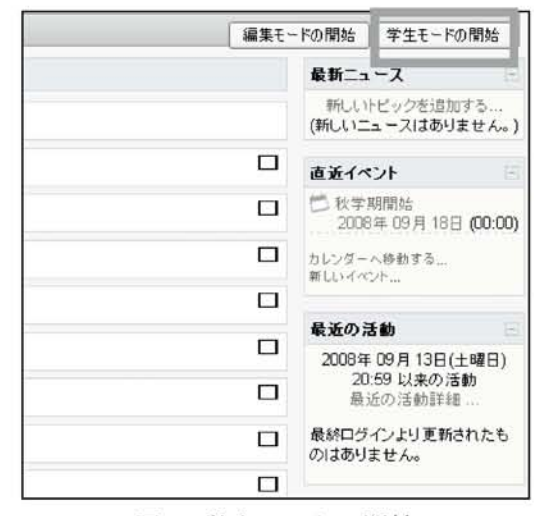

図7:学生モードの開始

生からどのように見えているかを確認で きる。

なおMoodleでは、教師自身がコースを 削除する機能は用意されていない。これ は、誤って学習中のコースを削除するこ

- 40 -

とを避けるためと、コース名やカテゴリー 名を変更すれば流用が可能であるためと 考えられる。このため練習で作成したコー スや、多くの学習コンテンツをまとめて 削除したい場合などには、管理者に削除 を依頼することになる。筆者らのサイト では、不要なコースのカテゴリーを「削 除予定」カテゴリーへ移動させることで 削除している。

# 5. フォーラムと学習活動

ウィークリーやトピックフォーマッ トのコースアウトラインには,最初は 「ニュースフォーラム」のみ表示されてい る。

なお,教師画面では管理メニューに「教師フォーラム」も表示されている。これ はひとつのコースを,複数の教員が担当 するリレー講義などでの連絡用フォーラ ムである。当然ながら,教師用フォーラ ムは学生画面には表示・利用できない。

ニュースフォーラムは,通常は,教員 のみが書き込みでき,履修学生は閲覧と 返信ができる。あらかじめ設定すれば, 書き込み内容をメールで自動送信するこ ともできる。教員は,いつでもメール購 読ユーザを表示したり,また追加削除し たりすることができる。また学生自身に メール購読を選択させたりすることもで きる。このため,課題の提示など履修学 生に限定した授業に関する連絡に利用さ

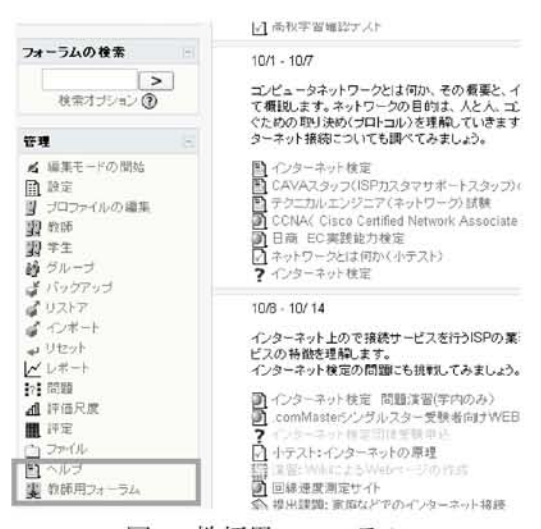

図8:教師用フォーラム

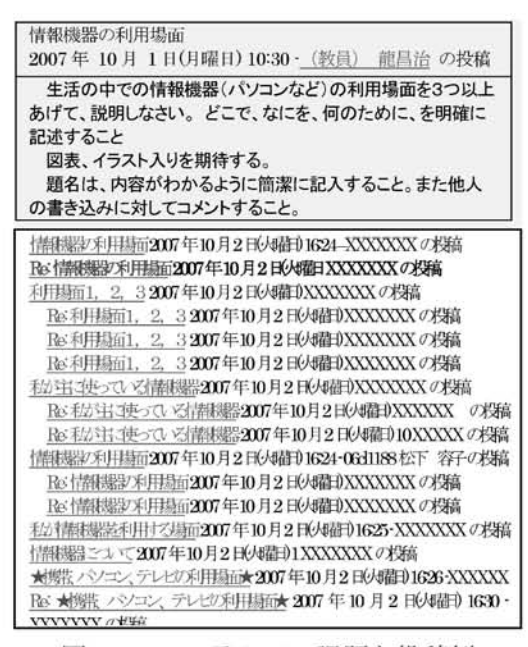

図9:フォーラムでの課題と投稿例

#### れる。

なお,標準設定では,学生がフォーラ ムに投稿すると,自動的にメール購読が 設定される。課題フォーラムなどでは大 量のメールが配信されることになり,注 意が必要である。特に,大学のメールア ドレスに対して,着信メールを携帯電話 などに転送設定していると,連続して携 帯電話が鳴ることにもなりかねない。 フォーラムは,もっとも手軽な学習活動 コンテンツとして,授業ごとに手軽に設 置・利用できる。学生たちに自由に書き 込ませるのではなく,毎回の授業でトピッ ク課題を与えて,フォーラムに投稿する ように指示すれば,通常の授業では見ら れないような活発な相互議論が展開され ることもある。時には,数日間にわたっ て深夜にまで展開され,授業改善へのヒ ントとともに新たな授業展開の可能性を 感じさせられる。

これらの学生に表示・提供される学習 活動コンテンツは,「編集モードの開始」 ボタンを押して追加していく。

次号では、もっともよく利用される学習 コンテンツである小テストとレポート課 題の設定と利用例について説明する。

#### 参考

筆者の運営するMoodleサイト http://joint.aichi-u.ac.jp/mod16/ Moodle バージョン 1.6.3 Mysql バージョン 5.0.45 Teacher forum ノオーフムを12 119 の すべてのユーザはメール購読を選択できます。 ペール講読ユーザを表示/編集する このフォーラムのメール購読を解除する 投稿の未読管理をしない ディスカッショントピックを追加する ハコンの開始 返信 未読 イ 最新の投幕 (教員)龍昌治 龍 昌治 0 0 2007年08月23日(木) 16:06 Teacher forum ジャンプ (歌員) 能 昌治 としてログインしています。(ログアウト) 参加メンパ はこのフォーラムに 投稿できます ディスカッション可、返信可 th?: メール構読を強制しますか?: No × (?) このフォーラムを未読管理しますか?: 任意 😪 🕐 最大添付ファイルサイズ: コースアップロード制限 (2MB) ~ (?

> **& Xの記事のRSS数:** 0 ● ① 図10:フォーラムの購読設定

v (?)

この活動のRSSフィード: なし

注) SCORM (スコーム): Sharable Content Object Reference Modeleラーニングシステム の学習システムやコンテンツの相互運用性を 保証するための標準規格として,標準化団体 ADL (Advanced Distributed Learning) によ り定義・公開されている。LMS互換のコース ウェア教材として,市販品など多くのパッケー ジ教材も開発・提供されている。

| 利用ソフトウェア Adobe Creative Suit                                                        | te® 3 Web Premium                              |  |  |  |
|-------------------------------------------------------------------------------------|------------------------------------------------|--|--|--|
| 授業名 Webデザイン                                                                         | 名前 山田 和俊                                       |  |  |  |
| Wabサイトな作る理控しして All 1                                                                | ムッたイラフトぬかゆたまいア マエード                            |  |  |  |
| Web y イ ド と TF & 環境 C し (, Adobe<br>Creative Suite <sup>®</sup> 9 Web Drowing が伝き z | 「コった1フムトヤメ子を書いて、「ナロク」<br>成分で世話ナスナンナン取得します。 ナナ  |  |  |  |
| のけ最直と言っても温言でけなりませい                                                                  | 202元、1回門、シカ伝を自行しまり。また、<br>白鳥の箱官吉たまけし1 マル海にナフト  |  |  |  |
| Wakサイト作品に伝えナベアの作業にど                                                                 | ロカジ腺子具を糸竹として小顔にするという流羽を行い、 定古の加工が始出ったき         |  |  |  |
| TEDy イトTFIAに示る 9 へしのTF 表に必                                                          | * フ1版目で11V, 子具の加工が間里に行え<br>ストレな営らます。 この他にてまたに近 |  |  |  |
| ズなノールが引つていまり。 反来 じはこのツール 群の山 で 体主的 かりしょう Char                                       |                                                |  |  |  |
| Illustrator FireWorks Dream Wesser                                                  | に四隊で刑ドしより。                                     |  |  |  |
| 4種類のアプリケーションを使ってWebサ                                                                | (3)ページをレイアウトする。                                |  |  |  |
| イトを制作しました。                                                                          | ページのレイアウトデザインには                                |  |  |  |
|                                                                                     | Illustratorを使います。IllustratorはDTP               |  |  |  |
| 【授業展開】                                                                              | に使用されるソフトでもあり, なめらかで                           |  |  |  |
| 課題:企業に自分自身をアピールする                                                                   | 奇麗な文字フォントの作成が容易にでき                             |  |  |  |
| Webサイトの作成                                                                           | ます。                                            |  |  |  |
| 【制作手順】                                                                              | (2)で制作した素材を配置し, さらにテ                           |  |  |  |
| (1)制作するWebサイトの下書きを書く。                                                               | キスト文字を入力していき, 完成イメージ                           |  |  |  |
| 制作するWebサイトの下書きを手書き                                                                  | に近いレイアウトを制作します。                                |  |  |  |
| で制作します。これは頭の中にある作り                                                                  |                                                |  |  |  |
| たいもののイメージを形にするのが目的                                                                  | (4)HTMLを書き, デザインをWebサイト                        |  |  |  |
| です。絵コンテとも呼ばれる設計図です。                                                                 | として公開する。                                       |  |  |  |
|                                                                                     | Webサイト構築の手法には, 主流となっ                           |  |  |  |
| (2)素材を制作する。                                                                         | ているXHTMLとCSSによる記述方法と、                          |  |  |  |
| 画像を制作する方法は色々ありますが,                                                                  | 比較的簡単なテーブルレイアウトによる                             |  |  |  |
| 授業ではPhotoShopを使って画像を制作                                                              | 方法があります。                                       |  |  |  |
| します。                                                                                | テーブルレイアウトは, FireWorksを                         |  |  |  |
| PhotoShopのようなドローツールと呼                                                               | 使うことで簡単に作成できます。一方,                             |  |  |  |
| ばれるアプリケーションは画材道具です。                                                                 | DreamWeaverはXHTML+CSSの 記 述 に                   |  |  |  |
| この道具としての利用方法を学ぶために,                                                                 | 最適なツールで, FireWorksで書き出し                        |  |  |  |
| ペンタブレットを使い, 自分のイメージに                                                                | たテーブルレイアウトのHTMLファイル                            |  |  |  |
|                                                                                     |                                                |  |  |  |

についても,最終的にはDreamWeaverを 使ってtitleやalt属性(代替テキスト)等 の入力を行うことができます。完成した HTMLファイルは,Webサイトとして公開 します。

授業ではPhotoShop, Illustrator, FireWorks, DreamWeaverの4種類のツー ルを使いました。全てを使わなければWeb サイトを作る事はできないのか?という とそうではありません。Adobe Creative Suite<sup>®</sup> 3 Web Premiumのツールの中で一 番簡単にWebサイトを制作する組み合わ せを考えた結果, この4種類のツールを使 いました。

受講学生全員がこれらのツールを使い こなし、XHTML+CSSで記述したサイト を制作することが理想ですが、限られた授 業の中で簡単に理解できるものではあり ません。理解できなかった学生への措置

entpluCSST have borrist. HIS SHELLTON SCL. MATHIMATING M. C. C. R. G. M. S. AND STREAM -#FT#ACAZCHLS1.vo まて、第2個語者会が対象する「みんだでは~1と」に発行」について二第六にとします。テンドが留みからヒマソリ組みまで 確認者が登録ござられ考えなっていますので、ポンテ要体できい、ホール CARL THE BRIES BUILD (金田でに前にご利用できいますよう、よろしくお用いいたします) al-AB-AA THE OWNER LATER OF APARES. ANVIA Z. STRATIC AND FERMINESSANDESS HUNDLE LATERONISAN 11111111111

としてFireWorksを使ったHTMLの書き 出し方法も説明しました。

その結果,2割の学生はDreamWeaverを 使ってXHTML+CSSでの作品制作をしま したが,8割はFireWorksを使ったテーブ ルレイアウトになりました。FireWorksは デザインに区切りを入れるだけでテーブ ルレイアウトができあがり,視覚的にわか りやすいためと考えられますが,せっかく のツール群を生かせなかったのは残念で した。

標準的な技法であるXHTML+CSSでの Webサイト制作技法を身につけるには,す べての手順説明と基礎演習を行ってから 制作するよりも,完成イメージがつかみや すいテーブルレイアウトで作成したWeb ページに手を加え,XHTML+CSSへ変換 していく方法をとれば,初心者が多い場合 でも,比較的容易に高度な製作ができ,理 解が深まると考えています。

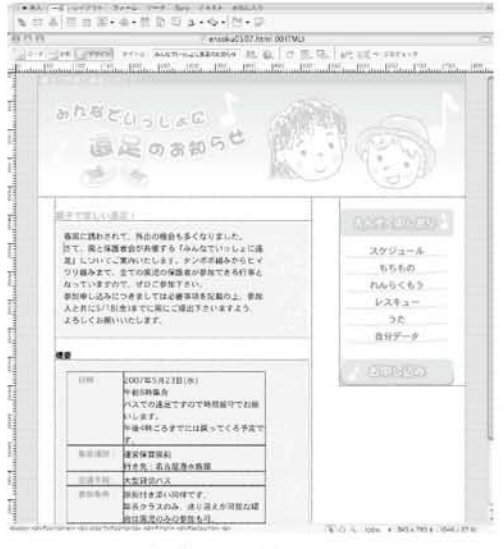

図:DreamweaverによるHTMLコード編集画面例

| 利用ソフトウェア |      | Adobe Photoshop Elements 5. | 0  |    |    |
|----------|------|-----------------------------|----|----|----|
| 授業名      | 専門演習 | 3                           | 名前 | 伊藤 | 博文 |

# 1. ソフトウェアの紹介

Adobe Photoshop Elements 5.0は, ア ドビ(Adobe)社の製品であるPhotoshop の廉価で普及版ソフトウェアである<sup>1</sup>。 Photoshopは,静止画像に加工を施すフォ トレタッチツールを代表するソフトであ る。画像加工,イラストレーション,印刷 業界などあらゆる画像分野で使用されて おり,この分野では代表的な存在である。

静止画像を加工するフォトレタッチソ フトには、Paint Shop ProやGIMPなども 存在するが、プロのイラストレーターや写 真家、画像加工を行う一般ユーザーにも広 く浸透しており、画像加工・調整を行う場 合の標準ソフトウェアとなっている。

# 授業での利用

私の担当する法学部の専門演習では、こ のPhotoshop ElementsをK802教室で使 用している。使用目的は、既述したよう に最新のフォトレタッチソフトの操作に 慣れるということであり、用途としては、 Web作成におけるWebコンテンツとなる 写真の加工である。

写真を加工する技術には、明るさやコン トラストを変えるといった単純な操作か ら、きめ細やかな色補正でもって不鮮明な 画像の修復作業を行うといったレベルの ものまである。私の演習では、法情報を発 信するWebサイト構築を目指しており、こ うしたサイトでも凝ったコンテンツを掲 載するのが最近の傾向であり、こうした技 術を習得することは重要と考えている<sup>2</sup>。

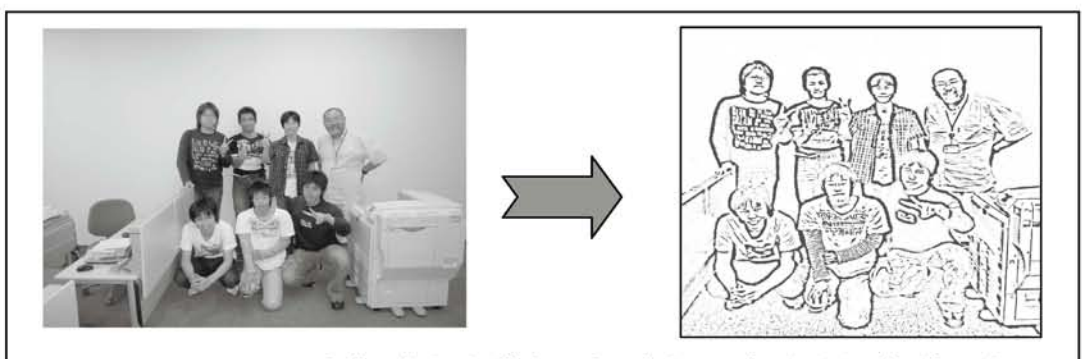

Photoshop Elementsを使い学生が画像処理をしたもの。左が原画で右が加工後。

<sup>1</sup>この廉価版Adobe Photoshop Elements Ver7 は、製品版14,490円であり、通常版Adobe Photoshop CS3は、製品版100,000円である。 <http://www.adobe.com/jp/products/ photoshopelwin/> <sup>2</sup>静止画の画像処理技術は,動画処理でも応用 できるものであり,今後は動画加工処理技術を 学ぶ予定である。

| 利用ソフ | 'トウェア | ArcView 9.2 |    |   |   |
|------|-------|-------------|----|---|---|
| 授業名  | テーマス  | 、タディ社会C     | 名前 | 蒋 | 湧 |

ArcViewは、世界でもっとも普及してい るスタンダードなGISアプリケーション パッケージである。

GISは, 地理情報システム (Geographic Information System)の略で, 地理空間情 報を取得, 保存, 統合, 分析, 伝達して, 空 間的に意思決定を支援するコンピュータ ベースの技術である。

現実世界にある様々な現象は,ほとんど 特定の時間と空間において,周辺の物事と 関連しながら発生している。例えば,近年 世界各地で頻繁に起こっている異常気象 は,時間と空間の要因以外に,地球温暖化 や森林破壊や砂漠化や大規模な火山活動 など,様々な要因が複雑に関連しているこ とが指摘されている。

GISは、コンピュータ上の電子地図を 使って、物事の時空間情報に、様々な付加 情報を付随することができる。こうした 分野別の時空間情報がデータベースに統

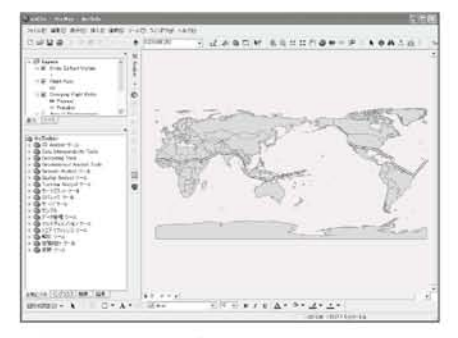

図1: ArcMapとArcToolBoxの画面

合管理され、マップ上視覚的に表現でき る。また、GISには、多数の数理統計と空間 解析機能が備え、時空間的に意思決定を行 える。

ArcViewは, ArcMap, ArcCatalogと ArcToolBox、3つの部分により構成されて いる。ArcMapは、ArcViewのメインアプ リケーションであり、マップ上のデータ表 示,マップ作成と編集,地物の検索と解析, グラフとレポートの作成などマップベー スの作業が行える。ArcCatalogは、デー タ管理アプリケーションであり、データ の閲覧,管理と検索,メタデータの作成と 表示などの処理ができる。ArcCatalogに データベースとの接続機能が備えている。 ArcToolBoxは、空間解析のアプリケーショ ンであり、データマネージメント、データ 解析と変換などの機能を備えている。通 常, ArcToolBoxはArcMapとArcCatalogの 環境の中で使える。

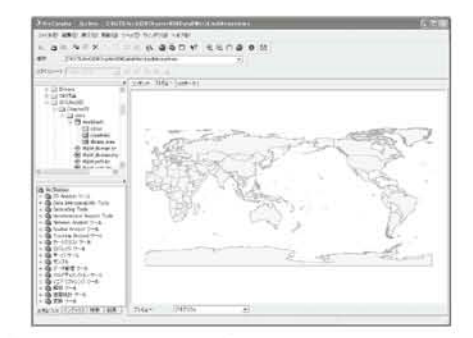

図2:ArcCatalogとArcToolBoxの画面

| 利用ソフ | <b>ハ</b> トウェア | ChineseWrite9 |    |    |   |
|------|---------------|---------------|----|----|---|
| 授業名  | ソフトウ          | アエア演習         | 名前 | 土橋 | 喜 |

#### 1. ChineseWriter9の特徴

中国語を含む文書を作成する場合は, 中国語入力システムと中国語を表示でき るワープロなどのアプリケーションソフ トが必要です。中国語入力ソフトにはい くつかあり, MicrosoftがWindowsに 組 み込んで提供しているものもあります。 Windowsとは別に一般に市販されている ものがあり, ChineseWriter9はそのひと つで,高電社が開発と販売を行っています。

ChineseWriter9には愛知大学の中日大 辞典のほか,小学館日中中日辞典,ビジネ ス用語辞典,パソコン用語辞典が搭載され ているので比較的新しい中国語を扱いや すくなっています。さらにこのソフトは 日本で開発されているため,日本人向けの 機能がいくつも搭載されおり,大変使いや すくなっています。

# 2. 起動と入力方法

ChineseWriter9を起動するときは, 先に中国語を入力したいソフトを起動 しておきます。ChineseWriter9には, 中国本土で利用されている簡体字を入 力するChineseWriter9(GB), 主に台 湾で利用されている繁体字を入力する ChineseWriter9(BIG5), 日本語のシ フトJISコードと混在して入力できる ChineseWriter9(CW)があり, それぞれ目 的に応じて使えます。

# 3. ピンイン入力

ChineseWriter9では、ピンインで入力 して中国語に変換する操作が基本となり ます。全ピン入力は、キーボード上のアル ファベット表記に従って、漢字のピンイン を1文字ずつ入力していきますが、ピンイ ンをある程度の長さまで入力する連文節 変換が便利です。

| 全ビン      |
|----------|
| 双ピン      |
| ひらがな単語変換 |
| カタカナ単語変換 |
| 声調付きピンイン |
| 英数字      |
| 直接入力     |
| キャンセル    |
|          |

図1: ChineseWriter9と入力方法

そのほか日本人向けの機能として,日本 語のかなやカタカナから中国語への変換 ができます。例えば「パソコン」と入力す ると中国語で「个人电脑」と表示したり, 「らーめん」と入力すると,「面条」と表示し たりもします。

また中国語のピンインでは、アル ファベットのA~Zの他に、「u」(uウム ラウト)が使用されています。しかし、 「u」の文字はキーボード上に無いため、 ChineseWriter9では「V」の文字を「u」の変 わりに使うようになっています。

| 利用ソフ     | <b>・</b> トウェア | Cygwin |    |    |   |
|----------|---------------|--------|----|----|---|
| 授業名情報と社会 |               | 会      | 名前 | 中尾 | 浩 |

GUI操作が主流の中で,あえてCUI環境 を入れてもらった。もちろん,Cygwinは Xウインドウ環境もサポートしているが, Cygwinをインストールしてもらったのは 別にXウインドウが使いたかったからで はなく,単にターミナルからUNIX系のコ マンドをいくつか使いたかったからであ る。Windows Vistaにもコマンドプロン プトというCUI環境はあるが,デフォルト では私が使いたいテキスト処理関係のコ マンドがないので,あまり使い物にならな い。ただ,ファイル処理の場合は,Cygwin のターミナルよりコマンドプロンプトの 方が使いやすい場合があるので,そのよう なときには併用している。

GUIの操作にはGUIなりの良さがある。 たとえばマウスの右ボタンからコンテキ ストメニューを出してみると,こんなとこ ろでこんな操作ができるのかと,いろいろ と発見があって楽しい。

しかし、仕事となると別だ。ある程度 ルーチン化した作業の場合、GUIで一つず つファイルを選択して処理していると、時 間がかかってしかたがないことがある。

たとえば私の現在の研究では,数千万単 位の語を並べ替えたり,同じものの数を数 えなければならないことがある。1万語く らいならエクセルを使う手もあるが,これ を数千回繰り返すなど不可能な話だ。

そんなときにはターミナルからコマン ドを走らせる方がよほど早いし,バッチ処 理させれば,夜中に作業をしておいてくれ る。どうやら今でもターミナルからコマ ンドを打ち込むような使い方には存在意 義があるようだ。

そうした適材適所的な使い方を学生諸 君と一緒に勉強できれば、と思っている。

| C Cygwin Bash Shell                                                                                                    | -0                                                                                                    | × |
|----------------------------------------------------------------------------------------------------|----------------------------------------------------------------------------------------------------|---|
| hnakaothnakao-PC ~<br>\$ sorth<br>Usage: sort [OPTION] [FILE]<br>Write sorted concatenation of                                                                                                    | l<br>all FILE(s) to standard output.                                                                                                    | • |
| Mandatory arguments to long or<br>Ordering options:                                                                                                    | otions are mandatory for short options too.                                                                                                    |   |
| -b,isnore-leading-blanks<br>-d,dictionary-order<br>-f,isnore-case<br>-s,seneral-numeric-sort<br>-i,isnore-nonprinting<br>-M,month-sort<br>-n,numeric-sort<br>-R,random-sort<br>-r-random-source-FILE<br>-r,reverse<br>}<br>bher of Long: | isnore leading blanks consider only blanks and alphanumeric characters fold lower case to upper case characters consider only printable characters consider only printable characters compare (unknown) < $JNN < \ldots < DEC^*$ compare scording to string numerical value sort by random hash of keys set random bytes from FILE (default /dev/urandom) reverse the result of comparisons |   |

図1: sortのヘルプ画面

| C:/cygdrive/n                | _ 🗆 🗙 |
|------------------------------|-------|
| hnakao@hnakao-PC /cygdrive/n | -     |
| ∳ sort test.txt              |       |
| a                            |       |
| a<br>book                    |       |
| is                           |       |
| is                           |       |
| pen                          |       |
| that                         |       |
| this                         |       |
|                              |       |
| hnakao@hnakao-PC /cygdrive/n |       |
| \$                           | -     |
| 4                            | ▶ //  |

図2:sortコマンド

| 利用ソフ | 'トウェア         | Eclipse(Jdk,MySQL)                          |    |    |    |
|------|---------------|---------------------------------------------|----|----|----|
| 授業名  | 数理とフ<br>習,Web | <sup>ピロ</sup> グラム(入門,応用),総合演<br>Site構築,入門演習 | 名前 | 河田 | 賢二 |

Java言語でプログラムする為に、コ ンパイラやデバッガ、クラスライブラ リ、プログラム実行環境などが含まれ るJDK1.6.0 07が実習室の環境として 整えられていましたが、2008年度から 学内でJava総合開発環境Eclipse SDK version:3.3.1.1が使用できるようになりま した。Eclipseを使用することによって、 コード作成の際には,自動的な一部コード の補完や文法ミスの指摘等をしてくれる コード作成支援機能が利用できたり、コン パイル、実行の際には、JDKの場合コマン ドベースでコンパイル,実行を動作させた のに対して、ユーザインタフェースとし てのGUIベース(ウインドウ,メニュー, マウスを利用してビジュアルに設計でき る) で自動的に行ってくれる機能が利用で きるようになりました。総じてプログラ ムの作成から実行までの操作が簡単に行 えるようになっています。更に、一つの プログラムがいくつかのクラスと関係し ている場合などに,各種名前変更等ソー スコードの一部修正が,全体の振る舞い に影響することないよう自動反映させる

機能(リファクタリング機能)をはじめと して便利な機能がたくさん備わっていま す。他面, Eclipseでは、各種ファイルを ワークスペースの「プロジェクト」のひと つで管理するという形式をとっているこ とや、GUIの画面が独立した機能群をま とめた 「ビュー」の組み合わせで各種表示 が可能となっていること等, Eclipseを使 用するには、それ特有な使い方を把握する 必要があります。「数理とプログラム」で は、Eclipseを使い(時にはJDKで試し)な がらJava文法や、Java application.applet 等の作成の基本を、「総合演習」では、 pluginによって機能を付加したEclipse の元で、web application(Jsp.Servlet)や MySQL(databaseのソフト) とEclipseと の連携の学習をしてもらいたいと考えて います。「Web Site構築」「入門演習」では, EclipseでHTMLファイルの作成表示など も行い、Eclipseに触れていただく機会を 増やしたいと考えています。上のツール 群は基本的に無償ですし、一定の条件下で 自から環境構築を試みることも可能です。

| 利用ソフ | <b>ハ</b> トウェア | エクセル統計                         |    |    |    |
|------|---------------|--------------------------------|----|----|----|
| 授業名  | 多変量角<br>シミュレ  | 释析,経営データ解析(A・B)<br>νーション論,専門演習 | 名前 | 藤井 | 孝宗 |

現在,情報処理関連の実習科目である経 営学部の多変量解析・経営データ解析 (A・ B)・シミュレーション論の各科目及び専 門演習において,情報処理室を利用してい る。これらの科目では,エクセルに加え, エクセルに統計処理・統計分析の機能を追 加するアドインソフトである「エクセル統 計」というソフトを利用している。

担当している科目は基本的にはエクセ ルを用いた統計処理,統計分析に関する科 目であるが,エクセルに初めから付属し ているアドインソフト(分析ツール)では 簡単な相関分析や単純な線形回帰分析程 度しか出来ないため,講義で紹介する他の 分析手法,たとえば非線形やバイナリー・ データの回帰分析や,主成分分析・因子分 析,判別分析,クラスター分析などを実際 にやってみるためにはさらに上位の統計 解析ソフトが必要となる。

統計分析を行うための統計解析ソフト は、SPSS、SAS、STATA、EVIEWSなど 様々なものが開発,販売されているが、ど のソフトも高価である上、高度かつ専門的 であるため(日本語ではないものも多い)、 パソコンにあまり慣れていない学部学生 が利用するにはやや難しい。

最近の学部学生はインターネットの普及 によりパソコンに対する抵抗感はかなり 少なく,インターネットブラウザーやメー ラー,ワープロソフトは日常的に利用して いるものの,エクセルなどの統計ソフトに ついては立ち上げたこともない学生の方が 圧倒的に多い。その点を考えると,大学を 卒業した後に自分で購入して使うことなど ないであろう高価で専門的な統計ソフトを 使って演習を行うよりも,仕事で使う可能 性のあるエクセルに習熟しつつさらに高度 な統計分析も行うことが出来る,エクセル の延長線上にあるアドインソフトを購入, 利用した方が学生のためにも良いと考えら れる。そのため,エクセル統計の導入を検 討していただいた。

本年度の前期科目(多変量解析)におい ては, どちらかというと理論分析の紹介が 多くなったためあまり実習課題を出すこ とが出来ず,エクセル統計の機能を十分生 かしたとは言いづらいが,後期には実習科 目である経営データ解析A·B. シミュレー ション論があるため、特にある程度複雑な 回帰分析の実習や主成分分析・因子分析の **演習に活用する予定である。また専門演** 習においても、3年生は前期までに簡単な 回帰分析はすでに出来るようになってい るので、後期にはより複雑かつ実践的な統 計分析に取り組んでもらう予定である。4 年生は卒論作成の必要があるため、エクセ ル統計の機能をフル活用してくれるはず である。

| 利用ソフ | <b>・</b> トウェア | IBMホームページビルダー |    |    |   |
|------|---------------|---------------|----|----|---|
| 授業名  | ソフトウ          | アエア演習         | 名前 | 土橋 | 書 |

# 1. IBMホームページビルダーの特徴

ホームページ作成ソフトはいくつもあ りますが, IBMホームページビルダーは初 心者にもよく使われ, HTMLの知識がなく てもホームページを作成して公開するこ とができるようになっています。さらに HTMLを自分の好みに合わせて書きたい 人にも使えるように,さまざまな機能と素 材が用意されています。

まずソフトを起動すると、ウェルカムウ インドウが開きます(図1)。この中にある ガイドマップには、冊子体のマニュアルが そのまま入っていますので、初心者の人で もそれを読みながらホームページの作成 を独習することができます。インターネッ トのしくみ、ホームページのしくみ、ホー ムページを公開するまでの流れ、ホーム ページ作成前に知っておきたいことなど、 初めてホームページを作成する人のため に基礎的な知識を分かりやすくイラスト や動画で解説しています。

# 2. 使い方

初めてホームページを作成するときは, まずウェルカムウインドウにある「かんた ん」を試してみるとよいでしょう。

| ◎ ホームページ・ビルダー<br>ファイル(F) 東田(V) サイト(S) ツール                                                                                                    | (T) A ((7(H))                                                                                                    |                                                                                                    |                                                                                                    |
|----------------------------------------------------------------------------------------------------|----------------------------------------------------------------------------------------------------|----------------------------------------------------------------------------------------------------|----------------------------------------------------------------------------------------------------|
| 29-1 ~-3000ce ~                                                                                                    | -50/\$FF <-5020 BUG                                                                                                    | ±(#0)@22 (\$                                                                                                    | ABRE 3511797                                                                                                    |
| 8 <b>h h e</b>   <b>o a</b>   <b>E i</b>                                                                                                    | ホームページ・ビルダーへようこそ                                                                                                    |                                                                                                    |                                                                                                    |
| 文字の挿入     文字の挿入     ジンクの挿入     ジンクの挿入     ジンクの挿入     ジンクの挿入     読がってんの挿入     ジンクの挿入     読がってんの挿入     読がってんの挿入     ジンクの挿入     読がの違入     デジカメ写典の挿入     ジンクの挿入     ジンクの挿入     ジンクの挿入     ジンクの挿入     ジンクの挿入     ジンクの挿入     ジングの挿入     ジングの挿入     ジングの挿入     ジングの挿入     ジングの挿入     ジングの挿入     ジングの挿入     ジングの挿入     ジングの挿入     ジングの挿入     ジングの挿入     ジングの挿入     ジングの挿入     ジングの挿入     ジングの挿入     ジングの挿入     ジングの挿入     ジングの挿入     ジングの挿入     ジングの挿入     ジングの挿入     ジングの挿入     ジングの挿入     ジングの挿入     ジングの挿入     ジングの挿入     ジンジンの挿入     ジングの挿入     ジングの挿入     ジングの挿入     ジングの挿入     ジングの挿入     ジングの挿入     ジングの挿入     ジンジングの挿入     ジンジングの挿入     ジンジングの挿入     ジンジングの挿入     ジンジングの挿入     ジンジングの挿入     ジンジングの挿入     ジンジングの挿入     ジンジングの挿入     ジンジングの挿入     ジンジングの挿入     ジンジングの挿入     ジンジングの挿入     ジンジングの挿入     ジンジンジングの挿入     ジンジングの挿入     ジンジングの挿入     ジンジングの     ジンジングの     ジンジンジンジングの挿入     ジンジンジンジンジンジンジンジンジンジンジンジンジンジンジンジンジンジ | ホームページ・ビル<br>はにめての力まげガイドマップ」をあ読み<br>プロララムを起動すなコま、3つのスター<br>はにめてホームページ・ビルダー<br>ゆきお食、の方へ<br>がりてキームページ・ビルダー<br>し、<br>がすいてマップを開く(出)<br>ガイドマップを開く(出)<br>ガイドマップを開く(出)<br>ガイドマップを開く(出)<br>ガイドマップを開く(出)<br>ガイドマップを開く(出)<br>ガイドマップを開く(出)<br>ガイドマップを開く(出)<br>ガイドマップを開く(出) | <ul> <li>(次本)<br/>(小の中から1つを選んで伏さい。</li> <li>編集スタイルを選択します。</li> <li>シンカイルを選択します。</li> <li>シンカイルを選択します。</li> <li>シンカイルを選択します。</li> <li>シンカイルを選択します。</li> <li>シンカイルを選択します。</li> </ul> | Thuchcul<br>Standard Standard St |
| → ファイルの挿入<br>→ テの他の挿入<br>→                                                                                                    | 次回から記録時にこのダイアログ                                                                                                    | を表示しない( <u>S</u> )                                                                                                    |                                                                                                    |
| . 75512Rit +                                                                                                    |                                                                                                    |                                                                                                    | OK キャンセル ヘルブ(出)                                                                                                    |

図1:ホームページビルダーの起動画面

「かんたん」をクリックするとホーム ページを入れておくフォルダ(サイト)の 作成や,ひな形を使って実際のページを作 成したり,修正したりすることができま す。複数のページを作成した場合はすぐ にリンクをたどることもできます。

ただし内容的には見出し程度しか入っ ていませんので、完成させるためには自分 でいろいろ必要な情報を入力する必要が あります。これらの操作をナビゲーショ ンとメニューの選択によって進めること ができます。

ホームページ作成ソフトが開発される 前はHTMLのタグを一行ずつ書いたり,画 像ソフトで画像を作成したりして,まさに 手作業で作成していました。このような 経験を少しでもしたことがある人は,「ス タンダード」や「エディターズ」をクリック して使えるようになっています。「エディ ターズ」ではHTMLのタグを1行ずつ編集 ができます。

# 3. ウェブアートデザイナー

ホームページでは文字だけでなく画像 を使うことも普通に行われており,文字だ けのページをより効果的に見せてくれま す。ホームページビルダーにもウェブアー トデザイナーという画像作成プログラム が備わっています。この機能を使えばウェ ブでよく見かけるロゴマークやクリック できるボタンなどを,簡単にしかもオリジ ナルのものを作成することができます。

# 4. ウェブアニメータ

ホームページにアニメーションを表示 すると文字や静止画にはない効果を見る 人に与えることができます。ホームペー ジビルダーにもGIF形式のアニメーショ ンを作成するウェブアニメータという機 能が用意されています。この機能を使え ば,いくつかの画像を組み合わせてパラ パラ漫画のようなものを作成することが できます。ホームページビルダーに付属 している素材集の中にも多くのアニメー ションが含まれていますので,それらを使 うこともできます。

# 5. ウェブビデオスタジオ

最近はデジタルビデオが普及したため, 撮影した画像を手軽にホームページに公 開できるようになっています。公開する 場合は撮影したビデオを編集したり,いろ いろな効果を加えることもあります。ホー ムページビルダーに付属しているウェブ ビデオスタジオを使えば,デジタルビデ オカメラからの画像の取り込みを行うこ とができます。さらにビデオの編集やト リミングなどの加工を行い,ホームページ に公開できるビデオファイルやGIFアニ メーションを作成することができます。

# 参考文献

IBMホームページ・ビルダーガイドマップ

| 利用ソフトウェア MapInfo Professional V.9.0 |                  |  |    |    |    |
|-------------------------------------|------------------|--|----|----|----|
| 授業名                                 | 地理情報システム(GIS)論研究 |  | 名前 | 齋藤 | 兼次 |

「GIS」とは、Geographic Information System の頭文字から名づけられています。測量 学, 地図学, 地理学, 数学(幾何, 統計), 情報 工学(データベース、ネットワーク、画像工 学)という幅の広い分野の知識・技術によ り成り立っているため、 取り扱いが難しい イメージがあります。現在,多くのGISソ フトウェアが開発されていますが、愛知大 学の情報メディアセンターでは、世界の6 大GISの1つであるMapInfo社のシステム を利用しています。このシステム は、世 界でいち早く、「デスクトップGIS」として、 販売されました。操作は非常に簡単で、お おくのユーザーからの支持を得ており、そ のユーザーインタフェースは後続のGIS開 発に影響を与えています。

GISの基本的概念は単に地図の表示で はなく,現実世界に存在する要素(土地,建 物,道路,河川,車,・・・)をもとに,計算機 内に仮想的な世界を作り上げ,解析を行う ことです。そのため,それぞれの目的によ り構築する要素は異なってきます。

GISは、「道路網による最適な経路探索」、「地域情報解析」、「マーケティング戦略」、

「古地図から歴史的環境の把握」などの多 くの調査・分析に利用されています。地球 上に存在する「もの・現象」はすべてGISに 有効なデータであり活用することが求め られています。

愛知大学では「GISにおける地域解析」と いうテーマで、総務省統計局の国勢調査の データと、愛知県、三重県における市町村 の地図データを使い, 各市町村における行 政基盤,経済基盤の分析を行い、市町村間 の類似性,相違性を客観的に把握すること を行っています。市町村は平成の大合併 が進められ、地域の特性が大きく塗り替え られてきています。そのために、合併前、 合併後という解析を行うことで,地域情報 の推移,変化を求めてみることも目的とし ています。すべての解析結果は「ビジュ アル表現」となることで、単純な「数値」か ら理解しやすい結果となり研究成果をま とめやすくなります。現在は、まさにイン ターネットの時代であり、この講義の中 で、GoogleMaps, GoogleEarthとの機能と あわせた解析を行っています。

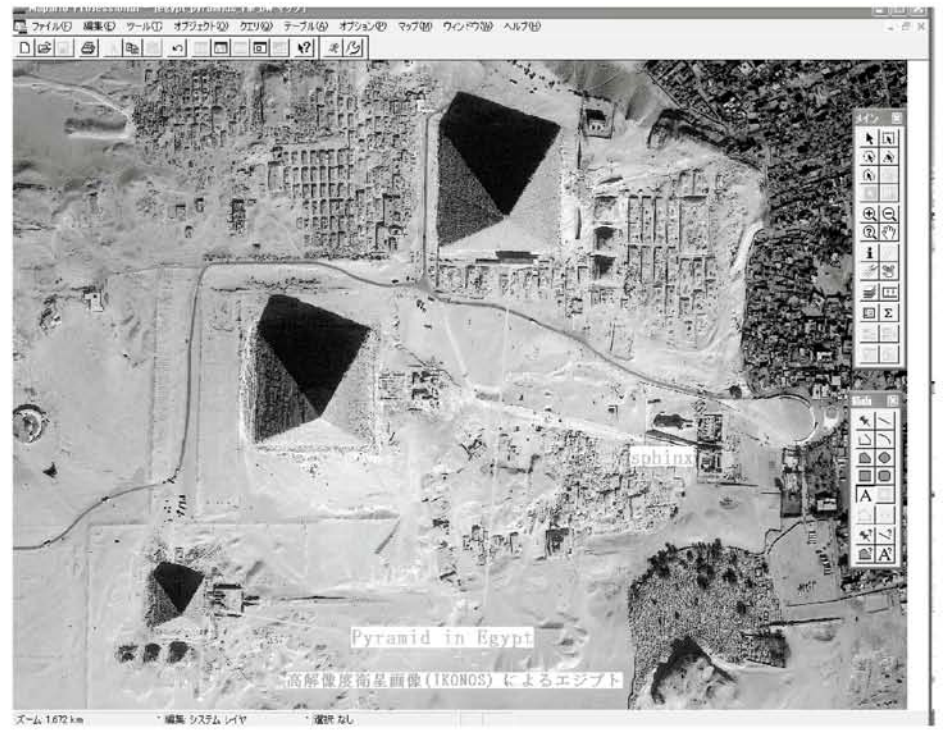

図1:GeoTiff画像(エジプト)の利用例

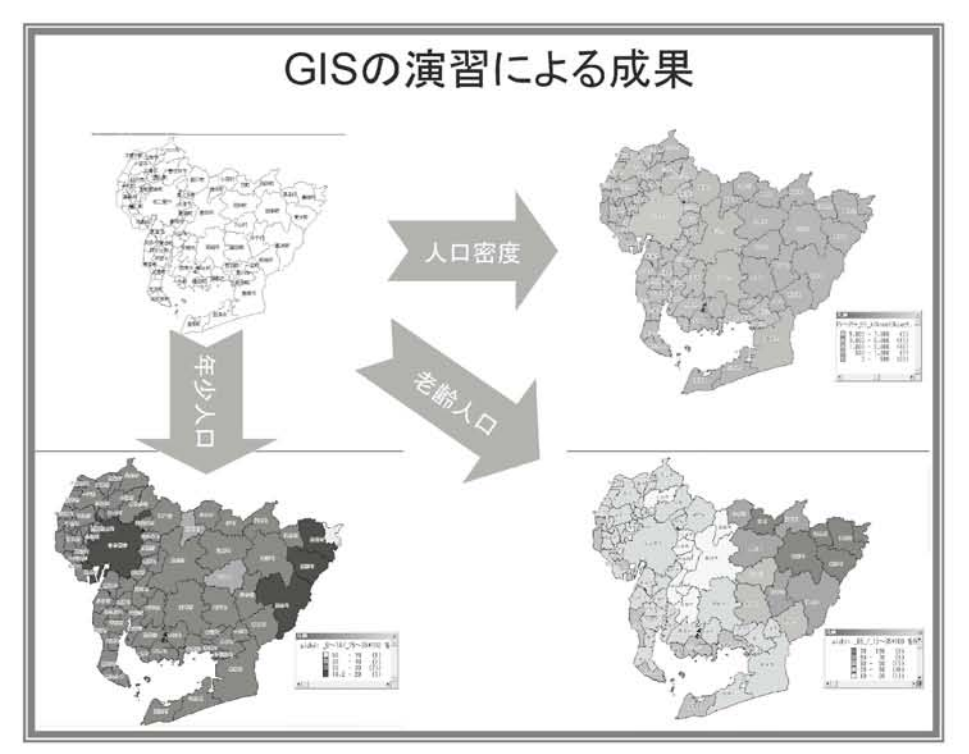

図2:愛知県内市町村における地域解析

| 利用ソフトウェア Python |      |                 |    |    |    |
|-----------------|------|-----------------|----|----|----|
| 授業名             | プログラ | ラミング入門,プログラミング論 | 名前 | 有澤 | 健治 |

Pythonは「プログラミング入門」と「プロ グラミング論」において使用させて頂いて います。「プログラミング入門」では文法 とプログラムについての考え方を教えて います。「プログラミング入門」の受講者 の殆どはプログラミングの経験を持って おらず,受講者にとってPythonが初めての プログラミング言語です。市販のPython のテキストは,そうした受講生には難しす ぎ,また値段も高いので,受講生には私の テキストを使わせています。なお,このテ キストのPDF版はネットで公開されてい ます(http://ar.aichi<sup>-</sup>u.ac.jp/python/)。

「プログラミング入門」では小さな問題 を多数与え,それらを解決しながらテキス トのカレンダーのプログラムを理解する 事を目標にしています。受講者にとって は自由にプログラムをする時間がないの で単調になりがちなのですが,問題の解答 を皆で吟味しながら進む事によって単調 さを補っています。

「プログラミング論」は「プログラミン グ入門」の応用編で,「プログラミング入 門」の合格者を受講対象にしています。講 義の進め方は「プログラミング入門」とは 正反対で,大きな課題を一つ与え,自分の ペースで進みます。現在課題として採用 しているのは人口ピラミッドグラフの作 成です。ファイルから国勢調査の人口デー を読み取り,そのデータを基に人口ピラ ミッドのグラフを描かせています(図1.)。 明治以来の全ての国勢調査を対象として おり,作成された人口ピラミッドを分析 し,レポートを書き,さらに最後にはプロ グラムの理解を試す筆記試験があります。

「プログラミング論」の課題は受講者に は非常に難しいと最初は感じているよう です。しかしプログラムを作り上げるス テップは示されているので,それに従っ て進んで行くと殆どの学生は無事に何と かピラミッドグラフを書き上げます。悪 戦苦闘しながらプログラムを実行した時 にピラミッドグラフがいきなり現れるの で学生たちは強い感銘を受けるようで, 「やったー」と言う声が聞こえたりします。

Pythonには入門用言語として次のよう な優れた特性をもっています。文法が簡 潔で強力で、一貫性があること。使いやす い会話モードが存在し、個々の命令の動作 を確認しながらプログラムを進めて行け る事。フリーウェアなので無料で手に入 り、学生が自宅のパソコンにもインストー ルできる事。高い可読性を有し、モジュー ル化が容易であり、また現代的なオブジェ クト指向言語である事などです。また PythonはEPS形式のグラフィックスを出 カできる(私の知る限り)唯一のプログラ ビラミットを印刷する上で決定的に役に ミング言語であり、この事が高品位の人口 立っています。

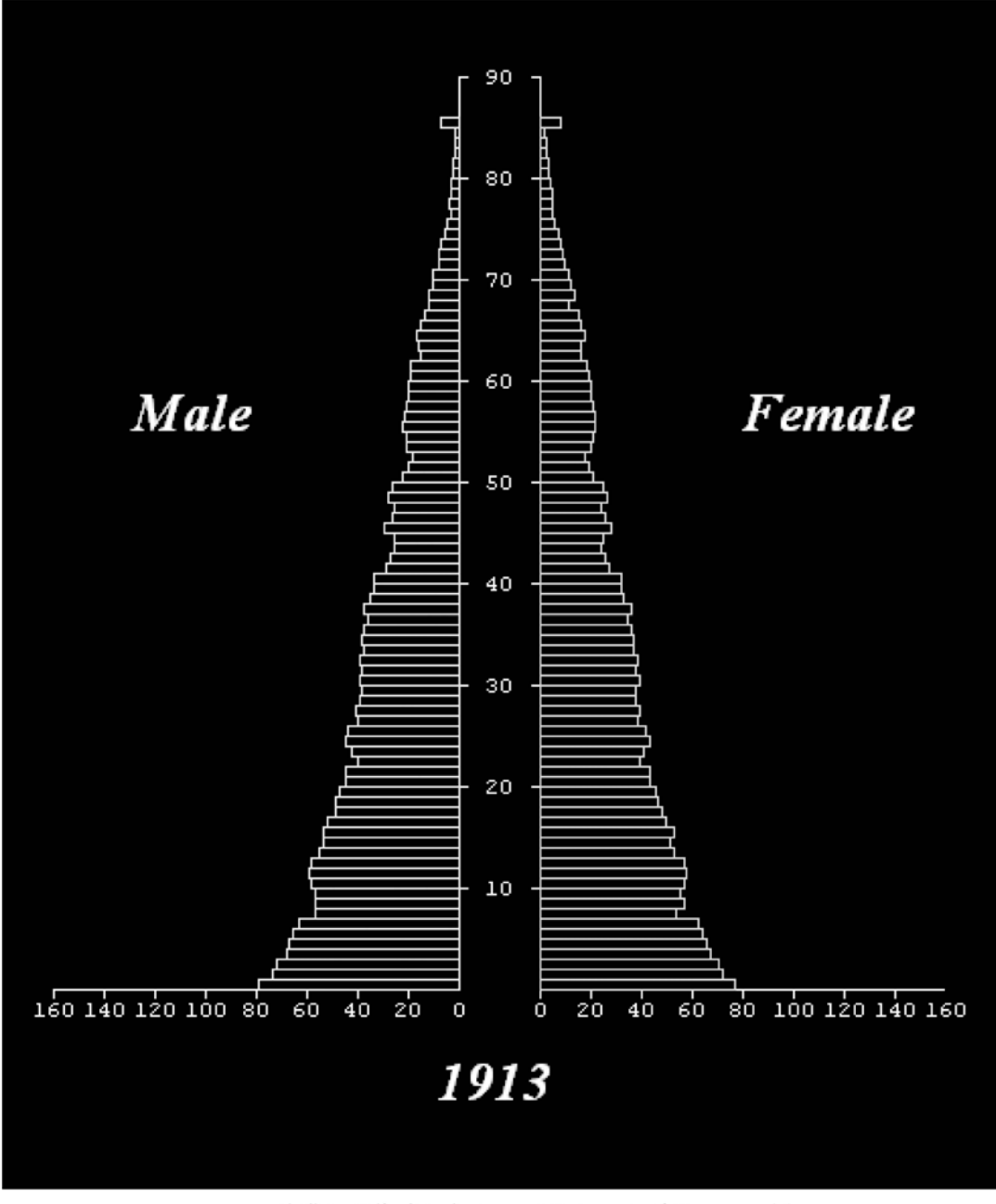

図1:受講生が作成した人口ピラミッドグラフの一例

| 利用ソフトウェ       | ェア     | QuickTimePlayer l | Pro for Win            | dows |        |             |  |
|---------------|--------|-------------------|------------------------|------|--------|-------------|--|
| 授業名マル         | チメ     | ディア表現             |                        | 名前   | 湯川     | 治敏          |  |
| QuickTime と   | は初     | e<br>義の意味ではApple  | てファイル                  | に保存  | するこ    | とが可能となる。    |  |
| が開発した音声       | ,動     | 画,画像等を扱うこと        | また,現存                  | するビ  | デオ映像   | 食を時間的にトリ    |  |
| の出来るマルチ       | - メラ   | 「ィア技術ということ        | ミングして                  | 新しい  | ヽファイ   | ルに保存するこ     |  |
| が出来るが,広       | 義の     | 意味ではマルチメディ        | とも可能に                  | なる。  | 一番求め   | っていた機能とし    |  |
| ア技術だけでは       | なく     | ,メディアプレーヤと        | ては現存の                  | リムーと | ニーファ   | イルから他の解     |  |
| してのQuickTi    | meP    | layerを含めて指す場      | 像度やビッ                  | トレー  | -トを変   | えて新しいファ     |  |
| 合がある。Qui      | ckTi   | mePlayerの特徴は本     | イルを作成                  | できる  | 機能です   | ある。これは、マ    |  |
| 来のmovファイ      | ルフ     | ォーマットだけでな         | ルチメディ                  | ア関係  | 系の授業   | をする際には非     |  |
| くAVIやMP4, 打   | 隽帯     | 動画のフォーマットな        | 常に有り難                  | い機能  | である。   | これまではビデ     |  |
| ども再生するこ       | ことえ    | が出来ることである。        | オ作品完成後,作品の解像度,ビットレー    |      |        |             |  |
| また, 多くのビ      | デオ     | 機器等が動画フォー         | ト等を細かく変更するためにはフリー      |      |        |             |  |
| マットとしてQ       | uick'  | limeを採用している。      | ソフトウェアではあるがHandBreakeや |      |        |             |  |
| QuickTimePlay | yer Va | tMac版, Windows版   | Super©なる               | ビを利用 | 用する必   | 要があった。も     |  |
| とも無料で配付       | され     | ているが, 全ての機能       | ちろんWindowムービーメーカーなどで   |      |        |             |  |
| を利用するには       | は有米    | ↓版を購入する必要が        | も多少は変                  | で更でき | きるがあ   | まり実用的なレ     |  |
| ある。図1と図       | 2に     | はQuickTime Player | ベルではない。上記ソフトウェアは詳細     |      |        |             |  |
| とPro版とのメ      | ニュ     | ーの違いを示す。図         | な設定が可能であることが魅力である      |      |        |             |  |
| 1は単なるQui      | ckTi   | mePlayerであり、メ     | が,詳細であることがかえって受講生を     |      |        |             |  |
| ニューの所々に       | 「PR    | O」の文字が見えるが,       | 混乱させることに繋がると考えたため実     |      |        |             |  |
| そのメニューに       | はデ -   | イム表示され,実行不        | 際の利用に                  | 見合れ  | っせてい   | たのが現状であ     |  |
| 可となっている       | 5. 3   | これに対して図2は豊        | る。それに                  | 対して  | Quick  | SimeProでは「エ |  |
| 橋校舎423教室      | 等に     | インストールされた         | クスポート                  | J&[M | Veb用に: | エクスポート」メ    |  |
| QuickTimePro  | for V  | Windowsの画面であ      | ニューによ                  | り各種  | 重解像度   | に簡単に設定で     |  |
| り,図1の「PRO     | ) + 1  | ディム表示が無くなっ        | き,最終的                  | なファ  | イルもQ   | uickTimeフォー |  |
| ている。つまり       | ,この    | の差がPROでの追加機       | マットであ                  | っること | からiT   | unesでの配信や   |  |
| 能となる。具体       | い的に    | はコンピュータに外         | iPod等への                | 転送₹  | 。非常に   | 楽におこなえる     |  |
| 部カメラ等を接       | e続し    | て動画の撮影や音声         | ようになっ                  | った。非 | 常に個    | 人的な授業での     |  |
| 録音し,新たに       | Quic   | kTimeフォーマットし      | 要求の為に                  | 導入し  | していた   | だいたがお陰様     |  |

で説明の簡素化と作業の効率化が実現出 来るのではないかと期待している。

| <u>イル(E)</u> 編集(E)表示(V)ウイン  | う(型) ヘルプ     |
|-----------------------------|--------------|
| 13:00 新規 Player( <u>N</u> ) | Ctrl+N       |
| 100 新規オーディオ録音(D)            | Ctrl+Shift+N |
| ファイルを開く( <u>0</u> )         | Ctrl+C       |
| URL を開く( <u>U</u> )         | Ctrl+L       |
| PRG イメージシーケンスを開く            | Ctrl+Shift+C |
| 最近使った項目を開く( <u>R</u> )      |              |
| ウィンドウを閉じる( <u>C</u> )       | Ctrl+W       |
| PRO 保存(5)                   | Ctrl+S       |
| PRO 名前を付けて保存(A)             |              |
| PRO 最後に保存した状態に戻す            |              |
| PRO エクスポート(E)               | Ctrl+E       |
| 12100 Web 用にエクスポート(W)       |              |
| ページ設定(G)                    |              |
| 印刷(P)                       | Ctrl+F       |
|                             |              |
| 127101                      |              |

図1:QuickTimePlayerのファイルメニュー

| ファイル(E) 編集(E) 表示(V)      | ウィンドウ(W) ヘル  |
|--------------------------|--------------|
| 新規 Player(N)             | Ctrl+N       |
| 新規オーディオ録音(D)             | Ctrl+Shift+N |
| ファイルを開く(@)               | Ctrl+O       |
| URL を開く(U)               | Ctrl+U       |
| イメージシーケンスを開く             | Ctrl+Shift+O |
| 最近使った項目を開く(R)            | •            |
| ウィンドウを閉じる(C)             | Ctrl+W       |
| 保存( <u>5</u> )           | Ctrl+S       |
| 名前を付けて保存(A)              |              |
| 最後に保存した状態に戻す             |              |
| エクスポート(E)                | Ctrl+E       |
| Web 用にエクスポート( <u>W</u> ) |              |
| ページ設定(G)                 |              |
| ED刷(P)                   | Ctrl+P       |
| 終了凶                      |              |

図2:QuickTimePlayerProのファイルメニュー

| · · · · · · · · · · · · · · · · · · ·       |                      |      |      |            |  |
|---------------------------------------------|----------------------|------|------|------------|--|
| 利用ソフトウェア   SPSS 16.0J for win               | dows                 |      |      |            |  |
| 授業名 マーケティング情報論,専門                           | 寅習                   | 名前   | 太田   | 幸治         |  |
| SPSSけ データの単純た集計から多変                         | ティンガ的                | た示唆  | を道く  | - レができス    |  |
| 島留坂まで 比較的館畄か場作で統計解析                         | + + CDC              | な小阪  | と守い  | 作で多亦是解析    |  |
| 重用がしょく、比較の前半な採作くれて所が<br>ができるため 日本においても 心理学や | を行から >               | レがで  | キな床  | で 消費者の知覚   |  |
| 社会学 マーケティングを研究している多                         | マップを作                | このと  | しる田  | である 例うげ    |  |
| くの大学に道入されているソフトウェア                          | オープン・                | キャン  | パスにゴ | 2個日本 高校 出た |  |
| である                                         | 対免に一番                | 间大学  | 南山大  | 学 山古大学の久   |  |
| えの違う。                                       | オ家に、友                | …八子, | 田田八  |            |  |
| が情報論で かかみりつトを田いた授業を                         | 人子のイス                | その10 | の質問  | な変数と1 それ   |  |
| 展開している                                      | としより。その10の頁向を変数とし、それ |      |      |            |  |
| かかろ2つのコースでは マーケティン                          | 小数の因子を求めることができる そし   |      |      |            |  |
| ガ・リサーチの実習を行なっている。2つ                         | てその因子分析結果を用いて、オープン・  |      |      |            |  |
| のコースにおいて、学生が行なう消費者                          | キャンパス                | 参加者  | その頭の | 中にある各大学    |  |
| ニーズについてのアンケート調査を集計                          | のイメージを知覚マップとして表現する。  |      |      |            |  |
| する際にSPSSを使用している。                            | 大学のマーケティング戦略をクラスで議   |      |      |            |  |
| 例えば、このソフトを使えば、図1にある                         | 論する際、この知覚マップを用いること   |      |      |            |  |
| ようなクロス集計表を簡単に作ることが                          | で、当該大学と他大学との競合関係を確認  |      |      |            |  |
| できる。このクロス集計表は、小牛のゼミ                         | でき,当該大学の製品差別化を導く参考資  |      |      |            |  |
| の学生が、本学学生に対して大学選びの際                         | 料となる。                |      |      |            |  |
| に何を重視したかをアンケートで聞いた                          | 私は講義で、SPSSのような統計解析ン  |      |      |            |  |
| ものを、性別で集計し、その割合を表示し                         | フトを使う                | 際に注  | 意しな  | ければならない3   |  |
| たものである。この表から、大学選びの際、                        | つのことを                | 説明し  | している | 。どれも当たり    |  |
| 男性よりも女性のほうが、パンフレット                          | 前のことで                | あるが  | 、それた | ごからこそ忘れが   |  |
| の内容を重視していることが分かる。こ                          | ちになるの                | で,何  | 度も学生 | 上に繰り返し説明   |  |
| の集計から,大学は女性に受けがいい入試                         | している。まず①調査者が仮説を持つこ   |      |      |            |  |
| パンフレットを作ればいいというマーケ                          | と。大学で研究をする際、学生は既存研究  |      |      |            |  |
|                                             | と自らの頭                | 脳を使  | って仮  | 説を導き出し、そ   |  |
| ここでいう知覚マップとは、消費者が頭に思い浮かべ                    | の仮説を確                | 認する  | らという | 作業を経て欲し    |  |

っここでいう知覚マッフとは、消費者が頭に思い浮かべ る複数の製品の位置づけを、いくつかの評価軸上で表 したものである。

い。また, なぜ, かような仮説になったの

か. 調査者が説明できなければ意味がない ことも強調して説明している。私の講義 では、学生が導き出した仮説をアンケート を用いて確認するわけだが、そのアンケー ト集計の際に、統計解析ソフトを用いると いうスタンスでいて欲しい。SPSSは仮 説を確かめるための道具であって、それの 操作が目的であってはならないのである。 次に②アンケートの作り方である。社会 調査をする際、社会調査の基本的なルール を無視してアンケートを作っては、いくら 解析が正確にできたとしても、 導かれた 解析データはほとんど意味のないものに なってしまう。だから、事前にアンケー トの作り方などの教育をする必要があ る。最後、③統計の基礎知識を持つことで ある。統計学でやってはいけないこと、あ るいはやっても意味のないことだったと

しても、コンピュータは、指示を与えれば その通りに計算してしまう。例えば、デー タ入力する際、「男」を1、「女」を2としたと する。このデータの平均値をとっても意 味はないが、コンピュータに指示を与えれ ば、平均値を計算してくれる。他にも、統 計学上やってはいけないことはたくさん ある。自動車が一方通行の道を逆走でき るように、コンピュータも機械だから、指 示を与えれば統計学上やってはいけない ことを計算してしまう。私は講義で,統計 の基礎知識の復習にかなりの時間を割き, その後に調査実習を行なうようにしてい る。マーケティング情報論は、1セメスター の講義である。それゆえ、1セメスターと いう短い期間では、なかなか深い調査実習 ができないのが悩みである。

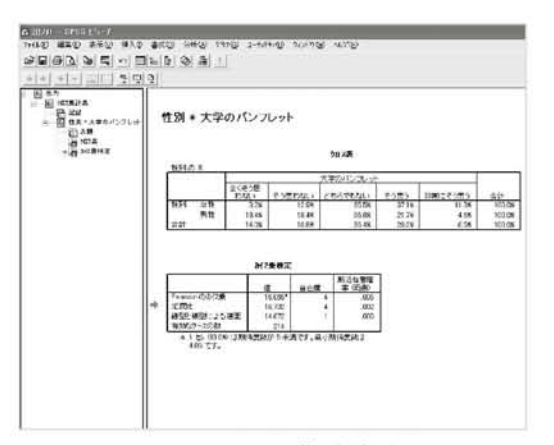

図1:クロス集計結果

| 28          | a n      | <u>.</u> | -11     | 9 M     | 第日書り<br>1224年                             | 10         | 14     | 2                    |          |           |       |        |        |          |
|-------------|----------|----------|---------|---------|-------------------------------------------|------------|--------|----------------------|----------|-----------|-------|--------|--------|----------|
| . U.        | 10015    | 10000    | and the | 100     | 11000                                     | 1000       | St.,   | in the second second | 1125-117 | 02012-041 | 0.000 | 1000   | 1000   | 10110200 |
|             | 1111     | 地位 !!    | 受禁死法法   | 10101   | 1000077                                   | 1. 1.0     | 182    | - <b>TE</b> ( )      | 13.511   | 動力的ない     | 有效规则  | 売査・方 7 | (年の/5) | 相名推行 入入  |
| - 11        | 2,001    | 7.00     | 1.00    | 4,000   | 1110.31                                   |            | : (00  | 500                  | 3.00     | 5.03      | 5.00  | 3.00   | 2.00   | 4.03     |
| - 23        | - 2.991  | 7.60     | 1.00    |         | 1010200                                   |            | - 12   | 110                  | 3.00     | 2.00      | 1.92  | 1.00   | 5.68   | 1.03     |
| _11_        | 1.00     | 00.4     | 1.88    | 1015    | Incide Training                           | HOUSE      | e 1    | 12-12-12-12          | - 1.00   | 1.02      |       | 6.10   | 5.00   | 1.00     |
|             | 2.02     | + 00     | 1.64    | 4,00 (  | Dertal                                    |            |        | 1.04.1               | 12:00    | 2.00      | 8.00  | 8 10   | 2.00   | 3.00     |
| -11         | 1.00     | 1.00     | 1.88    | 4.00 2  | Cat los                                   | 1.000000   | 100    | 106                  | 2.08     | 5.00      | 7.01  | 4.00   | 2.00   | 4.00     |
| - 2         | 12.00    | 1.00     | 1.88    | 7,90    | 620-280                                   | PANKAR (IN | 100    | 2.08                 | 2.00     | 2.03      | 2.00  | 2.00   | 2.00   | 2.00     |
| -1          | 2.02     | 4.00     | 1.00    | 4.00 [  | 9233                                      | PD         | * 199  | 4.00                 | 4.00     | 4.00      | 3.02  | 4.00   | 2.00   | 3.00     |
| - 11        | 8.09     | 4.00     | 1.60    | 2.68    | Array Li                                  |            | 100    | 6.00                 | 2.00     | 7.00      | 2.00  | 4.00   | 4.00   | 4.00     |
| - 6         | 2.00     | 6.00     | 2.88    | 4.001   | - Co. Co. Co. Co. Co. Co. Co. Co. Co. Co. |            |        | 300                  | <.08     | 4.05      | 8.00  | 4.00   | 5.00   | 1.00     |
| 10          | 2.00     | 4.00     | 7.86    | 5.00    | 2.03                                      | 4.00       | 3.00   | 305                  | 4.00     | 2.63      | 3.00  | 4.00   | 3.08   | 2.00     |
| 11          | 1.02     | 7.00     | 2.04    | 2.00    | 1.00                                      | 3.00       | 2.00   | 2.08                 | 4.00     | 4.03      | 9.00  | 4.00   | 3.00   | 1.00     |
| 10          | 2.00     | 3.00     | 1.00    | 0.00    | 3.90                                      | 8.00       | 4.00   | 2.08                 | 4.00     | 4.00      | 4.00  | 4.00   | 2.00   | 4.00     |
| 125         | 1.00     | 100      | 2.00    | 4.000   | 0.03                                      | 4.00       | 3.00   | 4.00-                | 4.08     | 0.00      | 1.00  | 2.10   | 2.00   | 4.00     |
| - 14        |          | 0.00     | 2.09    | 2.99    | 4.22                                      | 4.00       | 1.00   | 2.08                 | 2.09     | 2.02      | 5.00  | 4.20   | 5.00   | 2.00     |
| <u>_181</u> | 1.00     | 7.00     | 1.00    | 1.00    | 6.00                                      | 6.00       |        | 1.00                 | 5.08     | 3.00      | 8.00  | 8.00   | 3.00   | 1.00     |
| 161         | 2.00     | 1.00     | 2.04    | 4.00    | 2.00                                      | 6.00       | 4.00   | 4.00                 | 4.00     | 1.00      | 2.00  | \$20   | 3.00   | 1.00     |
| 17          | 1.00     | 1.00     | 1.00    | 5.05    | 1.00                                      | 5.00       | 4.00   | 1.00                 | 5,08     | 1.00      | 4.00  | 4.00   | 2.00   | 4.00     |
| 161         | 3,291    | 3.00     |         | 4.001   | 2.00                                      | 4.00       | 3.00   | 3.06                 | 2.08     | 2.02      | 3.00  | 4.00   | 1.00   | 2.00     |
| 10          | 1.02     | 100      | 1.00    | 5.00    | 2.00                                      | a.00       | 1.00   | 3.08                 | 1.08     | 6.02      | 4.00  | 610    | 90.6   | 4 00     |
| 22          | 1.00     | 200      | 2.00    | 4.00    | 4.00                                      | 6.00       | 4.00   | 3.06                 | 4.00     | 1.03      | 8.00  | 8:00   | 3.00   | 4.00     |
| 21          | 2.00     | 8.00     | 2.06    | 4.08    | 4.00                                      | \$.70      | 4.00   | 4.00                 | 3.08     | 2.02      | 3.00  | 3.00   | 3.08   | 3.00     |
| -331-       | 1.22     | 2.00     | 2.98    | <u></u> | 1.00                                      | 4.00       | 1.30   | 1.68                 | 2.08     | 2.02      | 1.00  | 3.16   | 4.59   | 1.00     |
| 22          | 2.92     | 3.00     | 1.69    | 5.99    | 2.00                                      | 1.00       | 2.00   | 2.66                 | 2.99     | 2.02      | 4.92  | 2.70   | 2.69   | 1.00     |
| 24          | - 2.02 ( | 7.00     | 1.00    | 4.00    | 2.00                                      | 4.00       | - 2.00 | 2.00                 | 2.00     | 4.02      | 4.00  | 4.00   | 1.00   | 4 00     |
| - 25        |          | 300      | 2.08    | 4.00    | 3.03                                      | 5.00       | 3.00   | 308                  | 4.08     | 5.03      | 3.00  | 3.00   | 300    | 4.05     |
| - 24        | - 488.   | 7.60     |         |         | -181                                      | 8.00       | 5.00   | 5.08                 | 5.09     | 1.02      | 5.00  | 4.00   | 4.00   | 4.00     |
| - 21        | -384     | 7.00     | 2.00    |         | 4.99                                      | 6.00       | - 3.00 | 308                  | 4.00     | 4.03      | 4.01  | 8.00   | 310    | 1.00     |
| - 25        | 2.09     | 4.00     | 1.00    | 3.00    | - 00                                      | 8.00       | -39    | 2.00                 | 4.00     | - 00      | 2.00  | 1.00   | 1.00   | 4.00     |
| - 24        | 100      | 1.00     | 2.00    | 4,001   | 4.00                                      | 4.00       | 000    | 308                  | 5.00     | 4.03      | 4.00  | 6.00   | 4.00   | 4.05     |
| -81-        | 2.02     | 100      | 1.00    | 4.981   | 2.92                                      | 8.02       | 1.00   | 4.00                 | 1.00     | 4.03      | 4.00  | 4.00   | 4.60   | 4.02     |
| - 11        | 2.00     | 7.00     | 1.00    | 4.00    | 1.00                                      | 4.00       | 100    | 5.08                 | 3.00     | 1.00      | 2.00  | 4.00   | 1.00   | 1.00     |
| - 22        | 2.02     | 100      | 2.68    | 4.00    | 1.00                                      | 8.00       | 6.00   | 100                  | 1.09     | 1.03      | 1.00  | 1.00   | 3.00   | 1.00     |
| - 201       | - 3.02   | 7.00     | 1.88    | 4.001   | 0.00                                      | 5.00       | 3.00   | 4.00                 | 4.00     | 0.03      | 4.00  | 3.10   | 4.00   | 4.00     |
| 11          | - 4.92   | 8.00     | 2.90    | 3.801   | 2.00                                      | 8.00       | - 9.0  | 3.00                 | - 4.00   | 2.00      | 8.00  | 2.00   | 4.00   | 4.00     |
| 21          | -384     | 800      | 2.00    | -555    | 4.92                                      | - 4.09     | -58    | 228                  | 0.00     | T 00      | 1.81  | 1.09/  | 4.00   | 1.00     |
| - 21        | - 101    | 7.00     | 2.00    | 0.001   | 4.00                                      | 6.00       | -25    | 100                  | - 100    | 4.03      |       | 3.00   | - 200  | 100      |
| - 10        | - 1921   | 100      | 1.00    | - 588   | - 00                                      | a.00       | - 22   |                      |          | × 00      |       | 4.10   | - 00   | - 599    |
| - at t      | 1,000    |          |         |         | - 500.                                    |            |        |                      | 7M.      | - (4.00). |       |        | - 100  | 2.00     |

| 利用ソフ | 'トウェア        | SPSS 16.0J for windows  |    |    |    |
|------|--------------|-------------------------|----|----|----|
| 授業名  | 経営学演<br>ファイナ | ፪習,経営分析,経営財務論,<br>⁻ンス理論 | 名前 | 星野 | 靖雄 |

SPSSは元々,Statistical Package for the Social Sciencesの略からわかるように 社会科学での教育・研究利用のため1968年 に販売された統計パッケージである。創 始者は政治科学の教授であるNorman Nie スタンフォード大学研究教授・シカゴ大学 名誉教授である。SPSSは社会科学で最も よく使われている統計パッケージであり, 筆者も東洋大学経営学部専任講師時代よ り,全国大学の共同利用であった東京大学 大型計算機センターから始め30年ほど利 用している。当時は平均値の差の検定,因 子分析,判別分析を利用し,最近の研究論 文でもSPSSを利用して国際学術雑誌に論 文を発表している。(参考文献参照)

実際に利用するにあたっては、下記の ような市販のわかりやすい入門書を見て おくか、あるいはSPSS 16.0Jに装備され ているヘルプを利用するとよい。「ヘル プ」メニューでは、主要なヘルプシステム、 チュートリアル、技術参考資料ヘアクセス でき、チュートリアルで基本機能について 図解付きの段階的説明があり、ケーススタ ディで、種々の統計解析の作成方法と処理 結果の解釈についての実践例があり、統計 コーチで使用手続きの検索手順を知るこ とができるウィザード形式のアプローチ が装備されている。

表は回帰分析の実際例である。A社の21 支店別の10-12月の売上高による実績合 計という従属変数を、最初は14の独立変数 で分析している。独立変数間の多重共線 性が高い変数を逐次削除して行き,最終的 には営業時間のカテゴリー変数 (営業時 間),販売技術員数(技),受付カウンター 数(カ), 会社ののぼりの数(旗), ディスプ レイ什器設置の有無(DP)のダミー変数の 5変数で分析している。売上高と5%の確 率水準で統計的に有意な関係がある独立 変数は受付カウンター数と会社ののぼり の数である。有意確率は各々.001、 .030 である。ただし、この関係は原因結果の直 接的関係を示したものでなく,因果関係は パス解析(利用例は文献Hoshinoの第2章) や時差をとって従属変数を1期後以降にし て効果を調べる必要がある。

SPSSは、本年度より愛知大学の車道校 舎でも利用できるようになったので、グラ フや表の作成、基礎統計量の計算、判別分 析、因子分析、分散分析等の計算で、講義、 演習でのレポート、論文の作成等に幅広く 利用していくし、利用していただきたい。

# 参考文献

秋川卓也「文系のためのSPSS超入門, 新装版」プレアデス出版, 2007(SPSS 12.0J)。

- 星野靖雄「企業合併の計量分析」白桃書房, 1981,改訂版,1990。
- Hoshino, Yasuo, Selected Papers Commemorating the 10<sup>th</sup> Anniversary of the JAAS(Japanese Association of

Administrative Science), Evergreen Publishing, 2008.

http://en.wikipedia.org/wiki/SPSS

石村貞夫,石村光資郎「SPSSでやさし く学ぶ統計解析,第3版」東京図書, 2007(SPSS 15.0J)。

|     |      | 非標準     | 化係数    | 標準化係数 |        |      | 共線性の統計量 |       |  |
|-----|------|---------|--------|-------|--------|------|---------|-------|--|
| モデル | ,    | В       | 標準誤差   | ベータ   | t      | 有意確率 | 許容度     | VIF   |  |
| 1   | (定数) | -68.530 | 23.803 |       | -2.879 | .011 |         |       |  |
|     | 営業時間 | 16.701  | 10.225 | .254  | 1.633  | .123 | .918    | 1.089 |  |
|     | 技    | 8.420   | 6.150  | .229  | 1.369  | .191 | .795    | 1.257 |  |
|     | 力    | 7.090   | 1.681  | .663  | 4.218  | .001 | .900    | 1.111 |  |
|     | 旗    | 10.877  | 4.551  | .412  | 2.390  | .030 | .749    | 1.336 |  |
|     | DP   | 9.437   | 11.673 | .134  | .808   | .431 | .814    | 1.228 |  |

a.従属変数:10~12月実績合計

| Г                           |                       |  |  |  |  |  |
|-----------------------------|-----------------------|--|--|--|--|--|
| 利用ソフトウェア suzuka             |                       |  |  |  |  |  |
| 授業名 マルチメディア表現               | 名前 森野 誠之              |  |  |  |  |  |
| suzukaとは無料のFLASHムービー作成      | します。最後に絵コンテに従ってsuzuka |  |  |  |  |  |
| ソフト(SWF4及び6~8)で以下のような       | でFlashの作成します。         |  |  |  |  |  |
| 特徴があります。①FLASH MX相当の本       | 上記の手順で作業を進めることで, 誰が見  |  |  |  |  |  |
| 格的なアクションスクリプトに対応。②          | ても分かりやすいFLASHムービーの作成  |  |  |  |  |  |
| サウンドのストリーミング再生に対応。          | が可能になり, さらに作り直しの手間を省  |  |  |  |  |  |
| ③カスタムイージングに対応。④エフェ          | くことができます。またコンセプトの立    |  |  |  |  |  |
| クト機能に対応。今回の授業ではカスタ          | 案から始めて「コンセプト通りに作成する   |  |  |  |  |  |
| ムイージング機能とエフェクト機能を使          | ための技術」を習得する流れになっている   |  |  |  |  |  |
| 用しました。                      | ので, 的確な技術指導をすることができま  |  |  |  |  |  |
| Windows Vistaで使用する際は互換モー    | す。                    |  |  |  |  |  |
| ドをWindows 98/Windows Meに設定し | suzukaの基本的な使い方は、まずシンボ |  |  |  |  |  |
| て起動する必要があります(図1)。また動        | ルリストに画像とテキストを登録し,レイ   |  |  |  |  |  |
| 画や音声ファイルが読み込めない場合が          | ヤーリストに配置します。次に絵コンテ    |  |  |  |  |  |
| あるので, Vistaでsuzukaを使用するは注   | で指定した動きをつけるためにタイムラ    |  |  |  |  |  |
| 意が必要です。                     | イン・編集キャンバス・キーフレーム編集   |  |  |  |  |  |
| FLASHムービーの作成は「愛知大学の紹        | 枠で編集していきます(図2)。       |  |  |  |  |  |
| 介Flash」をテーマに設定しました。ま        | 動きの付け方はタイムライン上で動きを    |  |  |  |  |  |
| ず全体のコンセプトを決めるためにター          | 開始したいフレームにキーフレームを指    |  |  |  |  |  |
| ゲット・訴求ポイント・表現ポイントなど         | 定し,動きの終わりにもキーフレームを挑   |  |  |  |  |  |
| を含んだ企画書の作成をしました。次に          | 定します。そして,キーフレームとキーフ   |  |  |  |  |  |
| 企画書に従って絵コンテの作成を行い, コ        | レームで結ばれた範囲内で, 画像を編集   |  |  |  |  |  |
| マごとの画像の動きやテキストの動きを          | キャンバスやキーフレーム編集枠を使っ    |  |  |  |  |  |
| 決めてスムーズにFLASHムービーが作成        | て編集していきます。            |  |  |  |  |  |
| できる準備を整えます。使用する画像は          |                       |  |  |  |  |  |
| 学生の携帯で撮影したものを用い、メール         |                       |  |  |  |  |  |
| 送信でパソコンに取り込みます。取り込          |                       |  |  |  |  |  |
| んだ画像の加工はGIMPにて行い、明るさ        |                       |  |  |  |  |  |
| や色の補正,切り抜きや合成などの処理を         |                       |  |  |  |  |  |

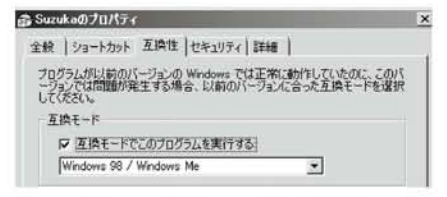

図1:互換モードの設定

| and the second distance where the                   | A COMPLEMENT IN A P | A              |
|-----------------------------------------------------|---------------------|----------------|
| 受知大学                                                |                     |                |
| CURAN<br>A REAL TOTAL DAY SHOW THE REAL PROPERTY OF |                     |                |
| 55本8521                                             | L-479921            | 9465-C/        |
|                                                     | Intern              | C WATH-S 1 Ban |
|                                                     |                     |                |
|                                                     | 愛知大学                |                |
|                                                     |                     |                |
|                                                     | 編集キャンパス             |                |
|                                                     |                     |                |

図2:suzukaの編集画面

| 利用ソフ | <b>・</b> トウェア | Tcl/Tk | _  |    |   |
|------|---------------|--------|----|----|---|
| 授業名  | ソフトウ          | エア演習   | 名前 | 土橋 | 喜 |

# 1. Tcl/Tkの特徴

ウインドウとマウスを使ったグラ フィカルユーザインタフェース(GUI: Graphical User Interface)は、利用者に とってたいへん重要な役割をはたしてい ます。パソコンが初心者にも使えるよう になったのは、GUIが開発されてきたおか げである、といっても過言ではありません。

最近のソフトウエアは必ずといってい いほど、GUIによる操作ができるように なっています。今後もGUIの役割はます ます大きくなっていくことは間違いあり ません。特に高齢者や身障者にとっては、 健常者が求める操作のしやすさ以上のも のが期待されています。

最近は手軽にGUIプログラムを作成す ることができるソフトがいくつも開発さ れており、Tcl/Tkもそのうちのひとつです。

Tcl/TkはJohn Ousterhoutに よって, カルフォルニア州立大学バークレー校 で開発されました。Tcl(Tool Command Language)はいろいろな目的に使える ように設計されたスクリプト言語で, Tk(Tool Kit)はGUIを作成するために必 要な部品をTclで簡単に扱えるようにする ために開発されたソフトです[1]。Tcl/Tk を使えばGUIを備えたプログラムを手軽 に開発することができます。

# 2. インストール

WindowsでTcl/Tkを動かしたいときは ActiveTclを使うとよいでしょう[2]。バイ ナリ形式が提供されていますので、ダウン ロードしてダブルクリックするだけで簡 単にイントールができます。ActiveTclに はいろいろな拡張ライブラリのほかにデ モプログラムも数多く含まれています。

# 3. Wishによるボタン生成

Tcl/Tkは, Tclインタプリタが命令を解 釈して実行し, Tkのツールキットを使って GUIを作りだします(図1)。

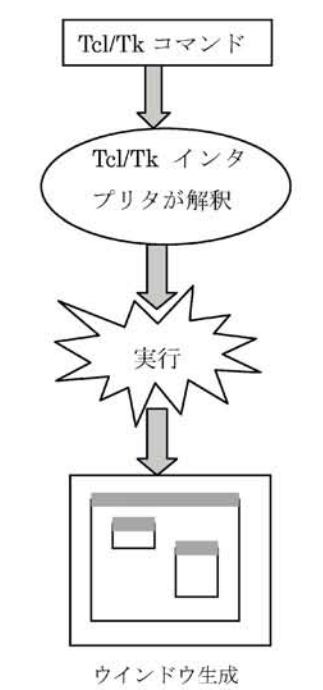

図1:Tcl/Tkとウインドウ生成

Tcl/Tkでプログラムを実行する方法で すが、まずwishを起動してコマンドを入力 すると、ボタンなどのGUIの作成を手軽に 試すことができます。Wishを起動すると、 Consoleとwish85と名前の付いたウイン ドウが2つ起動してきます。

wishの画面にはConsoleというウイン ドウから命令を送ることによって,さまざ まなボタンやメニューなどのGUIの部品 を作りだして動作させることができます。 部品を作り出したり,ボタンが押されたり したときの動作はtclという言語で書きま す。

例えば次のように入力してみると, ウイ ンドウの中にボタンがひとつ作成され, そ のボタンをクリックするウインドウが閉 じてプログラムが終了します。

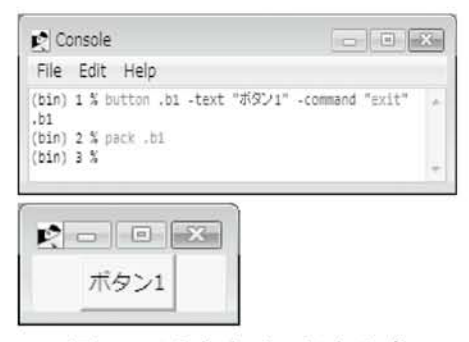

図2:wishとウインドウ生成

このプログラムでは、「.b1」はボタンの 名前で、ボタンに表示する文字列を"ボタ ン1"としています。ボタンを押されたと きに実行するコマンドとしてexitを指定し ています。packという命令は、その後に指 定したGUIの部品を、wishのウインドウの 中に作ります。

# 4. プログラムのファイル

上の例では、コマンドを1行ずつ入力し、 wishに対して命令をしてきましたが、これ では後々まで残して再利用することはで きません。

そのため一般的なプログラムの作成で は、何回も再利用するためにファイルに保 存しておき、必要に応じて繰り返して使っ たり、いろいろ手直ししたりして使うこ とになります。その場合には、エディタを 使って次のようにwishの画面で入力した ような内容を書いておくことになります。

| button.b1-text "Keisanki"-command "eval exec  |
|-----------------------------------------------|
| calc.exe &"                                   |
| button.b2 -text "Shuryo" -command "eval exit" |
| pack .b1 .b2                                  |

例えば上の3行をエディタで作成し, calc\_1.tclというように名前と「.tcl」の拡張 子を付けて保存します。そして保存した あとはTcl/Tkのアイコンが表示されるは ずです。その後はダブルクリックすれば

何度でもcalc\_1.tclと いうプログラムの名 前で実行できるよう になります(図3)。

| R | -      |       | × |
|---|--------|-------|---|
|   | Ke     | isank | i |
|   | Shuryo |       |   |
|   |        |       | _ |

参考URL

図3:実行結果

[1] History of Tcl: http://www.tcl.tk/ about/history.html

[2] ActiveState:

http://www.activestate.com/Products/ activetcl/index.mhtml
| 利用ソフトウェア Ulead VideoStudio |                               |
|----------------------------|-------------------------------|
|                            |                               |
| 授業名マルチメディア表現               | 名前 湯川 治敏                      |
| オソフトウ-アけいわゆて ビゴナ 信伸        | ビーノーカーレル於レイ比なナッンが必            |
| 本ソフトリェアはいわゆるヒナオ編集          | ヒーメーカーと比較して特重すべき機能            |
| ソフトである。WindowsXPではMovie    | は特にあるとは思えない。あえて挙げる            |
| メーカーというバンドルソフトがあっ          | ならはビデオの逆再生が出来ることくら            |
| たが、Vistaの場合は全てのバージョンに      | いであろう。ビデオクリップのトリミン            |
| ムービーメーカーがバンドルされている         | グが出来るのは当たり前であるが可能な            |
| 訳では無くなった。これに替わるソフト         | のはオリジナルの画角での時間的なトリ            |
| としてあるいはムービーメーカーの機能         | ミングだけであって画面の一部を指定し            |
| では十分ではないと判断されたためかは         | て画角の連続的なトリミングが出来るわ            |
| 判らないが, いずれにせよ実習室環境にお       | けではない。比較的安価なビデオ編集ソ            |
| けるビデオ編集についてはこのソフトを         | フトにそれ程高い機能を要求するのは酷            |
| 使うことになるのだろう。特徴としては         | かも知れないが、ちなみにAppleのiMovie      |
| 「クイックDVDウィザード」「おまかせモー      | というビデオ編集ソフトは他のiPhoto,         |
| ド」「VideoStudio」の大きく3つのモードに | GrageBand, iWeb, iDVDという写真管理  |
| 分かれており,前者2つによってお手軽に        | や音楽編集, Web Publishing, DVD編集ソ |
| ビデオや静止画等のコンテンツからDVD        | フトを含めほぼ同じ金額であるがこのソ            |
| を作ることが出来る。しかし,授業で扱う        | フトよりは高機能でよほど使いやすいと            |
| にはあまりに単純すぎるので実際に利用         | いう印象を持っており, 画角のトリミング          |
| する場合は「VideoStudio」モードがほと   | も出来る。例えばFinalCutProというよう      |
| んどであろう。VideoStudioモードでは    | な映像のプロが利用するような非常に高            |
| 順に「キャプチャ」「編集」「エフェクト」「タ     | 価なソフトと比較するつもりはないが比            |
| イトル挿入」「オーディオ編集」「ファイル,      | 較的安価だとしてもWindowsのバンドル         |
| DVDへの書き出し」等ビデオ編集ソフト        | ソフトとあまり機能的に変わらないよう            |
| としては一通りのことが出来る。キャプ         | では少し物足りない。そもそもWindows         |
| チャではDVDや新しいビデオフォーマッ        | でマルチメディア系の授業をするにはソ            |
| トであるAVCHDが利用できるようにな        | フトの面からも無理なのかも知れない。            |
| り, Hi-Vision対応になっていることは良   | これを機にマルチメディア系の実習室だ            |
| いと思うが今時の編集ソフトなので当然         | けでもMacへの移行を検討していただき           |
| といえる。編集機能としてもWindowsムー     | たい。                           |

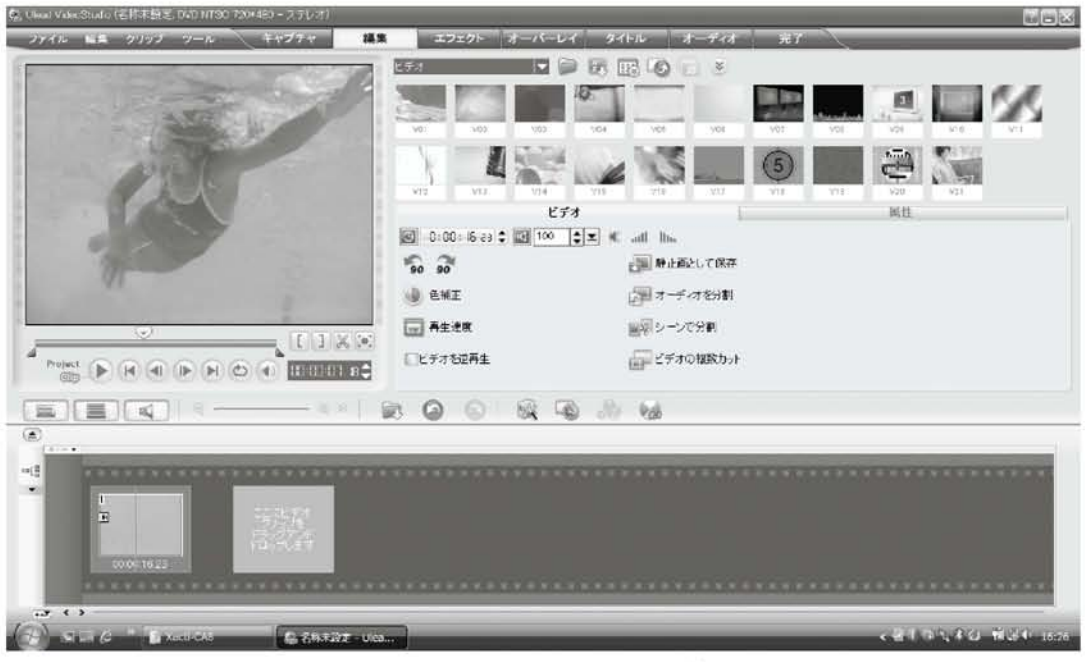

図1:Ulead Video Studioの編集画面

| 利用ソフ | 'トウェア | Visual Basic 2008 Express Edition<br>2008 Express Edition, MS SQL S | n, Vis<br>erver | ual V<br>2008 | Web Developer<br>Express Edition |
|------|-------|---------------------------------------------------------------------|-----------------|---------------|----------------------------------|
| 授業名  | プログラ  | ラミング,システムデザイン等                                                      | 名前              | 蒋             | 湧                                |

2008年度から,本学で開講している 「プログラム(VB)」,「システムデザイン」 と「システム構築論」の講義に, Visual Basic 2008 Express Edition, Visual Web Developer 2008 Express EditionとSQL Server 2008 Express Editionによる統合 開発環境(IDE)を導入した。

本統合開発環境は,最新のVisual Studio 2008.Netの簡易版として,マクロソフト社 が無料で配布している。軽量化したシス テム構造の実現により,インストールから システム開発まで,初心者でも手軽に扱え ることで,教育現場からも多くの関心が寄 せられている。

まず, プログラミング言語はVisual Basic 9.0 (VB9.0) にバージョンアップし た。VB9.0は, 暗黙の型指定, 型推論とラム ダ式, Extension Methodsの導入とクエリ の統合「LINQ」, 4つ方面での改善が実現し た。

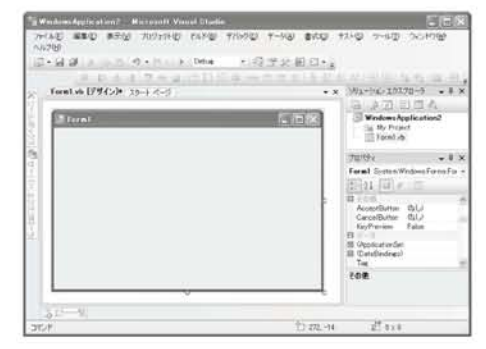

図1: Visual Basic 2008の画面

Visual Basic 2008 Express Editionは, 「Windowsアプリケーション」ための統合 開発環境である。アプリケーション開発 のライフスタイルに合わせ、クラス設計、 コーディング支援,データベースとの統合 連携, デバッグ, ビルドなど開発支援機能 が統合的に扱えるこので, 効率的にかつ高 品質なアプリケーションの開発が行える。 一方, Visual Web Developer 2008 Express Editionは、「Webアプリケーション」ため の統合開発環境である。従来のシステ ムと比べ、本システムは、ASP.Netにより Webアプリケーションの開発だけではな く、Webサイトデザイン機能も備えてい る。また、ASP.Net AJAXによるクライア ントサイトのプログラミング機能やLINQ によるObjectデータとXMLデータの統合 クエリ処理など、多彩な機能が搭載してい る。

| E Weblickel C7 - Necessil Versel Stud |         | and the local sector | -        |                     |                                                                                                    |                                                                                                    |
|---------------------------------------|---------|----------------------|----------|---------------------|----------------------------------------------------------------------------------------------------|----------------------------------------------------------------------------------------------------|
| D-MB ARD BRO WHITE                    | Debre   | 11670                | 14.2     | *24回<br>(1) - □ - □ | 2-40                                                                                                    | DUPDE ASSE                                                                                                    |
| Professional ages (30-) 4             |         |                      | 17.8     |                     | 221a=1<br>() E ()<br>() E ()<br>() E | <ul> <li>CD370-5 • 8 (2)</li> <li>SA 26 (2) (2) (10000)</li> <li>SA 26 (2) (2) (10000)</li> <li>Sector age endowing endowing endowi</li></ul> |
| 「ロダザイン」二世代で表示、日ンース                    | () (bod | ir (landia           | eto (de) |                     |                                                                                                    |                                                                                                    |
| 315-5                                 |         |                      | 13.79    | 1.6.26              |                                                                                                    | *2                                                                                                    |

図2: Visual Web Developer 2008の画面

| 利用ソフ | <b>ハ</b> トウェア | WinSCP |    |    |   |
|------|---------------|--------|----|----|---|
| 授業名  | ネットワ          | ワーク情報論 | 名前 | 土橋 | 書 |

## 1. WinSCPと通信の暗号化

WinSCPはMartin Prikrylによって開発 されたファイル転送のクライアントプロ グラムです。Windows上で動作し, sftpや scpが使えます[1]。

ftpはインターネットの初期の段階で開 発されたファイル転送ソフトですが,送受 信するデータの暗号化が行われておらず, ネットワーク上にパスワードなどが読め る形で流されるなど,セキュリティ対策上 問題を起こしやすいことが指摘されてい ます.そのため暗号化対策を施してより セキュリティを高めたsftpやscpがftpの代 わりに使われています.

sftpやscpはSSHによって暗号化された 通信路上で動作するもので、ftpと似たよう に動作し、公開鍵認証などSSHの多くの機 能を使うことができます.

## 2. WinSCPとGUI

WinSCPはsftpやscpの機能にGUIを加 えたもので、コマンドを入力するよりもよ り使いやすくなっています(図1)。

|                        | 1) 27-110                  |                     |                                         | 0) 92- | -1-(K) - (U) (H) | 5   |
|------------------------|----------------------------|---------------------|-----------------------------------------|--------|------------------|-----|
| · 日朝 · 日               | 留 心 🔤                      | <b>留田日</b>          | 図 1 1 1 1 1 デフォ                         | ルト     | • 5 •            |     |
| G: D' 👻 🔶 🔸 =          | 0 - 1 🖭 🖸<br>108¥h tm108¥o | 1 🗗 🕢 🕞 🕄<br>Nine21 | │ )) dobat ▼ │ d= - =3<br>/home/dobashi |        | 243              | 010 |
| 名前 拉張子                 | サイズ                        | 種類 ^                | 名前 拉張子                                  | サイズ    | 更新日時             |     |
| 1                      |                            | ひとつ上のデ              | 🕼 html                                  |        | 2008/06/20 9     | į.  |
| ]) 2008_6_10shunen     |                            | ファイル フォ… 目          | 📄 html_bunseki08                        |        | 2008/04/01 2     |     |
| 🃗 images               |                            | ファイルフォ              | 🕕 npop                                  |        | 2007/05/29 1     | ŝ   |
| 🚳 Thumbs.db            | 241,152                    | Data Base File      | 📗 photo_html                            |        | 2004/11/19 9     | ŝ   |
| a 1997_12.html         | 6,481                      | HTML ドキュ            | PHP-Nuke-6.9.2-J                        |        | 1970/01/01 9     |     |
| a 1997_3.html          | 6,249                      | HTML ドキュ            | bash_history                            | 6,955  | 2008/09/12 7     |     |
| a 1997_9.html          | 6,793                      | HTML ドキュ            | bash_logout                             | 24     | 2004/10/14 1     | 4   |
| a 1998_4.html          | 6,744                      | HTML ドキュ            | bash_profile                            | 191    | 2004/10/14 1     | ē   |
| a 1998_6.html          | 6,766                      | HTML ド≠ユ            | bashrc                                  | 227    | 2004/11/05 1     | ć,  |
| 2 1998_9.html          | 6,393                      | HTML ド≠ユ            | canna                                   | 5,531  | 2004/10/14 1     | ż   |
| @ 1999_11.html         | 6,545                      | HTML ド≠ユ            | emacs                                   | 847    | 2004/10/14 1     | ¢   |
| 1000 3 html            | 6.040                      | (17M) K+=           | and middle                              | 16     | 1007/07/11 1     |     |
| B of 470 KB in 0 of 38 |                            |                     | 0 B of 25418 KB in 0 of 3               | 7      | -                | -   |

図1:WinSCPの動作画面

ファイルのダウンロードやアップロー ドがコピーと貼り付けや,左右の画面上の ドラッグだけで簡単にできます。さらに サーバ側とクライアント側のディレクト リの移動もボタンをクリックするだけで 可能です。ファイルやフォルダの名前の 変更,削除,追加なども自由にできます。 加えてファイルやフォルダのプロパティ の変更がGUIの操作だけで行うことがで きます。

WinSCPを使うとウェブページを更新 するときのファイル転送などが大変やり やすくなります。

# 3. インストールと設定

WinSCPのinstallation packageをダウ ンロードしてインストールします。イン ストールが正常に終了するとWinSCPの アイコンが表示され,それをクリックして 設定画面を開きます。

WinSCPを使うためには,ホスト名, ポート番号,ユーザ名,パスワードを設定 する必要があります。これらを設定する

| セッション<br>保存したセッション<br>ログ<br>環境  | セッジョン<br>ホスト名(日)<br>asteraichi-uac.jp |              | ポート番号(B)<br>22 ÷ |
|---------------------------------|---------------------------------------|--------------|------------------|
| ディレクトリ<br>SFTP                  | ユーザ名(リ)                               | パスワード(2)     |                  |
| SCP/Shell<br>接続<br>プロキシ<br>トンネル | vour_user_name<br>秘密課(K)              |              |                  |
| SSH<br>健文換<br>説証<br>パウ<br>設定    | לם אנבאם ל<br>קאנבאם לאו איקר (SF     | TP •] 🛛 SCPf | く替システムを制         |
| ✓詳細設定(A)                        |                                       |              | 色を選択(Q           |
| バージョン(A) Langu                  | ages DÖ                               | イン<br>保存(S   | 閉じる              |

図2:セッションの設定画面

とパスワード認証でサーバにログインで きるようになります(図2)。

また保存をクリックすると,設定情報が 記録され,次回から入力しなくても済みま す。

| セッション                         | dobashi@aster  | 新規( <u>N</u> )   |
|-------------------------------|----------------|------------------|
| 00<br>10<br>10<br>10          | dobashi@seadog | 編集( <u>E</u> )   |
| ディレクトリ                        | genchu@leo     | 育-豚余( <u>D</u> ) |
| SCP/Shell<br>接続               |                | 名前の変更(日)         |
| - プロキシ<br>トンネル                |                | デフォルト(E)         |
| SSH<br>建文換<br>ID証<br>バウ<br>設定 |                | P12X0            |
| ☑ 詳細設定(A)                     |                |                  |
| ☑ 詳細設定(A)                     |                |                  |

図3:保存されたセッション

またよりセキュリティの高い公開鍵認 証でログインする場合は、パスワードの 代わりに秘密鍵の欄に秘密鍵のある場所 を指定します。秘密鍵を使うためには PuTTYgenなどで事前に秘密鍵と公開鍵 を作成して接続先のサーバ上に公開鍵を 登録しておく必要があります[2][3]。

最初にサーバに接続するときは,信頼し てよいかどうかの確認画面が開きますが, 次からは確認が表示されなくなります。

[1]WinSCP:Martin Prikryl,
http://winscp.net/eng/index.php
[2]WinSCPの利用について
http://www.cc.tsukuba.ac.jp/WinSCP/
[3]PuTTYgenの利用について
http://www.cc.tsukuba.ac.jp/WinSCP/
PuTTYgen/

物理構成としては、細部の配線経路改

# キャンパスネットワークシステム案内

1.ネットワーク
 善や帯域増強を除くと、第6期システムの構成を継承している。詳細は図1を参照されたいが、主な物理的構成の特徴を以下に記す。
 第7期システムにおけるネットワークシステム記分かの概要を、物理構成及び論理構成面から記す。
 ・3校舎を高速WANでトライアングル型に接続し、校舎間ネットワーク障害に備えている。
 ・インターネット接続は車道校舎のみとし、他校舎からの接続も車道を経由する

コアスイッチ 5号前 10Ghns 1Gbps()+) 新研究棟 83 ーパースイッチ 1Gbps(UTP) 4号館 1 days 100Mbps 1\_1 ■ 中継スイッチ 650 4 PON 這這館 AND アクセススイッチ 上」 無線AP (420/4218) 間書館 ÷ 第1/2世-96 Ind 太院/ 51 高層棟B1F~13F З. 高易能 适圈棟1F~3F AL PORE ₩ 記念会館 (K802/K804) 2号館 1 AD 大学記度能 fig 107/82 -词持风息 (K7 12号的 派者物館 1-1 LDAP 费福校舎 8 WIC (二)体育館、合宿所 嘉園棟3儲 Cartha 630 3号館、第37-7%、科学館、7号館 車道校舎 研究館 WIC 図書館新館 1070 400 June 1 (非認定 16) 1-1 東敦室棟 LDAP Active 名古屋校舎 (内部 Directry Cache 本館 || 厚生会館 Firewall AD サーバ等) **一**青翔館 ation 1 LDAP 救察神 中央教室排 WLC Ð 3 **MM**救寧 1d x-16/Webt Cadhe 等(公開サーバ) 197-9%会館、体育館、朋友館 Internet

愛知大学ネットワーク構成 概略

ことで,運用管理負荷を軽減している。

図1:ネットワーク構成概略

・各校舎内は、高速L3コアスイッチを中 心としたスター型構成とし、原則として コア層・ディストリビューション層・ア クセス層の3層構成とする。

・各層には、必要十分な帯域と処理能力 を持ったL3/L2スイッチを配置するが、 アクセス層については後述する認証機能 を備えた機器を選択した。

・車道校舎は、コアスイッチを冗長化し、 コア・ディストリビューション層間の冗 長化を行っている。

#### 1.1.2 論理構成 (VLAN設計)

論理構成としては、VLAN設計の見直し を行っている。以下の方針によるVLAN 構成変更を行っている。

・場所及び目的別特性に応じて、学内ネットワークを論理的に分類し(図2)、分類に沿ってVLAN分割を行っている。

なお,後述する認証ネットワークは, 分類毎の特性に従って認証ポリシーを定 めている。

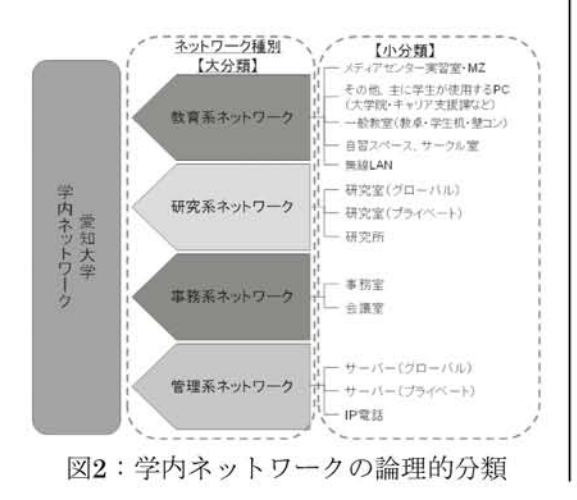

・個人研究室でのグローバルIPアドレス 利用によるリスク回避のため,個人研究 室は原則としてプライベートVLANとす る。ただし、サーバー設置等のために特 別に必要な場合,情報メディアセンター への申請・承認によりグローバルIPアド レスを取得することができる。

#### 1.2 認証ネットワークシステム

不正な端末接続を防止するため、学内 ネットワーク全域に認証システムを導入 した。第6期システムではIEEE802.1x認 証を採用し、無線LANや一部の有線LAN で利用していたが、対応OSが限定的であ ることと、接続PC側での認証設定が複雑 であることが障壁となり、学内ネットワー ク全域への展開に踏み切ることができな かった。

今回, 有線・無線を含めた学内ネット ワーク全域に認証ネットワークを拡大す るにあたり, 多様なOSでの接続が考え られることと接続PCの設定変更をできる だけ簡易にすることが必要要件と考えら れたため, 認証方式としてユーザー認証 (WebブラウザでのユーザーID認証。図3 及び図4参照)と端末認証(MACアドレ ス認証)を採用した。

ネットワーク分類によっては,両方式 を組み合わせて利用している。

|               | Network Authentication                       |
|---------------|----------------------------------------------|
| ログイ:<br>のLogi | する場合は、「ユーザID」と「バスワード」を入力してから「<br>ボタンを押して下さい。 |
| 2             | ーザID                                         |
| 1             | スワード                                         |
| kein n        | et.                                          |
| ログア           | フトする場合は下のLogoutボタンを押して下さい。                   |
| lopout        |                                              |

| Accessed in the program of the program of the progr | 開設し入い設定ページ<br>用した体を用するとはまたから差です。<br>こってる、となう、すると大か、ログインとなどをおい、<br>用したらいである、数字であって、おたこを出かったでないたなる<br>すていたかいである。<br>またまで、それていたか。(PUCSAL ACCA いため、<br>素質を見合いていたか。(PUCSAL ACCA いため、<br>素質を見合いていたか。(PUCSAL ACCA いため、<br>素質を見合いていたか。(PUCSAL ACCA いため、<br>素質を見合いていたか。(PUCSAL ACCA いため、<br>素質を見合いていたか。(PUCSAL ACCA いため、<br>素質を見合いていたか。(PUCSAL ACCA いため、<br>素質を見合いていたか。(PUCSAL ACCA NOT ACCA いため、<br>素質を見合いていたか。<br>たい、pucsa、active pucsar acca acca acca acca acca acca acca |
|----------------------------------------------------------------------------------------------------|----------------------------------------------------------------------------------------------------|
|----------------------------------------------------------------------------------------------------|----------------------------------------------------------------------------------------------------|

Q:+.0 - +++134

図4:無線LANのユーザー認証画面

# 1.3 無線LANシステム

D - R - y Retailage

第6期システムで広範囲に無線LAN利用 環境を構築したが、今回も広範囲での構 築を行っている。主な方針・システムの 特徴を記す。

#### 1.3.1 無線LANシステムの概要

3校舎で190個を超えるアクセスポイン ト機器(以下, APとする)の設定及び運 用管理負荷を軽減するため,集中管理型 無線LANシステムを導入した。

 AP側では出力電波やSSID・暗号化方

 式等の設定情報を一切持たず,各校舎に

 1式ずつ配備されたWLC (Wireless Lan)

Controller)にてそれら情報を一元管理 することで、動的なチャネル割当てや干 渉回避などの電波出力調整を自動で行い、 接続クライアントの一元管理や通信ポー ト制御も実現している。

## 1.3.2 AP設置箇所 · 個数

第6期システムでの既設箇所に加え,教員の個人研究室でも利用できるように, との要望に応える必要があった。

個人研究室は3校舎で19フロア約290室 あり,壁面が多く,さらに概して本棚に 書籍類が敷き詰められていることから, 電波の通りが非常に悪い。そのため多数 のAPを増設する必要があり,コスト的な 問題も生じたが,既設無線LANの利用実 績をもとに一般教室等の設置個数を再調 整し,全体的には既設数より少ないAP数 を設置することで済ませることができた。

# 1.3.3 認証方式

前述したユーザー認証(Webブラウザ でのユーザーID認証)と端末認証(MAC アドレス認証)を組み合わせている。

なお,無線LANの場合,Webブラウザ起 動時にユーザー認証画面へ自動遷移する。

2.セキュリティ

# 2.1 Firewallによるネットワーク保護

学内ネットワークとインターネットの

境界にはFirewallを設置し、インターネットから学内ネットワークへの攻撃や不正な接続を防いでいる。

また、学内ネットワークからインター ネットへの通信についても、Web参照系 やメール系などの一般的な通信または特 別に必要性のある通信ポート以外を遮断 することにより、万一学内ネットワーク に不正PCが接続された場合等でもイン ターネットへの影響を少なくしている。

公開サーバー (メールサーバー/Web サーバー等)は、Firewallによって設け られたDMZ (非武装地帯)に集約し、必 要ポートのみ学内外からのアクセスを許 可することで、公開することによるリス クを低減している。

なお、Firewallは学外接続への要である ことから冗長構成とし、さらにホットス タンバイとすることで信頼性を高めてい る。

#### 2.2 IPSによるネットワーク保護

近年のインターネットにおける脅威は 多様化しており、OSやP2Pソフトウェ アなどの脆弱性を狙った攻撃や、スパイ ウェアやトロイの木馬型ウィルスなどの 中には、通信ポートを制限するFirewall だけでは防ぎきることが困難なものがあ る。そのため、通信パターンやパケット 検査を行って不正な接続を防止する「IPS (IntrusionProtectionSystem:侵入防止 システム)」を導入した。

第6期システムでは独立したアプライ アンス機器を設置していたが、今回は Firewall機能と統合された製品を選択し、 運用管理負荷軽減及び通信検査処理効率 の向上を図っている。

#### 2.3 ホスト側のセキュリティ対策

今回のシステムで導入する全ての汎用 サーバー (Windows/Linuxサーバー) 及び全てのクライアントPCには、当然な がらウィルス対策ソフトを導入している。

特にWindowsに関しては、ウィルス対 策の運用管理を一元的に行えるよう、各 校舎にウィルス対策サーバーを配置した 構成を取っている。

## 3. 全学認証

#### 3.1 全学認証システム

これまで本学では、ユーザID/パスワー ドによるユーザ認証を必要とする情報シ ステムが多数稼動していた。しかし、教員・ 学生用と職員用の認証システムが分かれ ている、PC実習室システムのWindowsド メイン環境へ認証が依存しているなどの 問題が生じていた。問題を解決するため、 第7期システムでは、全学の認証基盤を整 備し、認証情報の一元化を実現するため、 全学認証システムを構築した。

#### 3.2 システム構成

全学認証システムの認証基盤構成を図5 に示す。認証基盤は,認証サービスとし てのActiveDirectory, Sun Java System Directory Server, Radiusから構成され 3.

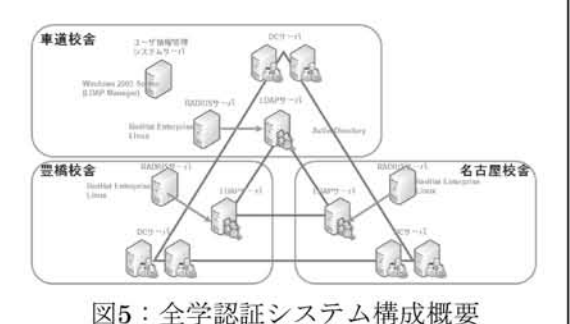

本学の場合, 豊橋校舎・名古屋校舎・車 道校舎の3校舎に分かれているため、認証 サーバを各校舎に、ユーザ情報管理のサー バは車道校舎に配置している。電子メー ルシステム, 有線・無線LAN利用, SSL-VPN,印刷枚数管理システム,愛知大学ポー タルシステム (Universal Passport), グ ループウェア (サイボウズ ガルーン) な どの諸システムは、全学認証システムに 対しユーザ認証サービスを連携しており. 認証情報の一元化を実現した。(図6)

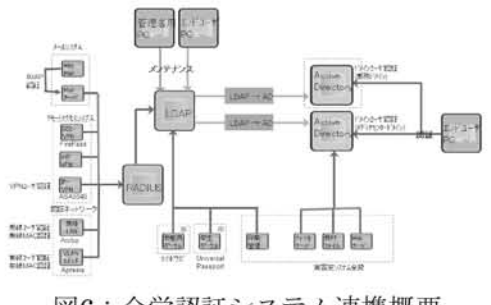

#### 図6:全学認証システム連携概要

3.3 ユーザ情報管理システム

全学認証システムにおけるユーザ情報 の運用管理ツールとして, LDAPManager (エクスジェン・ネットワークス)を導入 した。LDAPManagerはLDAPサーバを一 元管理用の中心に据え,ここに集約した ユーザ情報をそれぞれのプラグインを介 してActiveDirectoryへ自動反映する。(図 7)

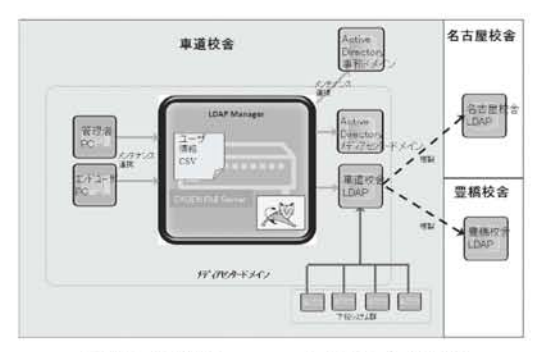

図7:LDAPManagerシステム概要

LDAPサーバに対しては、csvファイル からの一括メンテナンス処理や、専用の GUIツール(利用者用ツールおよび管理 者用ツール) によるメンテナンスをおこ なうことが可能である。(図8)

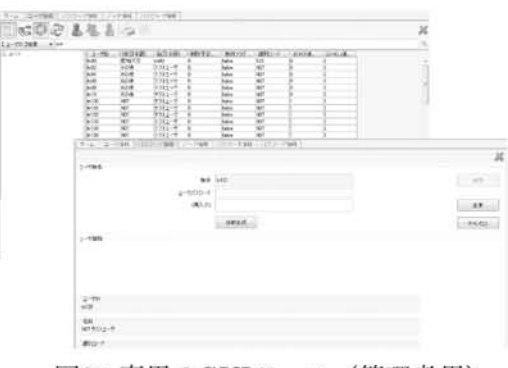

図8:専用のGUIツール(管理者用)

LDAPManagerは、メンテナンスの一 連の処理により、各プラグインによりファ イルサーバへのホームフォルダ作成や、 メールフォルダ作成などを一括におこな い、連携システムが利用可能となるよう 連係情報を保持する。

この運用管理ツールの導入により,上 述の通り利用者はパスワードをインター ネットブラウザから変更できるようにな り,利便性が向上した。(図9)

| はデ /はワード変更We | レログイン            |        |
|--------------|------------------|--------|
| 129-Fr       | ٥                |        |
|              |                  |        |
| パスワード変更      |                  |        |
| 132.7        | + #LU0127-f      | ****** |
|              | * 新しんい12ワード(研究用) | ****** |
| č.           |                  |        |

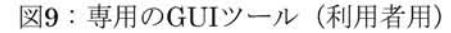

また、有線・無線LAN利用時の認証の ため、LDAPManagerでのMACアドレス の管理も実現した。(図10)

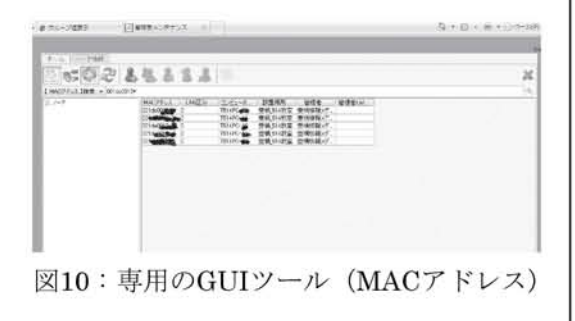

4. メールシステム

4.1 メールシステムの構成

#### 4.1.1 構成の概要

第6期システムでは、①豊橋校舎学生用 ②名古屋・車道校舎学生用 ③教職員用 ④法科大学院用⑤メーリングリスト用の メールサーバーをそれぞれ別ドメインに て運用していたが、今回は①②のメール サーバー及びドメインの統合を行った。

また,従来はウィルス対策サーバーに よりウィルス・スパムメール対策を行っ ていたが,近年のスパムメール流量の増 大は凄まじく,対策を強化する必要があっ た。そのため,スパムメール対策専用ア プライアンス機を設置することにより, スパム検知の精度向上を図っている。

Webメールシステムとしては、従来利 用していたActive!Mail 2003の後継であ るActive!Mail 6を採用した。Webサーバー を車道校舎へ集約し、負荷分散サーバー を介することで、授業などによる一斉ア クセスにも耐えられる構成となっている。

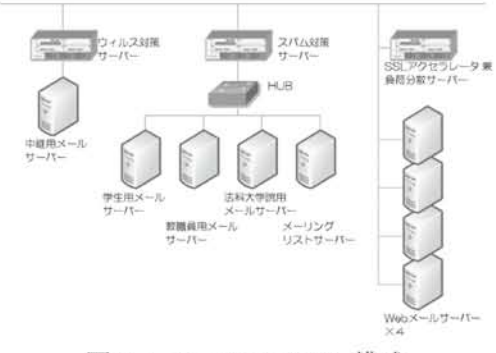

図11:メールシステム構成

# 4.1.2 送受信の流れ (pop3/smtp)

学生用,教職員用及び法科大学院用メー ルサーバーは,それぞれpop3/smtp及び pop3s/smtpsによるメール送受信通信に 対応している。

学内メールサーバーのメール受信は、 以下の流れで行われる。(図12参照)

①学内メールドメイン宛のメールは、全て中継用メールサーバーへ配送される。

②中継用メールサーバーの前の透過型 ウィルス対策サーバーにてウィルス チェックを行う。

③中継用メールサーバーから、該当ドメ インサーバーへ向けて配送される。

④該当ドメインサーバーの前の透過型ス パム対策サーバーにてスパムチェックを 行う。

⑤スパム対策サーバーから該当ドメイン サーバーへ向けて配送される。

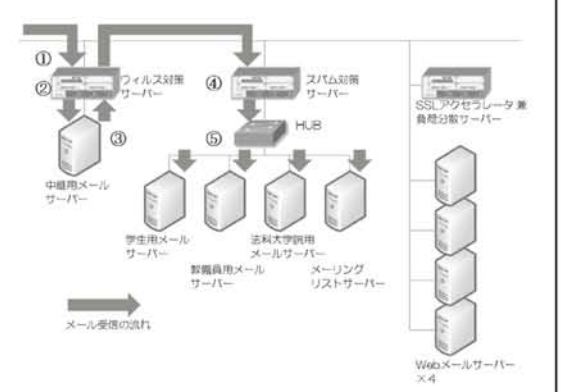

図12:pop3によるメール受信の流れ

smtpによるメール送信は、以下の流れ で通信が行われる。(図13参照)

通常は中継用メールサーバーをsmtp サーバーとして利用することを推奨して

いるため、その場合の流れを記す。 (学内宛メール送信) ①中継用メールサーバーから、該当ドメ インサーバーへ向けて配送される。 ②ウィルス対策サーバーにてウィルス チェックを行う。 ③該当ドメインサーバーの前の透過型ス パム対策サーバーにてスパムチェックを 行う。 ④スパム対策サーバーから該当ドメイン サーバーへ向けて配送される。 (学外宛メール送信) ①'中継用メールサーバーから、該当ド

②'ウィルス対策サーバーにてウィルス チェックを行い、学外へ配送される。

メインサーバーへ向けて配送される。

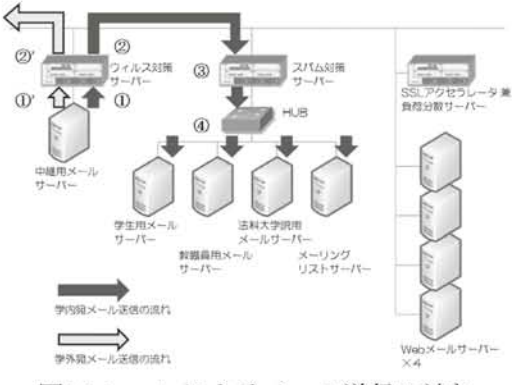

図13:smtpによるメール送信の流れ

#### 4.1.3 送受信の流れ (imap)

imapとは、メールをクライアントPCに ダウンロードせず、サーバーに置いたま まメールの読み書きができる通信プロト コルである。今回導入したWebメールシ ステム (Active!Mail6) は、imapを活用 して実現している。

Active!Mail6を利用した際のhttp通信 の流れ及びimap通信の流れを,図14に示 す。

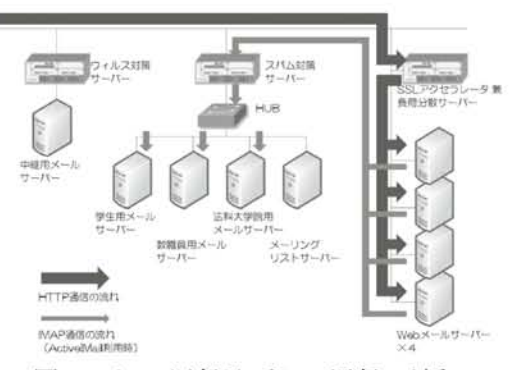

図14:http通信及びimap通信の流れ

## 4.2 Webメールシステム

#### 4.2.1 従来との違い

今回のWebメールシステムにおける大 きな変更点は,(1)ソフトウェアのバー ジョンアップ(2)SSL通信実装によるセ キュリティ向上(3)負荷分散によるレスポ ンス向上の3点である。

(1)に関しては次項で概要を述べる。

(2)に関しては、パスワード及びWeb メールの暗号化保護対策としてSSLを実 装した。通信の暗号化・復号化処理は、 レスポンスを考慮してSSLアクセラレー タにて実施している。なお、SSLアクセ ラレータは、負荷分散サーバーにて処理 を兼用している。

(3)に関しては、従来授業などでのWeb メールー斉アクセスの際に処理遅延が問 題視されたことと、Active!Mailのソフト ウェア仕様変更に伴うレスポンス遅延へ の不安,及び(2)に関連するSSL処理に 伴うレスポンスへの影響を考慮した結果, 負荷分散サーバーを設置することとした。

#### 4.2.2 Active!Mail6の諸機能

Active!Mail2003からActive!Mail6への バージョンアップにより,ユーザーイン ターフェイスや詳細な機能において,大 きな変更が生じた。主な変更点や特徴的 な機能を以下に紹介する。

#### ・ログイン画面

従来は学生用,教員用でログイン画面 URLが異なっていたが,今回は負荷分散 サーバーを導入したこともあり,ログイ ン画面は仮想的に一元化されている。利 用者がログイン画面にてメールドメイン を選択することにより,imapアクセス先 メールサーバーを判断している。

| -                |                              |
|------------------|------------------------------|
| Login            |                              |
| ユーザロ・            | [\$~ILF>(C/EBR)              |
| パスワード            |                              |
| n.4389K - Q数组际 → | ニバスワード以外のログイン情報を保存する<br>ログイン |

## 図15: Active!Mailログイン画面

・メールホームタブ

管理者からのお知らせ,新着メール情 報,メールボックス使用量などを確認で き,メールポータルとして構成されてい る。なお,ツールにて,ログイン後のペー ジをメールホームでなくメール受信に変 更することも可能である。

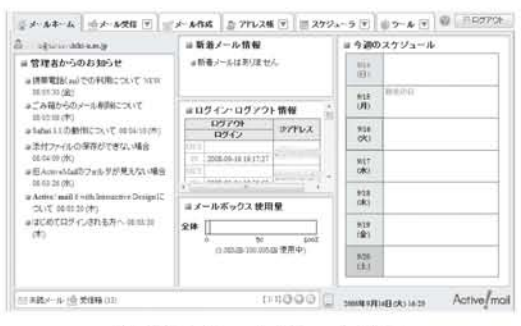

図16:メールホームタブ

・メール受信タブ

Webシステムの操作性を格段に向上す るAjaxという新技術を採用することによ り、メールのドラッグ&ドロップ操作や ダブルクリック操作を実現している。メー ルフォルダの作成やメール本文の別窓表 示も可能である。

|                      | 作名<br>httl:<br>httl://                                                               |          | 80<br>20<br>20<br>20<br>20<br>20<br>20<br>20<br>20<br>20<br>20<br>20<br>20<br>20 | B-B<br>reputch<br>reputch<br>reputch   | 849<br>10.0012<br>10.0012<br>10.0012<br>10.0012<br>10.0012 | * 94X                |
|----------------------|--------------------------------------------------------------------------------------|----------|----------------------------------------------------------------------------------|----------------------------------------|------------------------------------------------------------|----------------------|
|                      | 作名<br>1007年2月1日に<br>1007年2月1日に<br>1007年2月1日に<br>1007年2月1日に<br>1015年2月1日<br>1115年2月1日 |          |                                                                                  | B-B<br>vepsaki<br>(vepsaki<br>(vepsaki | 844<br>101012<br>101027<br>101525<br>586828                | * 94X                |
|                      | had.<br>hat()<br>ian()一長2,5000.<br>ian()一長2,5000.<br>ian()<br>前面の可力と                 |          | 2 2 3 3 3                                                                        | vepanti<br>(vepanti<br>(vepanti        | 1010121<br>1010227<br>1010527<br>1010527                   | 1108<br>1408<br>1408 |
|                      | 1007-7-7-7-000<br>1007-7-7-2-00<br>1007-7-7-00<br>1007-7-7-1-00<br>1007-7-7-1-       |          | 114                                                                              | vega.aki<br>(vega.aki<br>(vega.aki     | 10.00.27<br>00.05.25<br>58.08.25                           | 2.408                |
|                      | and <b>-A</b> 2575C<br>and <b>-A</b> 2575C<br>In the<br>AMEMOTION                    |          | 1.14                                                                             | (regs.ab)                              | 081517<br>580818                                           | 2.46                 |
| 0 M<br>0 M<br>0 M    | 1000 <b>メール</b> -1001AC<br>用e-test<br>自動活動為ラスト                                       |          | 1-1+8                                                                            | vegaald                                | 181818                                                     | 17.468               |
| 0.6<br>0.2           | Re-test<br>自動運動のラスト                                                                  |          |                                                                                  |                                        |                                                            |                      |
| 口益                   | 自動活動のテスト                                                                             |          |                                                                                  | 14                                     | 18/06/28                                                   | 2.008                |
|                      |                                                                                      |          |                                                                                  |                                        | 180613                                                     | 3.838                |
|                      |                                                                                      | 1000     |                                                                                  |                                        |                                                            |                      |
| * #4 1007-800<br>204 | diaka.                                                                               |          |                                                                                  | (†)[4                                  |                                                            | 14/3/2-801           |
| thet? "All           |                                                                                      |          |                                                                                  |                                        |                                                            |                      |
| -                    | art 5 ~ 5.1                                                                          | art - Wi | ard ~ 51                                                                         | an ( ~ 6 )                             | uc/~81                                                     | uc/~k1               |

図17:メール受信タブ

・メール作成タブ

アドレス帳及び送信履歴からのアドレ ス入力が可能であるが,さらにアドレス 入力補完機能もあり,メールアドレス入 力機能に関してはかなり強化されている。

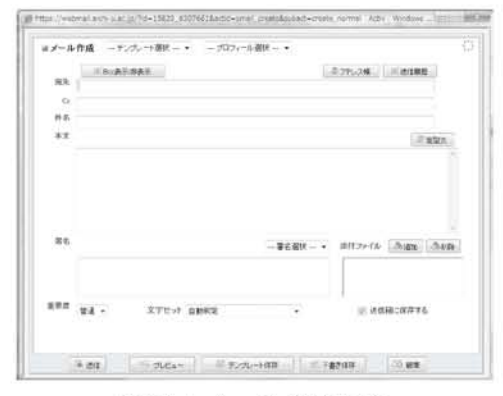

図18:メール作成画面

・モバイル機能

携帯電話などのモバイル端末からもア クセス可能である。アクセス先URLはQR コード表示が可能であるため,携帯電話 からのアクセスを容易にしている。

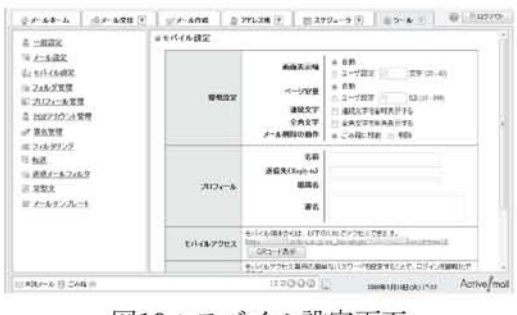

図19:モバイル設定画面

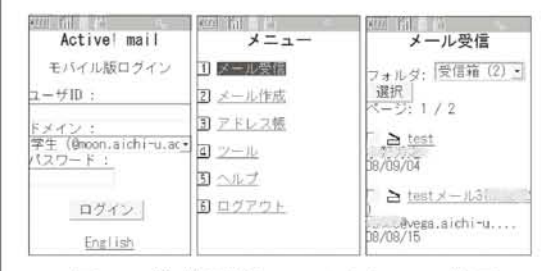

図20:携帯電話でのアクセスの様子

・その他

ツールタブから,様々な機能の設定が 可能である。

フォルダ管理では, mbox形式のメール

データをインポート/エクスポートでき, メールデータのバックアップに有用であ る。POPアカウント管理では,外部プロ バイダ等のメールをPOP受信する設定が 可能である。フィルタリングでは,メー ル振り分け設定を行うことができる。転 送では他アドレスへのメール転送が設定 できるが,件名や差出人などの条件によ る転送設定も可能である。迷惑メールフィ ルタでは,学習型迷惑メールフィルタ機 能を利用者ごとに設定できる。

| 点 一般設定                                | 54 X-1402                          | La \$13-13-68定                              |
|---------------------------------------|------------------------------------|---------------------------------------------|
| 倉橋、カラー、高店の長司に関する設<br>実習。ます。           | メール交信、メール作成に関する設定<br>をます。          | モリイル信用から Active and にアク<br>セスする際の設定をします。    |
| 10 24A-2XT                            |                                    | S REEDOLAND                                 |
| つらんダの利用や大売に開いて設定し<br>ます。              | プロフィールを設定します。                      | 2027カウントの管理制にます。                            |
| ····································· | <b>第20/20/2</b>                    | 8.62                                        |
| 著名の管理性主で、                             | メールを作取したフォルタに掛けけ<br>るためのルールを得定します。 | 制ルフィレスや統領電話に当該的な<br>メールで転送するための設定を行いま<br>す。 |
| 10 直路メールフィルク                          | IN REAL                            | 空ノールアンカート                                   |
| 達ちょールフィルタの最定ちます。                      | メール市場に使用する定型文を設定し<br>ます。           | メールテンプレートの管理包ます。                            |

図21:ツールタブでの設定項目一覧

以上がActive!Mail6の特徴的な機能で あり,機能強化されて便利になった点も 多いが,導入バージョンでは幾つかの動 作不具合や利用上の不都合も生じている。 マイナーバージョンアップで修正される 部分も多く,随時対応していく予定であ る。

4.3 迷惑メール対策

#### 4.3.1 ウィルスメール対策

4.1で述べたように、メール送受信時に

ウィルスチェックを行うよう,透過型ウィ ルス対策サーバー(専用アプライアンス 機)を中継サーバーの前に配置している。

ウィルス対策サーバーは、ウィルス定 義体を毎時更新しており、通過するメー ルを定義体と照合してウィルス検知した 際に、ウィルスを削除してレポートメー ルを受信者に送信している。

また,不正なsmtpセッションを判断し て切断する機能も活用している。

さらに、ウィルス対策サーバーにおい て第1段階のスパムチェック処理も行って おり、毎時更新される定義体と照合する などしてスパムスコア(諸条件からスパ ムと判断される度合を点数化)を算出し、 スパムスコアが一定以上の場合はメール 配送をブロックする処理を行っている。

#### 4.3.2 スパムメール対策

ウィルス対策サーバーの後に,第2段階 のスパムチェックを行うよう,スパム対 策サーバー(専用アプライアンス機)を 配置している。

スパム対策サーバーは,定時に更新さ れる定義体・データベースとの照合や, 学習型フィルタなどで複合的にスパムス コアを算出し,スパムスコアが一定以上 の場合は配送メールの件名に[Spam]を付 与して受信者に配送している。

スパム配送側の傾向は随時変わるため, スパム検知も困難であり,すり抜けや誤 検知は発生せざるを得ないが,明示的に ブラックリストやホワイトリストとして フィルタ設定することも可能なので,必 要に応じて人為的に対処している。

## 4.3.3 迷惑メールの状況

ウィルス対策サーバーで検出できてい るウィルスは、日によりばらつきがある が、250件~1300件/日 程度で推移してい る。また、ウィルス対策サーバーとスパ ム対策サーバーで検出されるスパムメー ルを合計すると、全体のメール流量の4割 程度がスパムメールで占められているの が実状である。さらに、スパムメールと 判断された中の3割程度が件名に[Spam] 付与され受信者に配送され、その他は配 送がブロックされている。

検出状況を見ると,専用アプライアン ス機の効果が発揮されているようにも見 えるが,すり抜けや誤検知は数字に現れ にくく,精度の面では効果判定が難しい。 迷惑メール配送側の技術は,ここ数年に おいては数ヶ月単位で変化していく傾向 があるため,継続して対策を検討してい く必要がある。

また、利用者の情報セキュリティ意識 が低い場合、ウィルス感染や不正アクセ スなどを足がかりとして、無意識のうち に利用PCが迷惑メール配送端末となる可 能性も考えられる。本学のネットワーク 及びメール利用者が迷惑メールの加害者 にならないよう、利用者側での情報セキュ リティ意識向上も必要である。 4.4 メーリングリストシステム

本学では、メーリングリストシステム (以下,MLとする)として、メールサーバー のエイリアス配送機能を活用したエイリ アス型MLと、会員制ML管理ソフトであ るMailmanを利用している(前者は一般 的にはMLと区別されることが多いが、本 学ではMLとして取り扱っている)。7期シ ステムでも同様のサービスを提供するた め、ハードウェア更新とソフトウェア移 行及び更新を行った。

利用者が用途により,エイリアス型ML かMailmanかを選択して利用できるよう な運用を行っている。

# 4.4.1 エイリアス型ML

メールエイリアスに複数メールアドレ スを記載して配送するだけの単純な仕組 みであるが、メンバーリストを利用者に て容易に管理できるようにWebツールが 稼動している(図22参照)。

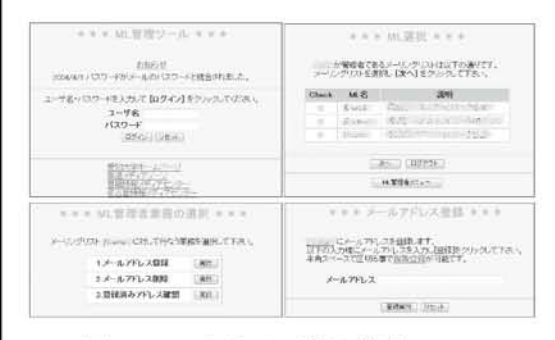

図22:エイリアス型ML管理ツール

投稿管理はできないので,迷惑メール 受信が増えてしまう一般公開用としては 不向きであるが,メンバー間の連絡用と して利用するには手軽なシステムである。

#### 4.4.2 Mailman

Mailmanは,投稿管理が可能な会員制 ML管理ソフトである。多彩な機能を持ち, メンバー管理や投稿管理などを柔軟に行 うことができる。

管理画面での設定箇所が少し分かりに くく、初心者には取っつきにくい印象を 持たれることが多いが、メンバー外から の投稿は管理者承認を必要とさせるなど の設定も可能で、迷惑メール対策に効果 を発揮するため、一般公開用MLを利用す る際には推奨している。

| 金属陸湾()                                                                                                    | SiL 71                                                                                                    |                                                                                                    |                                                                                                    |                                                                                                    |                                                                                                    |                                                                                                    |                                             |                                                                    | (1011)                 |
|----------------------------------------------------------------------------------------------------|----------------------------------------------------------------------------------------------------|----------------------------------------------------------------------------------------------------|----------------------------------------------------------------------------------------------------|----------------------------------------------------------------------------------------------------|----------------------------------------------------------------------------------------------------|----------------------------------------------------------------------------------------------------|---------------------------------------------|--------------------------------------------------------------------|------------------------|
| NUMBER OF TAXABLE CO                                                                                                    | é a la s                                                                                                    |                                                                                                    |                                                                                                    |                                                                                                    |                                                                                                    |                                                                                                    |                                             |                                                                    |                        |
|                                                                                                    |                                                                                                    |                                                                                                    | 111.6                                                                                                    | 8                                                                                                    |                                                                                                    |                                                                                                    |                                             |                                                                    |                        |
| 道会 会員で下しス<br>会員名                                                                                                    | 708                                                                                                    | 福和金具                                                                                                    | 新設得止<br>[補曲]                                                                                                    | <b>751</b>                                                                                                    | 使利用                                                                                                    | タナリ/編                                                                                                    | 正との飲み                                       | 牧                                                                  | 215                    |
| in and the stream is                                                                                                    | 10                                                                                                    | 16                                                                                                    | 16                                                                                                    | 11                                                                                                    | 11                                                                                                    |                                                                                                    | 11                                          | 10                                                                 | 844                    |
| m month-sach                                                                                                    | 10                                                                                                    |                                                                                                    |                                                                                                    | 5                                                                                                    | п                                                                                                    |                                                                                                    | 11                                          |                                                                    | (184)                  |
| il contrate france                                                                                                    | # (C                                                                                                    | 12                                                                                                    | 6                                                                                                    | 15                                                                                                    | 8                                                                                                    |                                                                                                    | 8                                           | 18                                                                 | 818                    |
| () (CONTRACTORS IN CASE                                                                                                    | 10                                                                                                    |                                                                                                    | .n                                                                                                    | 11                                                                                                    | n                                                                                                    | 10                                                                                                    | 11.                                         | R                                                                  | 8## •                  |
| in manual.                                                                                                    | 25                                                                                                    | 12                                                                                                    | 8.                                                                                                    | 15                                                                                                    | 21                                                                                                    | 10                                                                                                    | 8                                           | 98                                                                 | 8+# ·                  |
| III. Charlesincle                                                                                                    | in.                                                                                                    | 11                                                                                                    | 10                                                                                                    | n                                                                                                    | 31                                                                                                    | π.                                                                                                    | 10.                                         | 10                                                                 | 814                    |
|                                                                                                    |                                                                                                    |                                                                                                    | TREEL                                                                                                    | A 10.0                                                                                                    |                                                                                                    |                                                                                                    |                                             |                                                                    |                        |
| ーリングリストに対<br>ページは、それらの中語を表示しま                                                                                                    | <b>する1</b>                                                                                                    | 「理中部<br>に関するの                                                                                                    |                                                                                                    | iyon<br>Pisto<br>Notes                                                                                                    | の置ける<br>同時198                                                                                                    | 表示しま)<br>いち短縮を                                                                                                    | 「最初に」中<br>あっします。                            | 期待ち                                                                | (の)、全·1                |
| ーリングリストに対<br>ページに<br>は、それらの申請を表示しる<br>にそれの管理中請にいてる続<br>、保留物稿の「注意」見らこ                                                                                                    | <b>する智</b><br>しついわ<br>すその<br>でき<br>調整<br>こもできり<br>の                                                                                                    | 「理中日<br>に関するの<br>たこ。本記5<br>していためい<br>ロチ<br>日<br>記録にチェ                                                                                                    |                                                                                                    | 1901<br>1901<br>201<br>1006<br>全部に<br>105<br>105<br>105                                                                                                    | の思わち<br>の思わち<br>認知でし<br>文信 ポリ                                                                                     | 法刑しま<br>ら短編を<br>のを外の<br>回帰期しま                                                                                                    | f 最初に 押<br>表示します。<br>クレでくだられ                | 10995<br>(2013                                                     | 約入会・)<br>- <u>朝明</u> も |
| ーリングリストに対<br>ページに<br>は、それらの準備を表示しま<br>それの意理中語によれる必<br>単価物構の「注意目見」こ<br>な<br>の<br>た<br>の<br>で<br>の<br>の<br>で<br>の<br>の<br>で<br>の<br>の<br>の<br>で<br>の<br>の<br>の<br>で<br>の<br>の<br>の<br>の<br>で<br>し<br>の<br>で<br>し<br>の<br>の<br>の<br>で<br>し<br>の<br>つ<br>し<br>の<br>つ<br>し<br>の<br>つ<br>し<br>の<br>つ<br>し<br>の<br>つ<br>し<br>の<br>つ<br>し<br>の<br>つ<br>し<br>の<br>つ<br>し<br>の<br>つ<br>し<br>の<br>つ<br>し<br>の<br>つ<br>し<br>の<br>つ<br>し<br>の<br>つ<br>し<br>の<br>つ<br>し<br>の<br>つ<br>し<br>つ<br>つ<br>し<br>の<br>つ<br>し<br>の<br>つ<br>し<br>つ<br>つ<br>し<br>い<br>つ<br>る<br>し<br>の<br>つ<br>し<br>い<br>つ<br>こ<br>い<br>つ<br>る<br>し<br>つ<br>つ<br>の<br>の<br>の<br>の<br>の<br>で<br>の<br>し<br>つ<br>こ<br>い<br>つ<br>こ<br>い<br>つ<br>こ<br>の<br>つ<br>の<br>し<br>つ<br>つ<br>こ<br>つ<br>つ<br>し<br>つ<br>こ<br>つ<br>つ<br>し<br>つ<br>こ<br>つ<br>つ<br>し<br>つ<br>つ<br>こ<br>つ<br>つ<br>し<br>つ<br>つ<br>こ<br>つ<br>つ<br>こ<br>つ<br>つ<br>こ<br>つ<br>つ<br>こ<br>つ<br>つ<br>こ<br>つ<br>つ<br>こ<br>つ<br>つ<br>こ<br>つ<br>つ<br>こ<br>つ<br>つ<br>こ<br>つ<br>つ<br>こ<br>つ<br>つ<br>こ<br>つ<br>つ<br>こ<br>つ<br>つ<br>こ<br>つ<br>つ<br>つ<br>こ<br>つ<br>つ<br>つ<br>こ<br>つ<br>つ<br>つ<br>の<br>つ<br>こ<br>つ<br>つ<br>つ<br>つ<br>つ<br>つ<br>つ<br>つ<br>つ<br>の<br>つ<br>つ<br>つ<br>つ<br>つ<br>つ<br>つ<br>つ<br>つ<br>つ<br>つ<br>つ<br>つ                                                                                                    | する1<br>しつり<br>(すその)<br>(すその)<br>(すその)<br>(すその)<br>(すその)<br>(すその)<br>(する1<br>()<br>()<br>()<br>()<br>()<br>()<br>()<br>()<br>()<br>()<br>()<br>()<br>()                                                                                                    | 「理中部<br>」に関する。<br>たこ、本部5<br>してください<br>ロチ<br>こ<br>の<br>の<br>にチョ<br>こ<br>の<br>で<br>ろ<br>の<br>、<br>の<br>の<br>ろ<br>ろ<br>の<br>の<br>ろ<br>ろ<br>の<br>の<br>ろ<br>ろ<br>の<br>の<br>ろ<br>ろ<br>の<br>の<br>ろ<br>ろ<br>の<br>の<br>の<br>ろ<br>ろ<br>の<br>の<br>の<br>ろ<br>ろ<br>ろ<br>の<br>の<br>つ<br>の<br>ろ<br>ろ<br>ろ<br>の<br>の<br>の<br>の | 1000000<br>1000000<br>1000000<br>100000<br>1000000<br>100000<br>1000000<br>100000<br>1000000<br>1000000<br>1000000<br>1000000<br>1000000<br>1000000<br>1000000<br>1000000<br>10000000<br>10000000<br>1000000<br>1000000<br>1000000<br>1000000<br>100000000 | 170<br>1701<br>1701<br>1701<br>全部時<br>1854<br>1655<br>100m                                                                                                    | 」<br>の間約5<br>続わてい<br>遺信 ポリ<br>小を全計<br>alloom                                                                      | 法刑しま<br>ら短期を<br>にを外いっ<br>保険しま                                                                                                    | r 最初に 神<br>思行します。<br>うしてくだらし<br>下           | 数1965<br>1、121.4                                                   | 約入金·)<br>. 덴미 b        |
| -リングリストに対<br>ページは、<br>それら3中時を表でしま<br>それの音使申請に対する必<br>、保留珍珠の (回答 見る) ご<br>からすべての解解シールにご<br>編載 参数 振石                                                                                                    | する間<br>(17)(17)(17)(17)(17)(17)(17)(17)(17)(17)                                                                                                    | 「理中部<br>に関する」<br>たてがたい<br>また<br>記録にチェ<br>り                                                                                                    |                                                                                                    | 1990日<br>1990日<br>1990日                                                                                                    | 2<br>の濃約5<br>2551てし<br>31日 ポジ<br>- ルを全計<br>wilcom                                                                 | 法刑しま)<br>ら投稿を<br>のを外い<br>開発期しま                                                                                                    | f 最初に 神<br>数代ます<br>9してくだみ<br>T              | 1945<br>1. 1914                                                    | න1ද•ා<br>. මූහ ත       |
| ーリングリストに対<br>、 した。<br>、 した。<br>、<br>、 した。<br>、 した。<br>、 した 、<br>、 した 、<br>、 した 、<br>、 した 、 した 、<br>、 した 、<br>、 した 、 した 、 | する智<br>し クリコ<br>す その<br>い理を通信<br>ともできる<br>に<br>で る時間<br>被策<br>し 2.5年後<br>の<br>、<br>ス<br>(二)<br>(二)<br>(二)<br>(二)<br>(二)<br>(二)<br>(二)<br>(二)<br>(二)<br>(二)                                                                                                    | 「理中部<br>に関するの<br>たてがらい<br>にす<br>記録にチェ<br>り<br>する<br>(する)                                                                                                    | Alexan<br>Alexan<br>Alexan<br>があったが<br>通用像に<br>の<br>があったれ<br>の<br>通用像に<br>の<br>の<br>で<br>の<br>れた<br>の<br>で<br>の<br>た<br>れ<br>し<br>う<br>名<br>い<br>は<br>う<br>名<br>い<br>れ<br>し<br>っ<br>た<br>れ<br>し<br>、<br>か<br>う<br>た<br>れ<br>い<br>し<br>、<br>か<br>う<br>た<br>れ<br>い<br>し<br>、<br>か<br>う<br>た<br>れ<br>い<br>し<br>、<br>か<br>う<br>た<br>れ<br>い<br>し<br>、<br>か<br>う<br>た<br>れ<br>い<br>し<br>、<br>か<br>う<br>た<br>い<br>い<br>こ<br>れ<br>い<br>し<br>、<br>か<br>う<br>た<br>い<br>い<br>し<br>、<br>か<br>う<br>た<br>い<br>い<br>し<br>、<br>か<br>う<br>た<br>い<br>い<br>し<br>、<br>か<br>う<br>た<br>い<br>い<br>し<br>、<br>か<br>う<br>た<br>い<br>い<br>こ<br>い<br>い<br>し<br>、<br>か<br>う<br>た<br>い<br>い<br>こ<br>い<br>い<br>い<br>い<br>い<br>い<br>い<br>い<br>い<br>い<br>い<br>い<br>い                                                                                                    | 1950<br>(1954)<br>(1954)<br>全部(<br>1955)<br>(1955)<br>(1955) | の調約58<br>(されてし<br>送信:ポリ<br>小を全計<br>alloon<br>特をクリ                                                                 | 表示しま<br>- 6月1時5<br>- 6月1時5<br>- 6月1日<br>- 6月1日<br>- 6月11日<br>- 7月11<br>- 6月11日<br>- 7月11<br>- 7月111<br>- 7月11<br>- 7月111<br>- 7月11<br>- 7月11<br>- 7月11<br>- 7月11<br>- 7 | 「 最初に 非<br>動作します<br>っていだあ、<br>下<br>~ てのメールを | (1)<br>(1)<br>(1)<br>(1)<br>(1)<br>(1)<br>(1)<br>(1)<br>(1)<br>(1) | あ入会・)<br>              |
| -リングリストに対<br>、、それらの単語を示して<br>、それらの単語を示して<br>それの管理単語にはてらめ<br>の語があり、FILET も、<br>を<br>の語があり、FILET も、<br>の語があり、FILET も、<br>の語があり、<br>のに、<br>の語があり、<br>のに、<br>の語があり、<br>のに、<br>の語があり、<br>のに、<br>の語があり、<br>のに、<br>の語があり、<br>のに、<br>の語があり、<br>のに、<br>の語があり、<br>のに、<br>の語があり、<br>のに、<br>の語があり、<br>のに、<br>の語があり、<br>のに、<br>の語があり、<br>のに、<br>の語があり、<br>のに、<br>の語があり、<br>のに、<br>ので、<br>の語が、<br>ので、<br>ので、<br>の語が、<br>ので、<br>ので、<br>ので、<br>ので、<br>ので、<br>ので、<br>ので、<br>ので                                                                                                    | する智<br>しつり<br>すその<br>)理を選訴<br>ともできま<br>に<br>ともできま<br>に<br>に<br>の<br>の<br>思<br>を<br>思<br>た<br>の<br>り<br>つ<br>の<br>つ<br>す<br>その<br>い<br>つ<br>て<br>す<br>その<br>い<br>つ<br>て<br>す<br>その<br>い<br>つ<br>て<br>す<br>その<br>い<br>つ<br>つ<br>す<br>その<br>い<br>つ<br>つ<br>す<br>その<br>の<br>い<br>つ<br>つ<br>す<br>その<br>い<br>つ<br>つ<br>つ<br>つ<br>つ<br>つ<br>つ<br>つ<br>つ<br>つ<br>つ<br>つ<br>つ<br>つ<br>つ<br>つ<br>つ<br>つ | 行理中部 に関する に 、 に関する に 、 本部 ち に 、 本部 ち に 、 、 に 、 、 、 、 、 、 、 、 、 、 、 、 、 、 、                                                                                                    | に<br>は<br>し<br>で<br>の<br>た<br>に<br>し<br>で<br>の<br>た<br>に<br>し<br>て<br>る<br>た<br>に<br>し<br>て<br>る<br>た<br>に<br>し<br>て<br>る<br>た<br>に<br>し<br>、<br>の<br>て<br>る<br>た<br>に<br>し<br>、<br>の<br>て<br>る<br>た<br>に<br>、<br>の<br>て<br>る<br>た<br>に<br>、<br>の<br>て<br>る<br>た<br>に<br>、<br>の<br>て<br>る<br>た<br>に<br>、<br>の<br>て<br>る<br>た<br>に<br>、<br>の<br>て<br>る<br>た<br>に<br>、<br>、<br>の<br>て<br>る<br>た<br>に<br>、<br>、<br>の<br>て<br>る<br>た<br>に<br>、<br>、<br>の<br>て<br>る<br>た<br>に<br>、<br>、<br>の<br>て<br>の<br>た<br>に<br>、<br>、<br>、<br>の<br>て<br>の<br>た<br>に<br>、<br>、<br>の<br>こ<br>、<br>の<br>こ<br>い<br>た<br>に<br>、<br>、<br>の<br>こ<br>い<br>た<br>に<br>、<br>、<br>、<br>の<br>こ<br>い<br>し<br>、<br>こ<br>い<br>た<br>、<br>に<br>、<br>、<br>、<br>の<br>し<br>、<br>、<br>つ<br>し<br>て<br>の<br>し<br>、<br>、<br>つ<br>し<br>、<br>、<br>、<br>つ<br>し<br>、<br>、<br>、<br>つ<br>し<br>、<br>、<br>つ<br>し<br>、<br>、<br>つ<br>し<br>、<br>つ<br>し<br>、<br>つ<br>し<br>、<br>つ<br>し<br>、<br>つ<br>し<br>、<br>つ<br>し<br>、<br>つ<br>し<br>、<br>つ<br>し<br>、<br>つ<br>し<br>、<br>つ<br>し<br>、<br>つ<br>し<br>、<br>つ<br>し<br>、<br>つ<br>し<br>、<br>つ<br>し<br>、<br>つ<br>し<br>、<br>つ<br>し<br>、<br>つ<br>し<br>つ<br>し<br>、<br>つ<br>し<br>つ<br>し<br>、<br>つ<br>し<br>つ<br>し<br>つ<br>し<br>つ<br>し<br>つ<br>し<br>つ<br>し<br>つ<br>し<br>つ<br>し<br>つ<br>し<br>つ<br>し<br>つ<br>し<br>つ<br>し<br>つ<br>し<br>つ<br>し<br>つ<br>し<br>つ<br>し<br>つ<br>し<br>つ<br>し<br>つ<br>し<br>つ<br>し<br>つ<br>し<br>つ<br>し<br>つ<br>し<br>つ<br>つ<br>し<br>つ<br>し<br>つ<br>し<br>つ<br>し<br>つ<br>し<br>つ<br>し<br>つ<br>し<br>つ<br>し<br>つ<br>し<br>つ<br>し<br>つ<br>し<br>つ<br>し<br>つ<br>し<br>つ<br>し<br>つ<br>し<br>つ<br>し<br>つ<br>し<br>つ<br>し<br>つ<br>し<br>つ<br>し<br>つ<br>し<br>つ<br>し<br>つ<br>し<br>つ<br>し<br>つ<br>し<br>つ<br>し<br>つ<br>し<br>つ<br>つ<br>つ<br>つ<br>つ<br>つ<br>つ<br>つ<br>つ<br>つ<br>つ<br>つ<br>つ                                                                                                    | 170<br>170<br>170<br>170<br>170<br>170<br>170<br>170                                                                                                    | の調約55<br>同時代してい<br>変信 ポリ<br>単位のの<br>単位のの<br>単位のの<br>二<br>二<br>二<br>二<br>二<br>二<br>二<br>二<br>二<br>二<br>二<br>二<br>二 | 表示しま<br>- 6 投稿5<br>- 6 投稿5<br>- 7 5 5 0 0<br>- 7 5 5 0<br>- 7 5 7 1<br>- 7 5 7 1<br>- 7 5 7 1<br>- 7 5 7 1<br>- 7 5 7 1<br>- 7 5 7 5 7<br>- 7 5 7<br>-                                                                                                    | f 最初に,非<br>表示します<br>のしていだめ、<br>下<br>へのよう長の  | 製持ち<br>1.2013<br>原品か<br>注意見る                                       | 019-1<br>              |

図23: Mailman管理ツール(上:会員リ スト管理画面下:投稿管理画面) 5. 実習室システム

#### 5.1 システム概要

本学の実習室システムは、ドメインコン トローラー、クライアントパソコン、ス トレージおよび印刷管理システムから構 成される。実習室システムのクライアン ト環境は、LDAPサーバ(3. 全学認証参照) と連携したAcrive Directory(Windows サーバで実装されたディレクトリサービ ス)によるユーザ認証とした。また3校舎 全ての実習室PCやメディアゾーンなど の開放スペースのPC,および車道校舎 のシンクライアントPCで、3校舎どのPC を利用しても同じユーザごとの個人環境 を実現した。クライアント環境のOSは、 Microsoft Windows Vista Businessを 採 用し、ドメインは3校舎で1つのドメイン で構成している。

#### 5.2 システム構成

実習室システムのシステム規模として は、教職員および3校舎の学生を合わせ 15,000ユーザ程度であり、全てのユーザ は3校舎いずれの実習室・開放スペース のPCヘログオンでき、同じデスクトップ 環境を利用することが可能である。それ ぞれの校舎には認証サーバとしてDCサー バが2台ずつ、ホームディレクトリの保存 領域としてストレージ (NAS) が1式ず つ,教材用保存領域として教材用ファイ ルサーバが1台ずつ,印刷管理システムと して印刷管理サーバが1台ずつ,ウィルス 対策のためSymantecEndPointProtection の親サーバが1台ずつ配置されている。(図 24)

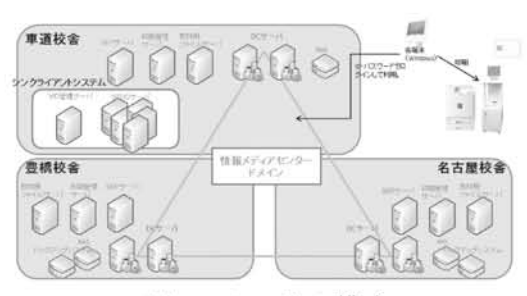

図24:システム構成

また,各校舎の実習室および開放スペー スにクライアントPC (Windows Vista Business) およびカラープリンタを設置 している。

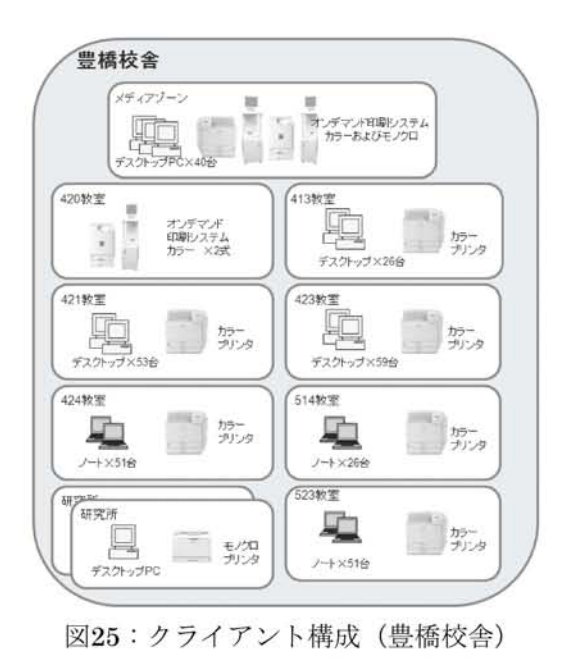

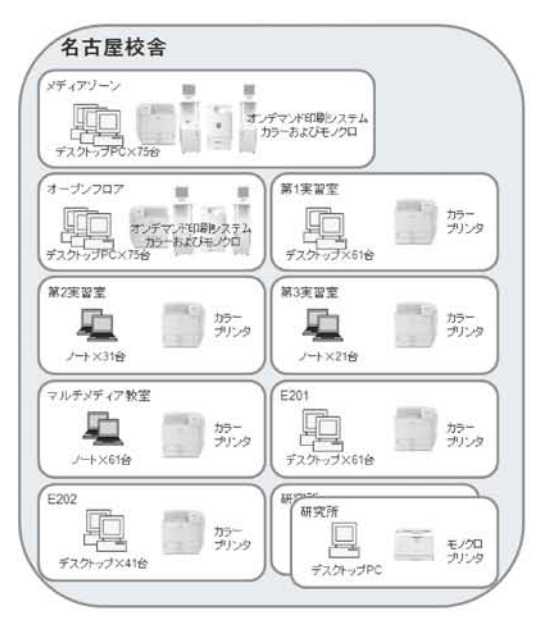

図26:クライアント構成(名古屋校舎)

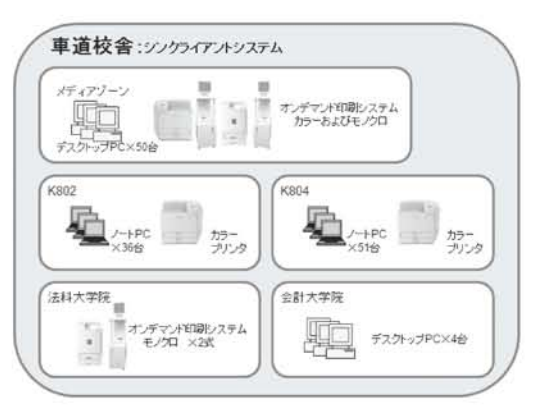

図27:クライアント構成(車道校舎)

# 5.3 実習室クライアントサーバシステム

実習室システムとしてのアカウント情報は、全学認証システムのユーザ情報管理ツールより、LDAPサーバ上の情報からActiveDirectory上へ自動連携されている。ユーザは実習室クライアントPCで自分のユーザID/パスワードを入力し、情報 メディアセンターのドメイン環境へログ インすることができる。また,DC(ドメ インコントローラー)では,各校舎教員, 学生,スタッフごとにOU (Organization Unit)が構成されており,それぞれ適切 なグループポリシーをかけている。

クライアント環境では、ブラウザやMS-Officeなどで、日本語だけでなく英語、中 国語、韓国語、タイ語、ロシア語、独語、 仏語などの多言語入力が可能である。ま た、多く設置されているノートPCについ ては、セキュリティワイヤーでの盗難防 止策を施し、デスクトップPCは地震対策 を実施している。

# 5.4 シンクライアントシステム

車道校舎のクライアントPCは, Ardenceを基としたネットワークブート 型シンクライアントシステムを導入した。 これは、ネットワーク上のサーバで管理 されるWindowsのディスクイメージから クライアントPCを起動する方式であり、 クライアントPCのCPUとメモリを利用 しOSやアプリケーションが処理されるも のである。今回車道校舎で導入したシン クライアントシステムは、VID(Virtual Image Distribute)システムと呼ばれる 製品である。(図28)

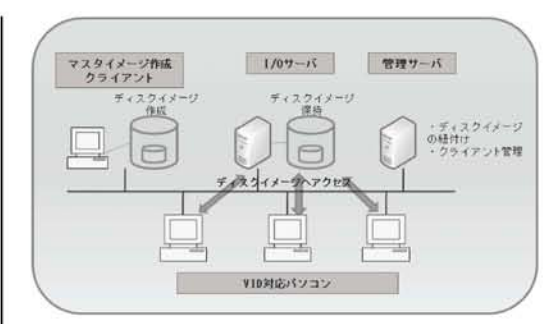

図28: VIDシステムイメージ

VIDシステムの管理用GUIツール(図 29)により、ディスクイメージの運用管 理やクライアントを起動・再起動・シャッ トダウンするなどのクライアント制御な どが容易に管理できている。

| -(1-) #8-22(T.A. |                      | 197763 [3-14-8] [3+(4                                                                                                    | 95X-1490                    |
|------------------|----------------------|----------------------------------------------------------------------------------------------------|-----------------------------|
| ALL METAL        | (ROBE) (SPR) BI      | NC - 554604 - 4773, 200 - 01 (142) S104<br>NC - 554604 - 4773, 200 - 01 (140) S104<br>S104<br>S104 | Addat for Wincom Service at |
| 10-40EEE4-01     | 10.0001              | PUZE # - VINER                                                                                                    |                             |
| · # (MIDIA-01    | (4)85                | - Wheeler with                                                                                                    |                             |
| - W CHEZER-GE    | (#1615)              |                                                                                                    |                             |
| - M CHEISA-DA    | 10000                | MER 29400 CL                                                                                                    |                             |
| ALL CHETTOR-OR   | 14.000               | >-(1.42)82 [107]                                                                                                    |                             |
| a contract       | Windows Vision       |                                                                                                    |                             |
| - #1 (ME104-00   | 04.9005              | THE STREET SHARES                                                                                                    |                             |
| - #1 (ME215A-00) | CAMIN                | (White Chailer, Daniel                                                                                                    |                             |
| A CHELON-AL      | Windows white        |                                                                                                    |                             |
| 3 (MII)A-11      | (#980)               |                                                                                                    |                             |
| W (361309-12     | 08.98(5)             | Thum Di                                                                                                    |                             |
| - JR OH258-12    | wednes Viela.        | and the second second se                                                                                                    |                             |
| - B CHELOW 10    | managers vista       | A LEAST LEAST AND A RECEIPTING                                                                                                    |                             |
| da CMUTCA-INI    | Windows States       | P.Frid.@MileCompletenatesch@R000                                                                                                    |                             |
| ALCHEDRACT       | (#38/5)              | The second second second second second second second second second second second second second second second s                                                                                                    |                             |
| 30.1342306-10    | 18.86(5)             | 204+07%                                                                                                    |                             |
| . AL CHE104-11   | (#388)               | In the Lord Party of the local sector of the local sector of the l                                                                                                    |                             |
| B (NE10-5)       | (ANIS)               |                                                                                                    |                             |
| A CHEIGH 27      | CAMID .              |                                                                                                    |                             |
| The contrary of  | (#3605)              |                                                                                                    |                             |
| A charter of the | (AMA)                |                                                                                                    | 1.1.1.1                     |
| 10867            | RETRET - And MU      |                                                                                                    |                             |
| a contracted     | HERO-OR #            |                                                                                                    |                             |
|                  | in the second second |                                                                                                    |                             |

図29: VID管理ツール

| 制御内容:<br>「 起動(E)<br>「 再起款(E)<br>「 シャットダウス(E)                                                                                                    |                                                                                                    |
|----------------------------------------------------------------------------------------------------|----------------------------------------------------------------------------------------------------|
| <ul> <li>シングルブード環境のためにユー制御不可</li> <li>「(445)にユー・(3458)()</li> <li>「コーザ環境」」</li> <li>「マリ環境」」</li> <li>「マリ環境」」</li> <li>「マリ環境」」</li> <li>「マリ環境」」</li> <li>「マリ環境」」</li> <li>「マリ環境」」</li> <li>「マリ環境」」</li> <li>「マリ環境」」</li> <li>「マリ環境」」</li> <li>「マリ環境」」</li> <li>「マリ環境」」</li> <li>「マリ環境」」</li> <li>「マリョー</li> <li>「マリョー</li> <li>「マリョー</li> <li>「マリー</li> <li>「マリー</li>     &lt;</ul> | no second control of the second control of the second control of t |
|                                                                                                    | 第行(2) キャンセル(2)                                                                                                    |

実習室システムでは、ファイルサーバ として①個人用マイドキュメントとして のストレージ (NAS) …Zドライブ (容量: 100MB)、②実習用データドライブとして 教材用ファイルサーバ…Oドライブを用意 した。

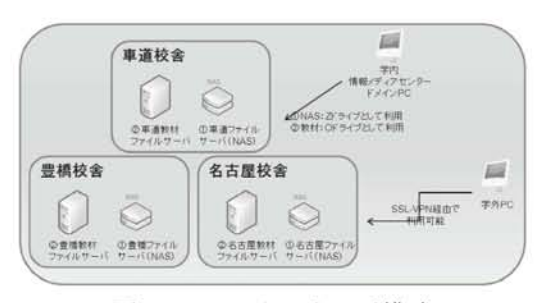

図31:ファイルサーバ構成

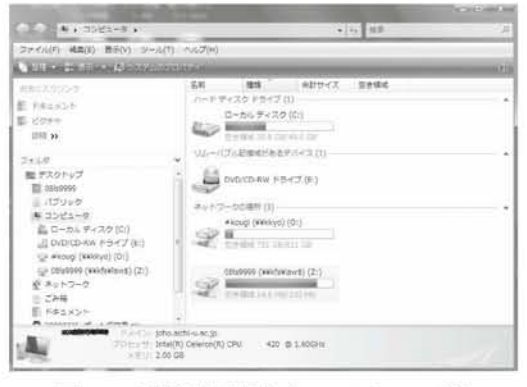

図32:利用者環境 (コンピュータ)

#### 5.5.1 ストレージ (NAS)

利用者数を3校舎合わせて15,000,ホー ムディレクトリとして1利用者あたり 100MBとしてNASを用意した。また個人用 マイドキュメントのバックアップは,通 常のバックアップに加え,スナップショッ トも取得している。利用者は,実習室や 開放スペースのPCでZドライブとして ホームディレクトリを利用可能である。 (図33) ただし容量利用制限が存在するた め、制限を越えた場合、個人環境として リダイレクトしているデスクトップやド キュメント、ダウンロードフォルダなど で、リダイレクトの失敗が発生するとい う問題がある。このため、利用者のログ イン時にログインスクリプトにて空き容 量のチェックを実施している。

| ファイル(F) (編集(F) 単形(V) (ジール(F)<br>- 111 - 111 AD | AUD7(H)                                                                                                    |                                                                                                    | _                                                                                                    |
|------------------------------------------------|----------------------------------------------------------------------------------------------------|----------------------------------------------------------------------------------------------------|----------------------------------------------------------------------------------------------------|
| ENLIDED:                                       | 2.8<br>My elboxia<br>Onelicea ノートブック<br>Sefelves Sentonel<br>Ueles ViceStudio<br>Warran Cole<br>Warran Cole<br>Warran Cole<br>Worran Cole<br>Worran Cole<br>Worran Cole<br>Worran Cole<br>Worran Cole<br>Worran Cole<br>Worran Cole<br>Worran Cole<br>Worran Cole<br>Worran Cole<br>Worran Cole | ■日日和           2002/03/10         18:50           2008/03/27         20:24           2008/03/27         20:24           2008/03/27         20:24           2008/07/03         8:31           2008/07/03         8:31           2008/07/04/30         15:16           2008/04/30         15:16           2008/04/30         15:16           2008/04/30         15:16           2008/09/29         18:12           2008/09/16         2:05           2008/09/16         2:05 | 853<br>374/k 37k/8<br>374/k 37k/8<br>374/k 37k/8<br>374/k 37k/8<br>374/k 37k/8<br>374/k 37k/8<br>374/k 37k/8<br>374/k 37k/8<br>374/k 37k/8<br>374/k 37k/8<br>374/k 37k/8 |

図33:Zドライブ(ホームディレクトリ)

#### 5.5.2 教材用ファイルサーバ

3校舎それぞれ規模に応じた保存領域の 教材用ファイルサーバを用意した。共有 保存領域が必要な講義については,担当

| Cheffen ur + matta-R + Hong (W                                                                                                    | 669a) (Q.)                                                                                      | -14 1                                                                                                    | 1.00                                                                                      | 3 |
|----------------------------------------------------------------------------------------------------|-------------------------------------------------------------------------------------------------|----------------------------------------------------------------------------------------------------|-------------------------------------------------------------------------------------------|---|
| ファイ((F) 編集(E) 第三(V) 2-((C))<br>していたい (Article Article Article                                                                                                    | ∿aসtri                                                                                          | _                                                                                                    | _                                                                                         |   |
| ARCANCE<br>B HE2257<br>HE2257<br>HE32<br>231.07<br>231.07<br>231.08<br>231.08<br>231.0 | ER<br>bunkerpc<br>popykitä<br>strategi keyn ACD a<br>g open - Koja ACD a<br>g open - Koja ACD a | Excelar<br>2004;90:22 14:28<br>2004;97:23 13:17<br>2004;97:23 13:17<br>2004;97:24 13:17<br>2004;97:24 13:17<br>2004;97:24 13:17<br>2004;97:25 24:24 | 101 (1) ファイル ファルタ<br>ファイル フォルタ<br>ファイル フォルタ<br>ファイル フォルタ<br>ショートロット<br>ショートロット<br>ショートロット | 1 |

図34:0ドライブ(教材用ファイルサーバ)

教員の申請により講義用フォルダを準備 する。これを利用者は、Oドライブとして 利用可能である。

#### 5.6 プリンターシステム

第6期システムに引き続き,情報メディ アセンターでは印刷管理システムを導入 し,新たに印刷ミスや印刷物の取り間違 い防止のためオンデマンド印刷機能を各 校舎の開放スペースに導入した。

#### 5.6.1 プリンター

5.6.2で述べる印刷管理システムに対応 したプリンターを設置した。(カラープリ ンター: IPSio SP C810,モノクロプリン ター: IPSio SP6220/IPSio SP6210)な お設置プリンターは,登録外のクライア ントからの印刷をIPアドレスで制限して いる。

#### 5.6.2 印刷管理システム

本学の教員および学生の印刷管理とし て、印刷管理システム(RidocIOGate) を導入した。印刷管理システム内の印刷 は、全学認証システムと認証を連携して おり、5.6.3のオンデマンド端末からの印 刷時には学生証・教職員証でのICカード 認証も可能である。

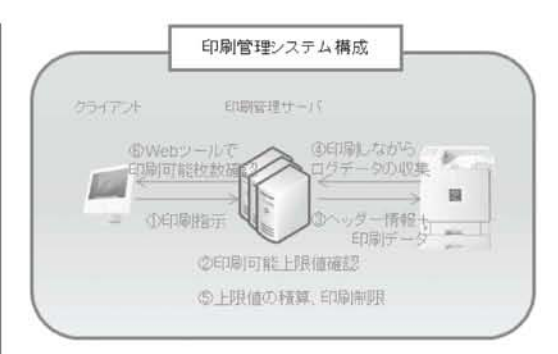

図35:印刷管理システム構成

また本学では、印刷制限を年間ポイン ト制とし、ポイントをカラーおよびモノ クロの印刷で利用することができる。ポ イントの有効期限は年度末であり、ポイ ント制限に達した利用者は有料で追加申 請が可能である。なお、印刷ジョブ途中 にポイント制限に達した場合、印刷は中 止される。

| 2008年度より、ポイント<br>ポイントはモノクロ・カ・<br>ポイントの有効期限は<br>配布印刷ポイント数・7<br>制限を越えた場合、30 | ・制となりました。<br>ラー共通でご利用いた<br>年度末までです。<br>月費ポイント数は、下記<br>10円で100ポイント分を | だけます。<br>の表をご覧ください。<br>追加申請できます。 |
|---------------------------------------------------------------------------|---------------------------------------------------------------------|----------------------------------|
|                                                                           | 配布印刷ポイン                                                             | ト設                               |
| 区分                                                                        |                                                                     | 印刷ポイント                           |
| 学部生(一般)                                                                   |                                                                     | 800 ボイント                         |
| 学部生(卒業年次)                                                                 |                                                                     | 900 ポイント                         |
| 大学院生・専門職大学院生                                                              |                                                                     | 1000 ポイント                        |
| 女職員 (非常動含さ                                                                | .)                                                                  | 1000 ポイント                        |
| 目等履修生                                                                     |                                                                     | 350 ポイント                         |
| その他(オーゴンナ                                                                 | レッジ生)                                                               | 700 ポイント                         |
|                                                                           | 涌費ポイント                                                              | 数                                |
| T ( ) D                                                                   | A3 未満                                                               | 1 ポイント                           |
| +29U                                                                      | AS JULE                                                             | 2 ポイント                           |
| 4 -                                                                       | A3 未満                                                               | 10 ポイント                          |
| 117-                                                                      | A3 LL E                                                             | 20 ボイント                          |

図36:印刷枚数のポイント制

印刷ポイントは、専用のWebページで確 認することができる。

https://kpri.joho.aichi-u.ac.jp/rgate/ ( 図 37)

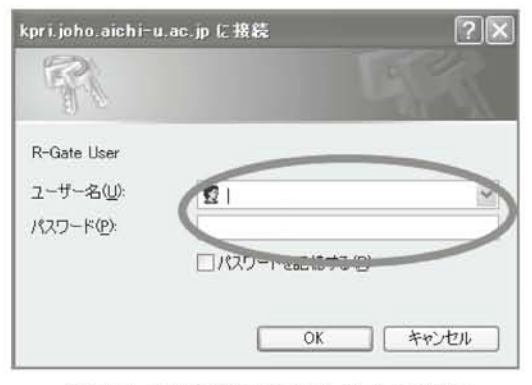

図37:印刷状況確認ログイン画面

ログイン画面で自分のユーザID/パスワー ドを入力し、印刷状況確認Webページにロ グインし、印刷状況の確認が可能である。

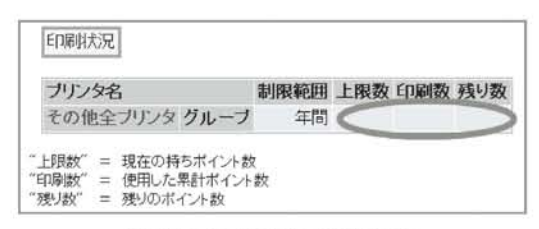

図38:印刷状況確認画面

#### 5.6.3 オンデマンド印刷

5.6.2で述べたとおり,印刷管理システ ムでは開放スペースでの印刷として,オ ンデマンド印刷という仕組みを取り入れ た。

オンデマンド印刷は、クライアントPC で印刷を実行し、学生証・教職員証を印 刷指示専用端末にかざすことで認証した 後、印刷専用端末のタッチパネルで出力 したいジョブを選択し、プリンターから 出力される仕組みである。(図39)

オンデマンド印刷の導入により,印刷 物の取り違えや置き忘れによる情報漏洩 を防ぎ,無駄な印刷や放置された印刷物 を減らす効果を期待している。

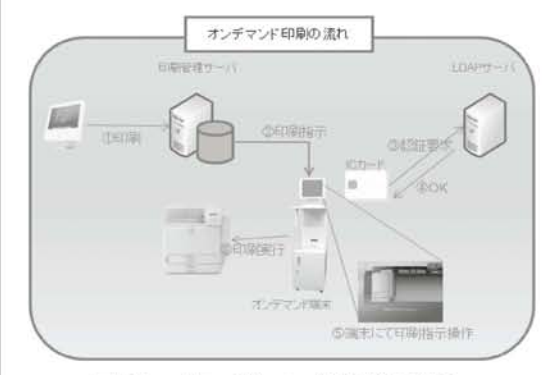

図39:オンデマンド印刷の流れ

## 5.6.4 持ち込みPC対応

教員および学生が学内に持ち込むPCか ら,第7期システムのプリンターへ印刷が でき,なおかつ印刷管理システムによる 管理を可能としている。持ち込みPCで印 刷サービスを利用するためには、専用の プリンタドライバをインストールする必 要がある。

# 6. その他サービス

6.1 VPNシステム

第7期システムでは、第6期システムと 同様にリモートアクセスシステムとして 「SSL-VPNシステム」と「IPsecVPNシス テム」を構築した。それぞれの概要を以 下に記す。

6.1.1 SSL-VPNシステム

利用者は、WebブラウザからSSL-VPN システムにログオンすることにより、学 外からの学内専用Webページへのアクセ スと、学外からのファイルサーバーアク セスが可能である。

特に利用者PCにソフトウェアをインス トールする必要はない。また,SSL通信 で暗号化されており,セキュアな通信を 実現している。

ファイルサーバーアクセスについては, JOHOドメインの個人フォルダと教材用 共有フォルダをネットワークドライブへ マウントすることができる。

ただし、Windowsの場合はActiveXコン トロールを使用してネットワークドライ ブへの自動割当てが可能であるが、それ 以外のOSでは挙動が異なるので注意が必 要である。

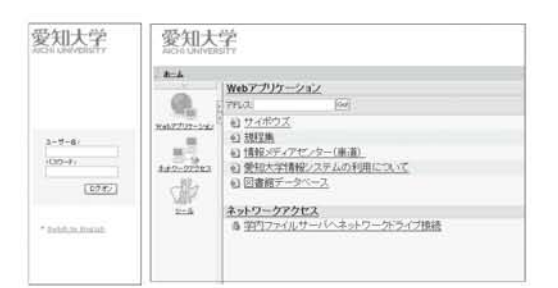

図40:SSL-VPNシステムのログオン画面 とログオン後の画面(教職員向け)

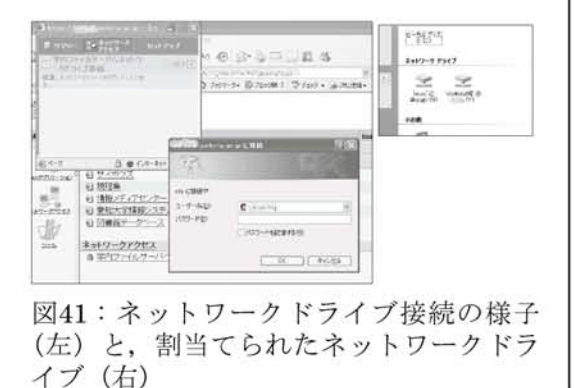

6.1.2 IPsecVPNシステム

利用者は、PCにインストールされた専 用ソフトウェアからログオンすることで、 学外から学内LANにIPsec通信で暗号化さ れた状態でアクセスすることができる。

先に紹介したSSL-VPNでは、SSLに 対応したアプリケーションでないと利用 の保障がされないという弱点があるが、 IPsecVPNはネットワーク層で暗号化され る技術のため、アプリケーションによる 動作の違いは無く、学内LAN接続とほぼ 同じ状態を実現することができる。

大変便利なシステムである一方, 接続 PCはセキュリティ管理がされている必要 がある。

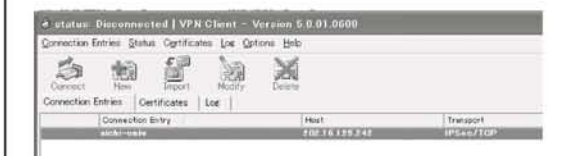

図42: IPsecVPNソフトウェア

# キャンパスネットワーク利用マニュアル

# 1.ホスト接続

学内LANで有線LAN, 無線LANを利用す る際には,ホスト接続申請が必要です。

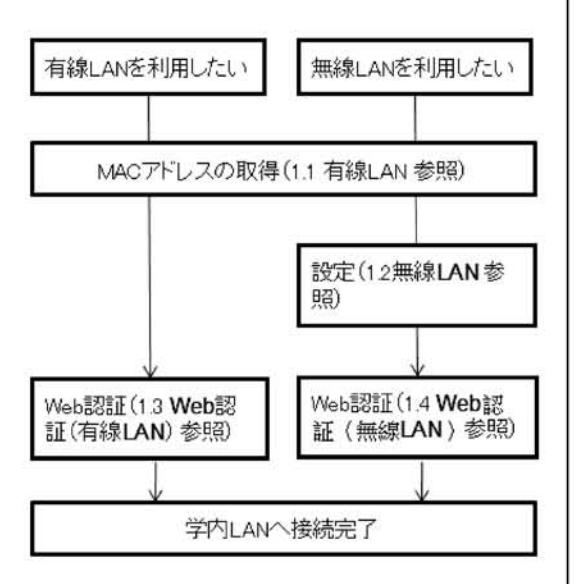

#### 1.1 有線LAN

ノートPCなどを学内LANに接続するため には、ホスト接続申請が必要です。申請 に必要なMACアドレスを取得し、ホスト 接続申請書を情報メディアセンターまで 提出します。

MACアドレスの取得手順は以下の通りです。
 ① スタート→すべてのプログラム→
 Accessories→コマンドプロンプトを実行します。(WindowsVistaの場合。)

②「ipconfig/all」と入力し【Enter】を押

下します。

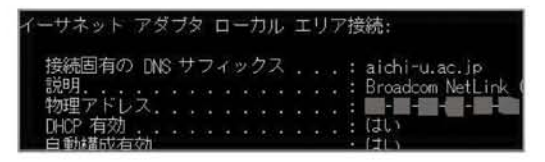

 ③ローカルエリア接続の物理アドレスが MACアドレスです。
 MACアドレスは、PCのネットワークカー ドそれぞれに固有な番号です。これでネッ トワーク上のPCを特定できます。

# 1.2 無線LAN (WindowsVista編)

WindowsVistaのノートPCを、学内の無 線LANに接続する手順です。(WindowsXP の場合は、別途情報メディアセンターへ お問い合わせください。)接続前に、ホス ト接続申請書の提出が必要です。

①画面右下のネットワーク接続アイコン を右クリックし、「ネットワークと共有 センター」を開きます。または、スター トから「コントロールパネル」を開き、 「ネットワークとインターネット」から 左側の「ネットワークと共有センター」 を開きます

②左側のタスクメニューから「ワイヤレ スネットワークの管理」を選びます

③「ワイヤレスネットワークの管理」か

ら「追加」ボタンを押します。ワイヤ レスネットワーク接続になっていない 場合には、「アダプタのプロパティ」か ら、ワイヤレスネットワーク接続を選 んでください。

- ④「ネットワークプロパティを手動で作 成する」を選んでください。
- ⑤ネットワークプロパティ画面にて、ネットワーク名、セキュリティの種類、暗号化の種類、セキュリティキーを入力します。大文字・小文字を区別しますので正確に入力してください。(情報メディアセンターで入力内容をご案内します。)

| 2-5-7-02(0)-                        |                  |      |                               |
|-------------------------------------|------------------|------|-------------------------------|
| 1.51.5. SBM-                        |                  | _    |                               |
| セキュリティの標識(5):                       | WPA-パージナル        | •    |                               |
| 職門(との標題(品):                         | ткір             |      |                               |
| セキュリティ キーまたは<br>パスフレーズ( <u>C</u> ): | •••••            |      | のパスフレーズ文字を表<br>する( <u>D</u> ) |
| 記この接続を目動的に開                         | 岩します(江)          |      |                               |
| ビネットワークがブロー                         | ドキャストを行っていない場合でき | 語焼する | B(Q)                          |
| 智会: 道沢すると、こ                         | のコンピュータのプライバシーが増 | 頃にさら | 3される可能性があります。                 |

⑥ワイヤレスネットワークに⑤で登録したネットワーク名が追加されていることを確認します。「上へ」ボタンを使って最上部へ表示されるようにしておくとよいでしょう。接続されない場合には、⑤で登録したネットワーク名を選択し、右クリックから「プロパティ」ボタンを押して確認してください。または⑤で登録したネットワーク名を削

除して、やり直してください

- ⑦ネットワーク接続画面に戻るので、 「ネットワーク接続の管理」を選択。
- ⑧「ワイヤレスネットワーク接続」アイ コンを右クリックし、「無効にする」を 選択。再度、「ワイヤレスネットワーク 接続」アイコンを右クリックし、「有効 にする」を選択。ネットワーク接続ウィ ドウを閉じる。
- ⑨ブラウザを起動すると、下のような証明書確認画面が表示されることがあります。この場合は、「今後この証明書を受け入れる」を選択してください。OKボタンを押下してください

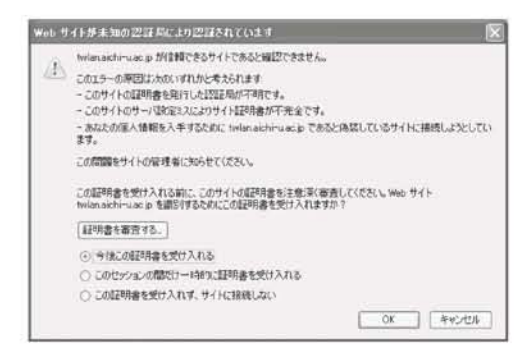

- ⑩正しく接続されると、画面右下のタス クバーに接続アイコンが表示されます。
   ×印や△印が付いている場合には、再 度手順を見直してください。
- ①接続後、ネットワーク利用にはWeb認 証が必要です。

接続できないときは,下記の確認をして みてください

(1)IPアドレスが取得できない→セキュリティキーの入力間違い

(2)Web認証画面が表示されない(pingが

通らない)→MACアドレス登録漏れ (3)認証後,Yahooなどにつながらない→ Proxyの自動設定漏れ

#### 1.3 Web認証(有線LAN)

各自のノートPCなどを、一般教室やゼミ 室、会議室などに設置された有線LANコ ンセントに接続します。接続前に、ホス ト接続申請書の提出が必要です。

①IEなどのWebブラウザを起動します。
 URL: http://lan.aichi-u.ac.jp/を入力してアクセスします。ユーザID,パスワードを入力し、loginボタンを押下します。

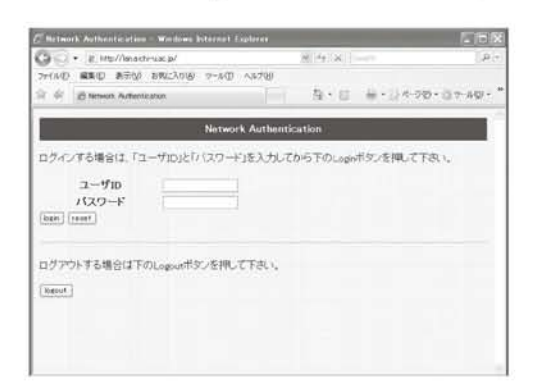

- ②起動直後、セキュリティ証明書のエラー 画面が表示されることがあります。その場合は、「このサイトの閲覧を続行する(推奨されません)」を選択してください。
- ③LANケーブルを取り外したり,何らか の理由で接続が切断された場合には, 再度,認証が必要です。①の手順を繰 り返してください。

1.4 Web認証(無線LAN)

各自のノートPCなどを利用して,Web閲 覧のほか,電子メールやネットワークプ リンタなど,ネットワークを使用すると きに必要な,個人認証を行う手順です。 ネットワークを利用するときには,毎回, 必要な手順です。

- ①IEなどのWebブラウザを起動します。 すでに起動している場合は、スタート からIEを起動してください。起動直後、 セキュリティ証明書のエラー画面が表示されることがあります。その場合は、 「このサイトの閲覧を続行する(推奨されません)」を選択してください。
- ②Web認証画面が開きます。ユーザ名と パスワードを入力し、Loginボタンを押 下します。
- ③認証が成功すると、下のような画面が 開きます。

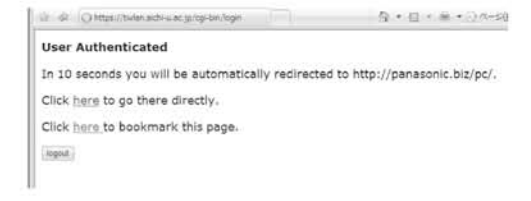

この画面にならない場合は, ブラウザ を閉じてはじめからやり直してくださ い。

④そのまま待っていると、自動的に各自の設定したスタートページが表示されます。

#### 2. パスワード変更

学内システムのパスワードを一斉に変更 します。IE (インターネットエクスプロー ラー) などを起動し,下記のとおり操作 してください。安全のため,1ヶ月ごとな どに定期的に変更することをすすめます。

## 2.1 学内からの場合

https://ldapm.joho.aichi-u.ac.jp/webmtn/ ヘアクセスします。情報メディアセンター のページからもリンクしています。

LDAPマネージャーが開きます。ユーザ名 とパスワード(現在のもの)を入力して 下さい。

LDAP Manager

Maintenance - User Lo

| 愛知大学 パスワード家 | を更Webログイン |
|-------------|-----------|
| ユーザID:      |           |
| パスワード:      | 60        |
|             |           |

①パスワード変更を選択してください。

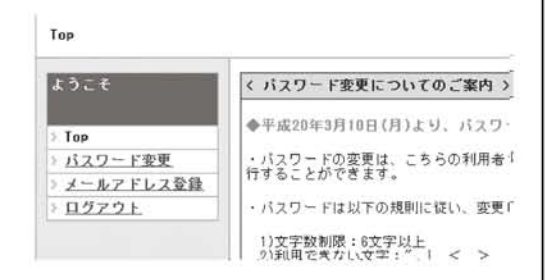

②新しいパスワードを2回入力してください。(文字数は6文字以上。ユーザIDと同じや生年月日,電話番号なども使用

しないでください。)

| 。新ししい「スワード     |  |
|----------------|--|
| ・新しいバスワード(確認用) |  |

( / EDH

③完了のメッセージが出たら、ログアウトしてください。

## 2.2 学外からの場合

IEなどのWebブラウザからhttps://sslvpn. aichi-u.ac.jpヘログインし,「情報メディ アセンター(車道)」→「パスワード変更 ページはこちら」を選択します。 以降は2.1 学内からの場合と同様です。

# 3. 各種サービス

# 3.1 SSLVPN

学外から,インターネットを利用して, 学内ネットワークに接続します。実習室 の教材ファイルサーバやマイドキュメン トドライブへも接続できます。

①IEなどのWebブラウザを起動します。 https://sslvpn.aichi-u.ac.jpへアクセス し、ユーザ名、パスワードを入力して ログオンします。httpsは暗号化通信に よる安全性の高い通信です。

| FISA A | 受知大学<br>CHI UNIVERSITY |  |
|--------|------------------------|--|
|        | ユーザー名:<br>             |  |
|        | パスワート:<br>ログオン         |  |

②Webアプリケーションから、利用した い項目を選択します。画面はユーザご とに異なります。アドレス欄にURLを 入力するか、またブラウザのブックマー クをクリックします。

## 愛知大学

|               | Web THUR - Sen's                                                                                                    |  |
|---------------|----------------------------------------------------------------------------------------------------|--|
| -             | Web7 7.77 - 232                                                                                                    |  |
| 600           | 7FL2 Go                                                                                                    |  |
| and the local | 目前情報メディアセンター(庫道)                                                                                                    |  |
| Webr 201-28   | の 愛知大学情報システムの利用について                                                                                                    |  |
|               | D Detra by 7                                                                                                    |  |
|               | 11 四書館7~21~2                                                                                                    |  |
| 主ナワークアクセス     |                                                                                                    |  |
| de            |                                                                                                    |  |
| VEV           | and the second second sec |  |
| 21-14         | ネットワークアクセス                                                                                                    |  |
|               | ● 芝内ファイルサーバへネットワークドライブ接続                                                                                                    |  |

③ファイルサーバへアクセスするには、 ネットワークアクセスを選択します。 セキュリティ確認のメッセージや、プ ラグインのインストールメッセージが 出ることがあります。内容を読んで許 可してください。

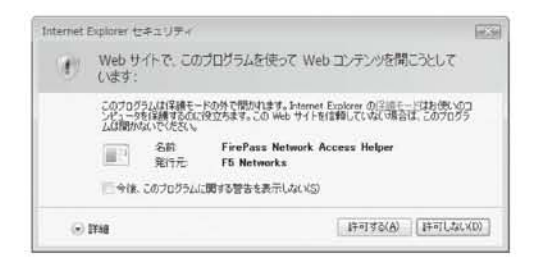

 ④ログイン画面が表示されますので、ロ グインします。【ユーザ名】joho¥ログ イン名、【パスワード】大学のメールと 同じ。ログインは2回(個人ドライブと 教材ドライブ)必要です。

| tfs に接続   | -7                  |
|-----------|---------------------|
| R         |                     |
| tfs に接続中  |                     |
| ユーザー名(山): | 🖸 joho¥07as9999 🔹 📃 |
| パスワード(P): | •••••               |
|           | パスワードを記憶する(B)       |
|           | OK キャンセル            |

⑤アクセスに成功すると、下図のような メッセージが表示されます。このウイ ンドウは開いたままにしておいてくだ さい。

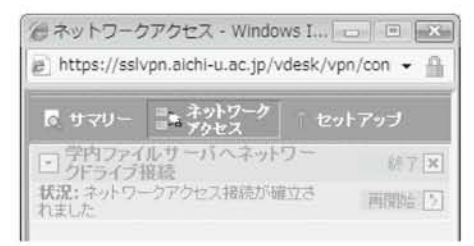

⑥「スタート」ボタンを押し、「コンピュータ」を開きます。(図はVistaの場合)

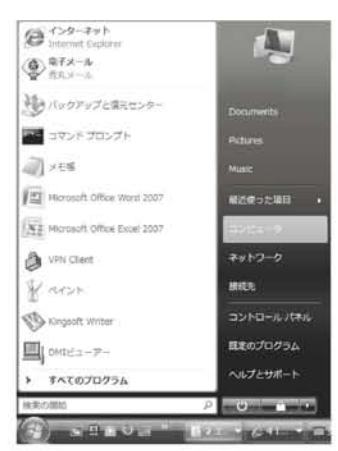

⑦各ドライブをダブルクリックで開きます。【Nドライブ】教材用ドライブ(学内実習室ではOドライブ),【Yドライブ】
 個人ドライブ(学内実習室ではZドライブ)

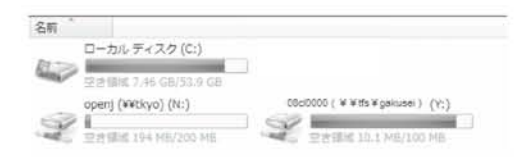

⑧終了するには、終了ボタンをクリック します。ブラウザを閉じてください。

#### 3.2 モバイルプリント

各自のノートPCなどから,実習室に設置 されたプリンターへ印刷します。メディ アゾーンや開放教室など,教室ごとに設 定しておくと,便利です。

- ①各自のノートPCなどから、実習室に設置されたプリンターへ印刷します。メディアゾーンや開放教室など、教室ごとに設定しておくと、便利です。
- ②プリンタドライバソフトをインストー ルします。教室ごとのフォルダを開き、 「create」フォルダからsetup.batをダブ ルクリックします。※プリンタドライ バは情報メディアセンター受付にお問 い合わせください。
- ③途中でユーザ名とパスワードの入力が 求められることがあります。【ユーザ名】 学籍番号,【パスワード】大学のメール と同じものを入力してください。

④ワードプロセッサなどの印刷画面を開き、プリンター名の選択から、②で設定したプリンターを選びます。カラー印刷などをする場合には、「プロパティ」から設定を変更してください。

| the sheet an                                     | 1.00       | in start                                      |  |                          | 1.   | 7015-(0)                                    |  |
|--------------------------------------------------|------------|-----------------------------------------------|--|--------------------------|------|---------------------------------------------|--|
| 状態:<br>検加<br>場所:                                 | de la      | Microsoft XPS Document Writer                 |  |                          | Ĩ    | 2月に500株常(D)-<br>2月に500株常(D)-<br>27+(ルム出力(L) |  |
| シント                                              | 84         | n <del>-i</del> ri                            |  |                          |      | 二半差し声面印象(2)                                 |  |
| ■ すべて(6)<br>○ 現在のペー                              | 84         | pt-m22                                        |  |                          |      |                                             |  |
| ページ書記<br>1,3,6 のよ<br>室するか、5<br>ただい」ple<br>パークとせい |            | RECON IPSIO SP CRID RFCS<br>整确分析 LEPERIO LIPS |  |                          |      | -<br>(center)                               |  |
| 印刷时象()))                                         | 文 <b>書</b> |                                               |  | 「拡大/協小<br>1 枚またりのページ酸(日) |      |                                             |  |
| 印刷加定(日)                                          | すべてのページ    |                                               |  |                          | 11-5 |                                             |  |
|                                                  |            |                                               |  | 周紙サイズの描定につ               | 信率指注 | etal.                                       |  |

⑤プリンターが不要になった場合には、 ドライバをアンインストールします。 配布された教室ごとのフォルダを開き、 「delete」フォルダからsetup.batをダブ ルクリックします。(不要になったプリ ンタドライバはそのままにしておいて も問題はありません) 研修会レポート

「研修会名称」 私立大学情報教育協会 平成20年度 大学情報セキュリティ研究講習会

> 場所:文京学院大学 期間:2008年8月5~6日

<開催趣旨>

日常化している迷惑メール,情報漏洩事故,ネットでの誹謗・中傷,情報機器の盗難など, 大学の教育研究を脅かす事態が拡大してきており,情報セキュリティに対して,学生, 教職員,ステークホルダーが抱く不安は日に日に増している。そのような中で,大学の 情報セキュリティを担当する部門として備えておくべき危機管理対策の技術について実 習や講義を通じて習得するとともに,セキュリティ対策に必要な政策的な問題や法律を 踏まえた対応策について講習等を通じて理解することを目標に本研究講習会を開催する。

本講習会は、参加者の興味・関心、学内での役割に応じて2つのコースが設定されている。 私は「B. 情報システム運用支援者コース」に参加させていただいた。

B. 情報システム運用支援者コースの概要

大学の教育・研究および管理業務において,情報システムは今や不可欠なものとなっ ており,常時安定稼動し,情報の流出等の脅威なく安心して利用できることが求められる。 そのためには,さまざまな技術対策が求められるが,ネットワークやサーバによる一元 的な管理だけでは足りず,PC教室等の個々のPCに対する設定やソフトウェアの更新等, クライアント側の対策を施すことも求められる。

そこで、本コースでは、具体的なトラブルや事例を題材に、主にクライアント側に絞っ て、安定運用に必要な基本設定の確認、ログ解析、各種フィルタの設定、暗号化の方法 等を実習により学ぶこととする。

<講習内容及び所感>

1. 全体会「情報運用管理の安全性を脅かす事例の紹介」

(前編)

1-1. 不正アクセス事件への対応 一立命館大学

1-2. Spam対策の導入と現状の報告 一中部大学

1-3. 白梅学園大学・短期大学におけるspam対策 一白梅学園大学・短期大学 (後編)

1-4. 大学情報ネットワークにおける著作権法の留意点 一常磐大学 坂井知志氏

1-5. 知っておきたい情報事故対応と個人情報保護法の知識 一江戸川大学 市川昌氏

(所感)

今年5月に発生した立命館大学におけるシステム侵入事件について、事件の対応、経過、 体制、事件後の対応に関する講演を伺うことができた。

今回報告いただいたシステム侵入事件は、セキュリティチェックを装ったメールを学 生に送信して学生のID・パスワードを詐取する、いわゆるフィッシング詐欺の手口で詐 取したID・パスワードを使用して大学のシステムに侵入するというものであった。学生 から事実確認の問い合わせがあり、事件が発覚したとのこと。

警察の捜査の結果,不正アクセス禁止法違反などで会社員が逮捕された。事情聴取を 行ったところ,いたずら目的で,その会社員は同大を中退していたことも判明した。

この事件は決して他人事ではなく、本学においても偽サイトによるフィッシング詐欺、 クラッキングツール、覗き見などによりID・パスワードを詐取される可能性は十分に考 えられ、学生はセキュリティに対する意識も低いため、狙われやすいと思われる。

現在,学生向けに情報セキュリティに関するアンケートを実施しているが, ID・パス ワードの管理意識がかなり低いことが結果から見えてきている。学生の情報セキュリティ に対する意識向上は,大学における共通の課題であると思われる。アンケートの結果を もとに,計画的に学生に対する啓発活動や注意喚起を行っていきたい。さらに,相談窓 口を設けるなど,相談できる窓口を設けることも有効な対策の1つだと感じた。

本講演を通して,個人情報の漏えいや今回報告いただいたような不正アクセス事件は, その対策に労力や費用を要するだけでなく,社会的信用の低下にもつながることを認識 する必要があると感じた。

中部大学および白梅学園大学・短期大学におけるspam対策の報告から, spam対策は 「両刃の剣」であり, spamを拒否しようとするとspamではないメールも拒否してしまう 可能性があるとの講演がなされた。特に印象的だったのは「spamを受け取らないことで はなく, spamではないメールを確実に受け取る」対策が必要あるという点である。1,000 通のspamをブロックしたとしても、1通の重要なメールをブロックしてしまうと、ユー ザに多大な迷惑がかかるということを認識する必要がある。

さらにブロッキング,スロットリング,フィルタリングといった検知方法や,OP25B 対策など,spam対策に関する知識を習得でき,大変参考になった。

全体会の後編では、情報事故対応と個人情報保護法をテーマに講演がなされた。

所有者=著作権者ではない点や,排他的権利制限(フェアユース)の考え方,著作権 の所有者を明確にするためには契約書が重要である点,著作権に関しては判例が乏しい ため「絶対にこうだ」とは言えない点など、今後デジタル・アーカイブ化やe-learningが 普及するにつれて重要になってくる知識を得ることができた。

さらに、個人情報、個人データ、保有個人データについて、この3点の差異や、それぞ れの持つ意味について説明がなされた。それぞれの説明は次のとおり。

○個人情報 : 生存する個人に関する情報であり、当該する氏名、生年月日、その他の 記述により個人を識別できる情報。他の情報データベースと容易に照合 可能で特定の個人を識別できるもの。

○個人データ:個人情報取扱事業者が管理する個人情報データベース等を構成する個 人情報。

〇保有個人データ:開示,内容の訂正,追加または削除,利用の停止,消去および第 三者への提供の停止を行うことのできる権限を有する個人データ。

また,あらかじめ許可をとった利用目的の範囲を超えての目的外利用は不可,オプト アウト(本人申し出による提供停止)の尊重など,著作権を管理する上で重要な知識を 習得することができた。

2. 実習 「B. 情報システム運用支援者コース」

B-1.情報システムの初期トラブルシューティング

B-2.クライアントーサーバサービスにおけるクライアントの設定

B-3.コンピュータ上の情報漏えい対策

(所感)

情報システムの初期トラブルシューティングでは、パソコンの障害原因切り分けのた めのデバイスマネージャ、イベントログの確認、msconfig, regeditの使用, CCleanerに よる不要ファイルの削除, KNOPPIXによるディスクのサルベージといった,実業務で役 立つ知識を得ることができた。 ネットワークの障害切り分けでは、ケーブルの接続状態、断線、ループの確認、ping、 tracertによる疎通確認といった基本的なものから、telnetを使った相手サービスの確認、 パケットキャプチャツールによるデータのトレースなどをテストし、大変参考になった。

クライアントーサーバサービスにおけるクライアント設定の実習では、Windowsのパー ソナルファイアウォールによる不正アクセスの検出・遮断、メーラのSPAM対策機能、 MRTGによるネットワークの負荷監視といった管理面からの知識だけでなく、クラッキ ングツールにより簡単にパスワードを割り出させる点や、そういったツールはWebから簡 単に入手できることを知り、改めてパスワード管理の重要性を認識することができた。

コンピュータ上の情報漏えい対策では、Winnyからの情報漏えい事件が注目されるが、 個人情報の流出経路の7割以上が紛失、盗難、誤操作といった人為的なものであり、原因 別流出件数から見ても内部犯罪、内部不正行為が最も多いとの説明がなされた。

この他、学生や教職員の情報、試験問題などが保存された教員のコンピュータは情報 の宝庫であり、注意が必要である点、その対策としてノートPCや可搬型メディアを外部 に持ち出す場合は開封パスワードの設定やファイルの暗号化が有効であるとの指摘がな された。また、落し物のUSBメモリを差したところウィルス感染したという事例が報告 されており、安易に所有者のわからないUSBメモリを使用してはならない、など参考に なる情報が得られた。

最後に,組織的防御だけでなく,個人的防御が重要であり,自分の身は自分で守るし かないという指摘があった。

昨年に引き続いての出席であったが、今回も情報セキュリティ対策に取り組む上で大 変参考になる有益な情報が得られた。今回得られた知識を学内で共有し、本学における 情報セキュリティ対策に役立てていきたいと思う。

以上

# 1.ICT委員会および情報メディアセンター運営会議 会議報告

愛知大学情報メディアセンターの事業および運営は、豊橋ICT委員会及び名古屋ICT委員会を中心に行っている。2008年4月1日より情報化推進委員会から改組したICT企画会議のもと、豊橋ICT委員会および名古屋ICT委員会を設置し、豊橋および名古屋(車道メディアゾーン含む)情報メディアセンターの事業を推進する。

2007年10月以降に開催された各情報メディアセンター運営会議,および2008年4月から9月に開催された各ICT委員会の議事は次の通りである。

<u>豊橋情報メディアセンター運営会議</u> 2007年度

◇第2回 11月2日

- 1. 2008年度教育学術情報コンテンツ補助制度募集について
- 第7期教育研究情報システム検討事項 について
  - (1) LMS選定(案) について
  - (2) 情報メディアセンター実習室ソフ トウェア環境について
  - (3) その他
- 3. 教員研究用パソコンについて
- 報告事項
- 1. 第7期教育研究情報システムの進捗状 況について
- ※2007年度第2回豊橋教育研究情報化分科 会と合同開催

◇第3回 12月13日

- 1. 2007年度情報活用コンテスト審査
- 2. 2008年度予算申請について
- 3. 年末年始の開館時間について

<u>名古屋情報メディアセンター運営会議</u> 2007年度

- ◇第3回 10月25日
- 1. 2008年度教育学術情報コンテンツ補助制度募集について
- 第7期教育研究情報システム検討事項 について
  - (1) LMS選定(案) について
  - (2) 情報メディアセンター実習室ソフトウェア環境について
- 3. 教員研究用パソコンについて
- 4. その他

報告事項

- 1. 第7期教育研究情報システムの進捗状況について
- 2. その他
- ※2007年度第2回名古屋教育研究情報化分 科会と合同開催

合同情報メディアセンター運営会議

**2007**年度 ◇第1回 1月15日

- 1. 2008年度教育研究情報システムに関 する予算について
- 2. 実習室ソフトウェアについて

報告事項

- 1. 教育研究用パソコンについて
- ※2007年度第1回合同教育研究情報化分科 会と合同開催

◇第2回 2月18日

- 名古屋新校舎(ささしまキャンパス) (仮称)にかかる意見書について
- 2. ICT企画会議規程(案)の制定について
- 3. 情報メディアセンター規程改訂(案) について
- 4. 第7期教育研究情報システムについて
  - (1) 実習室ソフトウェア一覧について
  - (2) 実習室ソフトウェア購入について
  - (3) 教材用ファイルサーバ 運用について
  - (4) 印刷管理システムについて
  - (5) 2008年度印刷制限枚数の確認について
  - (6) 全学認証システムへの移行後のパ スワード運用について
  - (7) 新入生に対するID・パスワード文

書配布について

(8) 貸出ノートパソコンの運用について 5. その他

報告事項

- 1. 第7期教育研究情報システムについて
  - JOHOドメインサーバの移行スケ ジュールについて
  - (2) ファイルサーバ移行スケジュール について
  - (3) 開放スペースにおけるオンデマン ド印刷について(新サービスのご 案内)
- 2. 情報リテラシー教育について
- 3. 開館日・開館時間について
- 4. 学生相談員の採用・体制について
- 5. その他

## 豊橋ICT委員会

#### 2008年度

- ◇第1回 7月25日
- 1. LMSを中心とした教材作成支援体制 について
- 2. 実習室のソフトウェアについて
- 3. 非常勤教員のCampusAgreement利 用について
- 4. 情報活用コンテストについて
- 5. 豊橋情報メディアセンター所長の改 選について

#### 報告事項

- 1. 第7期教育研究情報システムの報告に ついて
- 2. 計画停電について
- 3. 4号館空調工事について
- 4. 検疫ネットワークについて
- 5. 相談員成果発表会について

#### ◇第2回 9月25日

- 豊橋情報メディアセンター所長の改 選について
- Active!Mailのバージョンアップについて

#### 追加議題

1. Moodle入門セミナーの開催について

# 名古屋ICT委員会

2008年度

- ◇第1回 7月25日
- 1. 所長の任期満了について
- 2. LMSの導入について
- 3. 実習室のソフトウェアについて
- 4. 非常勤教員のMicrosoft CampusAgreement利用について
- プレゼンテーションコンテストにつ いて
- 6. 貸出用ビデオカメラについて
- 7. その他

#### 報告事項

- 1. 7期システムについて
- 2. 計画停電について
- セキュリティワイヤー購入に伴う予 算振替について
- 4. 書籍の購入について
- 5. その他
- ◇第2回 9月25日
- 1. 名古屋情報メディアセンター所長の 改選について
- Active!Mailのバージョンアップについて
- プレゼンテーションコンテストの開 催について
- 4. その他

#### 追加議題

1. htmlフォルダの運用について

# 合同ICT委員会

2008年度

- ◇第1回 5月15日
- 1. ICT委員会の運営について
- 2. 2008年度教育研究情報システム関連 予算について
- 3. 情報メディアセンターの運営について
- 4. その他

#### 報告事項

- 1. 7期システムの現状について
- 豊橋校舎423教室事故について
## 1. 情報メディアセンター主催行事 (2007年10月~2008年9月)

◆豊橋校舎

| 開講日       | 講 習 会 名  | 教室  | 参加人数 |
|-----------|----------|-----|------|
| 10月4日(木)  | 電子メール講習会 | 413 | 8人   |
| 10月19日(金) | 無線LAN講習会 | 413 | 1人   |
| 11月8日(木)  | 電子メール講習会 | 413 | 14人  |
| 11月21日(水) | 無線LAN講習会 | 413 | 2人   |
| 12月6日(木)  | 電子メール講習会 | 413 | 7人   |
| 5月2日(金)   | 電子メール講習会 | 413 | 5人   |
| 5月8日(木)   | 電子メール講習会 | 413 | 5人   |
| 5月16日(金)  | 電子メール講習会 | 413 | 6人   |
| 5月22日(木)  | 電子メール講習会 | 413 | 3人   |
| 5月26日(月)  | 電子メール講習会 | 413 | 3人   |
| 6月4日(水)   | 電子メール講習会 | 413 | 2人   |
| 6月20日(金)  | 電子メール講習会 | 413 | 1人   |
| 6月30日(月)  | 電子メール講習会 | 413 | 2人   |

◆名古屋校舎

| 開講日       | 講 習 会 名           | 教室    | 参加人数 |
|-----------|-------------------|-------|------|
| 10月3日(水)  | e-learning講座受講ガイド | 第2実習室 | 10人  |
| 10月11日(木) | e-learning講座受講ガイド | 第2実習室 | 2人   |
| 10月17日(水) | e-learning講座受講ガイド | 第2実習室 | 2人   |
| 10月25日(木) | e-learning講座受講ガイド | 第2実習室 | 2人   |
| 12月20日(木) | e-learning講座受講ガイド | 第2実習室 | 1人   |
| 1月17日(木)  | e-learning講座受講ガイド | 第2実習室 | 1人   |
| 4月1日(火)   | e-learning講座受講ガイド | 第2実習室 | 9人   |
| 4月7日(月)   | e-learning講座受講ガイド | 第2実習室 | 1人   |
| 4月15日(火)  | e-learning講座受講ガイド | 第2実習室 | 1人   |
| 4月17日(木)  | e-learning講座受講ガイド | 第2実習室 | 2人   |
| 4月18日(金)  | e-learning講座受講ガイド | 第2実習室 | 1人   |
| 4月25日(金)  | e-learning講座受講ガイド | 第2実習室 | 2人   |
| 5月7日(水)   | e-learning講座受講ガイド | 第2実習室 | 1人   |
| 5月14日(水)  | e-learning講座受講ガイド | 第2実習室 | 2人   |
| 5月21日(水)  | e-learning講座受講ガイド | 第1実習室 | 1人   |
| 5月28日(水)  | e-learning講座受講ガイド | 第1実習室 | 2人   |
| 6月4日(水)   | e-learning講座受講ガイド | 第1実習室 | 2人   |

| 6月18日(水) | e-learning講座受講ガイド | 第1実習室 | 3人 |
|----------|-------------------|-------|----|
| 7月23日(水) | e-learning講座受講ガイド | 第1実習室 | 1人 |
| 9月10日(水) | e-learning講座受講ガイド | 第2実習室 | 1人 |
| 9月22日(月) | e-learning講座受講ガイド | 第2実習室 | 3人 |
| 9月29日(月) | e-learning講座受講ガイド | 第2実習室 | 1人 |
| 9月30日(火) | e-learning講座受講ガイド | 第2実習室 | 1人 |

### ◆車道校舎

| 開講日       | 講 習 会 名           | 教室   | 参加人数 |
|-----------|-------------------|------|------|
| 10月3日(水)  | e-learning講座受講ガイド | K802 | 1人   |
| 12月13日(木) | e-learning講座受講ガイド | K802 | 2人   |
| 1月17日(木)  | e-learning講座受講ガイド | K802 | 1人   |
| 4月7日(月)   | e-learning講座受講ガイド | K802 | 1人   |
| 4月10日(木)  | e-learning講座受講ガイド | K802 | 1人   |
| 4月15日(火)  | e-learning講座受講ガイド | K802 | 2人   |
| 5月1日(木)   | e-learning講座受講ガイド | K802 | 3人   |
| 6月17日(火)  | e-learning講座受講ガイド | K802 | 1人   |

#### 第3回 豊橋情報メディアセンター主催 情報活用コンテスト

2007年度は、情報活用コンテストも第3回目となり、昨年度より多数の応募があり、技術の向上が見られました。

また,本年度は,写真加工部門が新設されました。

#### 開催概要

- 募集期間 2007年10月1日から2007年10月31日
- 参加資格 愛知大学学部生・短期大学部生・及び大学院生 (名古屋校舎,車道校舎の学生も応募可能)
- 応募部門 1) Webページ
  - 2) プログラミング(VBA, Javaなど)
  - 3) ロゴ(愛知大学,学部,ゼミなど)
  - 4) 写真加工
  - 5) 動画作成(携帯電話でも可)
  - 6) 豊橋情報メディアセンターイメージキャラクター
- 応募総数 1) Webページ 1名
  - 2) プログラミング 2名
  - コゴ
    55名
  - 4) 写真加工 1名
  - 5) 動画作成 6組
  - 6) キャラクター 2名

#### 受賞者

| 大 賞  | プログラミング部門 | 小澤 | 優(経営学研究科1年)  |
|------|-----------|----|--------------|
| 部門賞  | Webページ    | 森月 | 健吾(経済学部4年)   |
|      | ロゴ部門      | 大羽 | 枝里(短期大学部1年)  |
|      | 動画部門      | 村橋 | 卓也(文学部4年)    |
| 審查員物 | 時別賞       | 金田 | 智香子(短期大学部1年) |
|      |           | 市川 | 玲名(短期大学部1年)  |

金原 和美(短期大学部2年)

### 豊橋校舎

# 情報教育 特別講座 デザインとコミュニケーション 「デザインで出来ること」

情報講義「マルチメディア表現」受講生対象にデザイナーをお招きし、 「デザインとコミュニケーション」をテーマに語って頂きました。 一般学生も聴講し,デザインという仕事が身近に感じられました。

> 日 時 2007年11月22日(木) 13:30~14:50 場 所 4号館 423教室 講 師 岡 康正氏 有限会社 銀河工房代表取締役 参加者 20数名

# 3. ICT委員会構成員

| 豊橋ICT委員 | (2008年10月1日現在        | ) |
|---------|----------------------|---|
| 豆间口又又只  | (2000 - 10/J 1 H 901 |   |

| 役職名            | 所 属           | 氏 名         |
|----------------|---------------|-------------|
| 豊橋情報メディアセンター所長 | 経済学部          | 蒋 湧         |
|                | 文 学 部         | 山本 昭        |
|                | 経済学部          | 湯川 治敏       |
| 安 貝            | 国際コミュニケーション学部 | トーマス・M・グロース |
|                | 短期大学部         | 岡田 圭二       |

### 名古屋ICT委員 (2008年10月1日現在)

| 役職名             | 所 属    | 氏 名    |
|-----------------|--------|--------|
| 名古屋情報メディアセンター所長 | 法科大学院  | 伊藤博文   |
|                 | 法 学 部  | 小坂 敦子  |
|                 | 経営学部   | 岩田 員典  |
| 委 員             | 現代中国学部 | 土橋 喜   |
|                 | 法科大学院  | 岩間 康夫  |
|                 | 会計大学院  | 栗濱 竜一郎 |

情報メディアセンター事務室

|               | 課長           | 三浦 文博 |
|---------------|--------------|-------|
| 情報システム課       | 事務情報システム係長   | 西脇 健  |
|               | 教育研究情報システム係長 | 石原有希子 |
|               | C F          | 小野 秀之 |
|               | S E          | 宮坂 昌樹 |
| 豊 橋情報メディアセンター | 係長           | 宮部 浩之 |
| 名古屋情報メディアセンター | 係長           | 秦俊一郎  |

編集後記

2008年の4月に学内システムがリニューアルされ、本号はリニューアル後の最初の発行 になることから、「第7期システム」の特集号になりました。

今回のリニューアルの主な特徴は「キャンパスネットワークシステム案内」に詳し く紹介されています。教室関係は全学的にWindows Vista BusinessとMicrosoft Office 2007がインストールされました。そのほか各先生方が授業で使われる様々なソフトも多 数インストールされており、これらは「ソフトウエア利用報告」に紹介されています。

春学期からはリニューアルされた実習室のシステムを使って授業が行われていますが、 大きな混乱もなく幸いでした。ユーザのひとりとしては、やはりVistaとOffice 2007のユー ザインタフェースの違いに戸惑いました。1年ほど前から授業を想定した準備をしていた はずでしたが、実際に教室で教えてみると、画面の中で何が何処にあるのか探しまわる ことが多々ありました。

また認証ネットワークが新たに導入されました。これによって学内ネットワークにパ ソコンなどを接続させたいときは、事前に申請して許可をもらうことになり、セキュリ ティ対策が強化されました。これまでに何度か不正侵入や不正アクセスの被害を受けま したが、これまでのような被害が発生しないことを期待したいものです。

(K.D)

#### 愛知大学情報メディアセンター紀要<COM> 原稿募集要項

情報メディアセンター紀要<COM>は、下記の要領で原稿を募集しています。詳細につきましては、情報メディアセンターまでお問い合わせください。

- 1. <u>著者の資格</u>
  - (1) 本学教職員および本学教職員との共著者
  - (2) 本学非常勤教員
  - (3) 本学学生(教員の推薦があるものに限る)
  - (4) 編集委員会が認めたもの
- 2. 投稿原稿の内容

投稿原稿は未発表のもので,下記に関係する内容とする。

- (1) 情報教育に関する理論と実践
- (2) 情報科学や情報工学に関する理論とその応用
- (3) 情報システムに関する調査,分析,理論
- (4) コンピュータを活用した研究, 教育, および業務等の実践報告
- (5) 本学のコンピュータ利用に関して必要と思われる情報メディアセンターの報告
- (6) その他(編集委員会が認めたもの)
- 3. 投稿原稿の種類

投稿された原稿は編集委員会によって、下記のように区分して掲載する。

- (1) 論文
- (2)研究ノート
- (3) ソフトウェアレビュー
- (4) 情報教育フロンティア
- (5) 書評(新刊·古典)
- (6) 学会動向

※ 原稿の体裁と見本については別紙を参照のこと。

- 4. 原稿の提出要領
  - (1) 原稿は、プリントアウトしたものと電子ファイルの双方を提出すること。
  - (2) 完成された投稿原稿のみを受理する。
  - (3) 提出する電子ファイル名は、投稿原稿のタイトルとすること。
  - (4) 図版等がある場合は、その電子ファイルもあわせて提出すること。 図版等のファイル形式はjpegとする。
  - (5) 提出ファイルは、Microsoft Wordまたはテキスト形式とする。
  - (6) 裏表紙(目次用)として、タイトル、著者名の英文を添えること。
  - (7) 著者は連絡先(ゲラ等の送付先)の住所,電話番号を申し込み先の担当者まで 連絡すること。

5. 投稿原稿の体裁

投稿原稿は「愛知大学情報メディアセンター紀要<COM> 執筆要項」に従って作 成すること。

なお,投稿原稿はCOM編集委員会にて別紙「体裁見本」のフォーマットに統一する。

- 6. 校正
  - (1) 校正は著者校正を1回とする。
  - (2) 校正段階での内容の変更は、総ページ数が変更しない範囲で行なうこと
- 7. 著作権
  - (1) 提出された論文の著作権は、原則として愛知大学情報メディアセンターに属し、 無断で複製あるいは転載することを禁じる。
  - (2) 論文作成に際して用いたコンピュータソフトや映像ソフト等の著作権に関する 問題は、著者の責任において処理済みであること。他人の著作権の侵害、名誉 毀損、その他の問題が生じないよう十分に配慮すること。
  - (3) 万一,執筆内容が第三者の著作権を侵害するなどの指摘がなされ,第三者に損害を与えた場合,著者がその責を負う。
  - (4) 著作人格権は著者に属する。
  - (5) 本誌への掲載が確定した原稿は、愛知大学情報メディアセンターホームページ にて公開するものとする。
  - (6) 投稿された原稿は、国立情報学研究所等へ登録される。
- 8. その他
  - (1)別刷りは論文及び研究ノートに対し各30部作成し,著者代表者に無料で進呈する。 30部以上を希望する場合には有料とする。
  - (2) 著者には紀要を2部進呈する。ただし希望があれば10部を限度として進呈する。

以上

申し込み・問い合わせ:愛知大学情報システム課 TEL:052-937-8120(内線3101) FAX:052-937-8121 E-mail:Johosystem@ml.aichi-u.ac.jp (別紙)

### 愛知大学情報メディアセンター紀要<COM> 執筆要項

1. 執筆言語

和文もしくは英文とする。

- 2. 原稿
  - 論文……和文の場合は5000文字程度,英文の場合は3500 words程度。
     ただし,図版等の数量に応じて調節すること。
  - (2) 研究ノート……和文の場合は3000文字程度,英文の場合は3500 words程度。 ただし,図版等の数量に応じて調節すること。
  - (3) ソフトウェアレビュー……和文の場合は3000文字程度,英文の場合は3500 words 程度。ただし,図版等の数量に応じて調節すること。
  - (4) 情報教育フロンティア……和文の場合は3000文字程度,英文の場合は3500 words 程度。ただし,図版等の数量に応じて調節すること。
  - (5) 書評(新刊・古典) ……和文の場合は900文字程度, 英文の場合は600 words 程度。ただし, 図版等を挿入することはできない。
  - (6) 学会動向……COMのフォーマットに従う。
- 3. セクションタイトルとセクション記号

本文中の章,節,項,目などの立て方は,原則として,以下のとおりとする。 1.章タイトル

- 1.1 節タイトル
- 1.1.1 項タイトル
- (1) 目タイトル
- 4.図・表・写真

図・表・写真は、本文中の適当な箇所に挿入すること。または、挿入箇所を明確 にすること。

<u>ただし、COM編集委員会にて挿入位置、サイズを変更する場合があるが、変更不</u>可の場合は明記のこと。

(1) 表について

表の上部に「表O:表名」(Oは表の一連番号)を記載すること。

(2) 図・写真について

図・写真の下部に「図〇:図名」(〇は図の一連番号)または「写真〇:写真名」 (〇は写真の一連番号)を記載すること。

5. 要約とキーワード

論文と研究ノートには要約とキーワードをつける。要約は400字以内(200words 以内)で執筆し、本文と同じ言語でもよいし、異なった言語でもよい。キーワード は国立情報学研究のcinii等への正確な登録のために、5~7語程度のキーワードをつ ける。

6. 注·文献

注·文献の記載は、本文の後に1行空けてから「注·文献」という見出しを立て、 その次の行から、注と文献とを一括して記載すること。

以上

# 愛知大学情報メディアセンター紀要 COM [コム] Vol. 19 No.1 第34号

2009年1月26日 印刷

2009年1月30日 発行

編集 愛知大学情報メディアセンター「COM」編集委員会

発行 愛知大学情報メディアセンター

 (豊 橋)豊橋市町畑町1-1 〒441-8522 TEL (0532) 47-4124 (直通) FAX (0532) 47-4125
 (名古屋)愛知県西加茂郡三好町黒笹370 〒470-0296 TEL (0561) 36-1117 (直通) FAX (0561) 36-2781
 (車 道)名古屋市東区筒井2丁目10-31 〒461-8461 TEL (052) 937-8120 (情報システム課直通) FAX (052) 937-8121

印刷 新日本法規出版株式会社

# 情報メディアセンター教育用パソコン 機種および設置台数

〇豊橋校舎

| 設 置 り      | 湯 所     | 機種                                    | 台数  |
|------------|---------|---------------------------------------|-----|
|            | 420教室   | MintPC ridottos<br>HITACHI FLORA 330W | 70  |
| 情報メディアセンター | 421教室   | HP Compaq dc7700 SF                   | 52  |
| (4号锭)      | 423教室   | HP Compaq dc7700 SF                   | 58  |
|            | 424教室   | HP Compaq 6710b                       | 50  |
|            | 413教室   | HP Compag dc7700 SF                   | 25  |
| 5月 約       | 514教室   | HP Compaq 6710b                       | 25  |
| う方郎        | 523教室   | HP Compaq dc7700 SF                   | 50  |
| 図書館棟1F     | メディアゾーン | HP Compaq dc7700 SF                   | 40  |
|            | 豊橋 計    |                                       | 370 |

O名古屋校舎

| 設置               | 場 所       | 機種                  | 台数  |
|------------------|-----------|---------------------|-----|
|                  | 第1実習室     | HP Compaq dc7700 SF | 60  |
| はおノニノフトンクー       | 第2実習室     | HP Compaq 6710b     | 30  |
| 1月報メディア センター<br> | 第3実習室     | HP Compaq 6710b     | 20  |
|                  | オープンフロア   | HP Compaq dc7700 SF | 19  |
| 中央教室棟            | マルチメディア教室 | HP Compaq 6710b     | 60  |
| 古教安博             | E201教室    | HP Compaq dc7700 SF | 60  |
| <b>果</b> 叙主傑     | E202教室    | HP Compaq dc7700 SF | 40  |
| 図書館棟2F           | メディアゾーン   | HP Compaq dc7700 SF | 73  |
|                  | 名古屋 計     |                     | 362 |

〇車道校舎

| 設 置 場 所 | 機種                 | 台数  |
|---------|--------------------|-----|
| メディアゾーン | HP Compaq dc5700SF | 50  |
| K802    | HP Compaq 6720s    | 35  |
| K804    | HP Compaq 6720s    | 50  |
|         | (                  | 135 |

#### Journal of Aichi University Media Center

#### vol.19 No.1

#### CONTENTS

Preface ...... Director: Yong Jiang

#### Papers

Frontier of Information Education

Hirofumi Ito ......31 Syouji Ryou ......35

| Special Issue "The 7th Information System in Education and Research" |
|----------------------------------------------------------------------|
| Software Short Review                                                |
| Hirofumi Ito                                                         |
| Yong Jiang                                                           |
| Konomu Dobashi                                                       |
| Hiroshi Nakao                                                        |
| Kenii Kawada                                                         |
| Takamune Fujii                                                       |
| Konomu Dobashi                                                       |
| Kenii Saito                                                          |
| Kenii Arisawa                                                        |
| Harutoshi Yukawa                                                     |
| Koii Ota                                                             |
| Yasuo Hoshino                                                        |
| Seiii Morino                                                         |
| Konomu Dobashi                                                       |
| Harutoshi Yukawa                                                     |
| Yong Jiang                                                           |
| Konomu Dobashi                                                       |
|                                                                      |
| Campus Network System Guide                                          |
|                                                                      |
| User's Manual                                                        |
| Current Issue in Information Societies 103                           |
| Miscellaneous                                                        |

### Aichi University Media Center

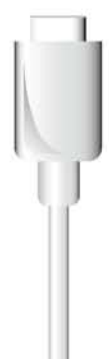